### 2024 Virtual Broker Training

### **Access Health Connecticut**

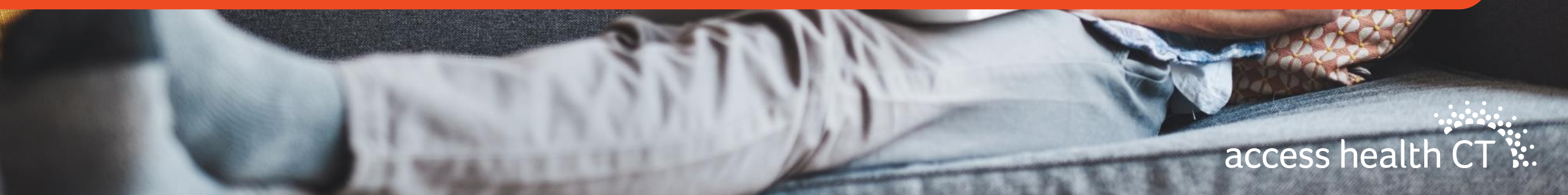

# Thanks for joining us today!

Please remain muted until we begin our session in just <u>5 minutes!</u>

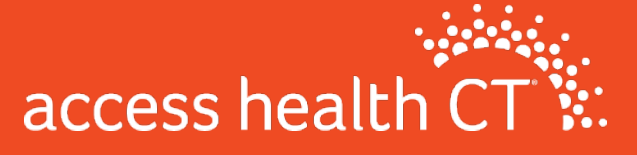

### Welcome

- Microphone
  - Mute or unmute yourself in clicking on the participants feature or if you are calling in press \*6.
  - If you are having issue with audio, dial in +1 646 558 8656 (Meeting ID: 893 7519 9752)
- Participation
  - We want to hear from you! Please feel free to ask questions in the chat box or directly to us!
  - Please keep your video on- this facilitates communication and helps for better conversation!
- Please rename yourself to your Full Name, City
- For technical assistance you can text Bart 959-282-9459

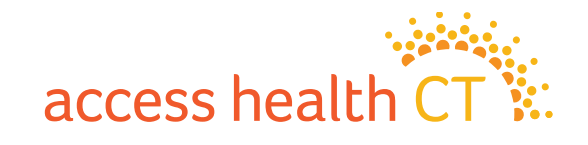

### Agenda

- Team Introductions
- Policy Changes
- Broker Portal Enhancements & Broker 101

- Small Business & Dental
- OE 11 & 2024 Certification
- Marketing & Outreach Updates

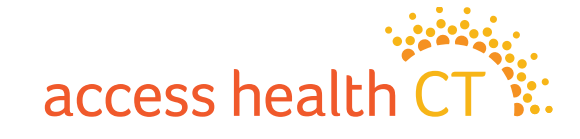

### **Broker Support Team**

Introductions

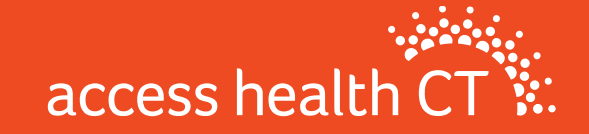

### Debra Eastman

- Enrollment Manager
  - Manages the Broker & CAC Support Team

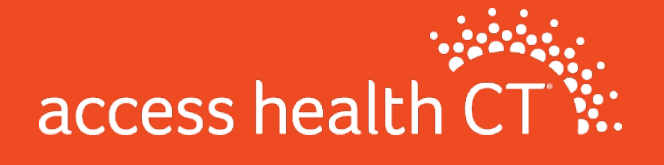

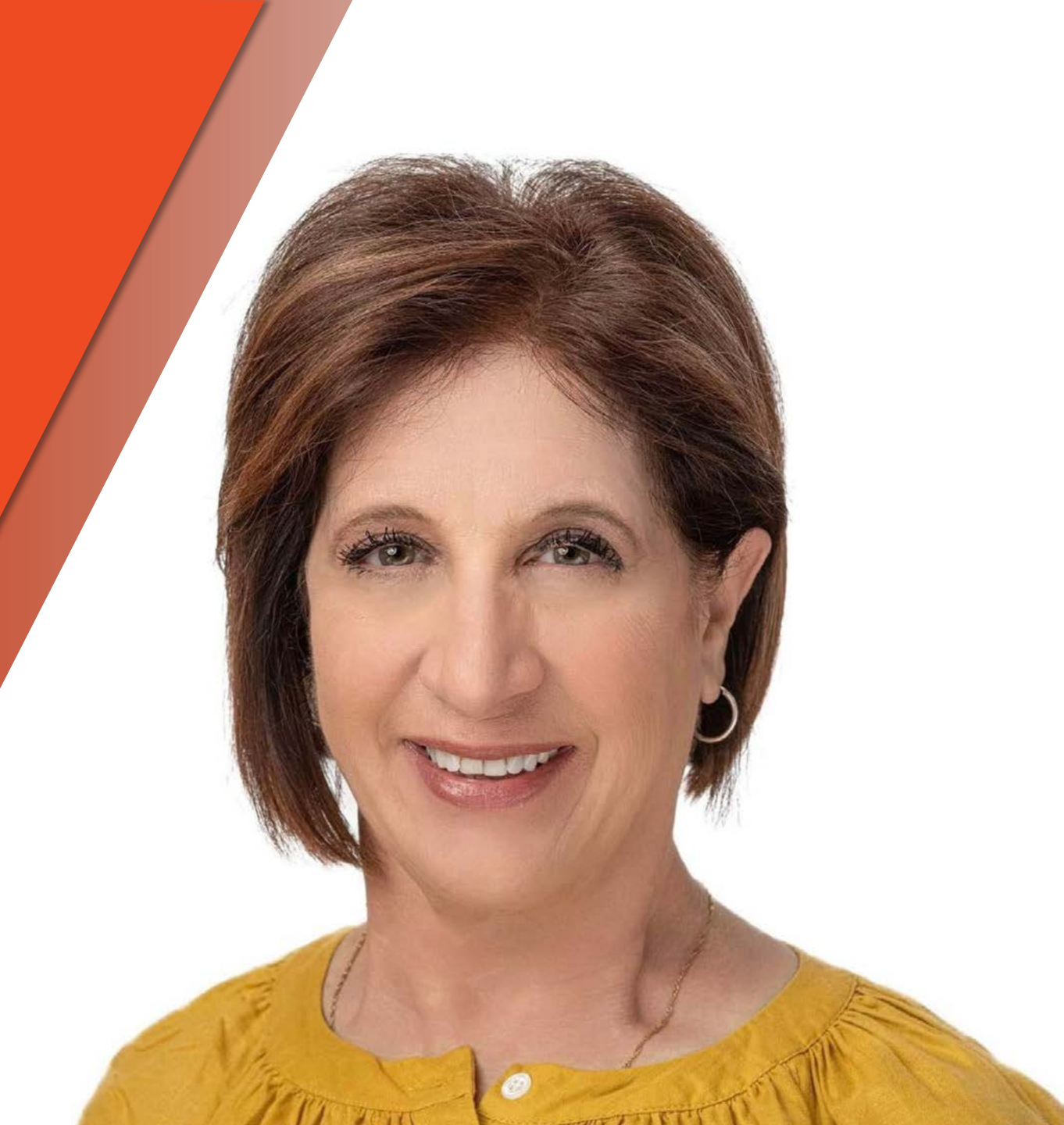

### **Broker & CAC Support Supervisors**

### **Team Supervisor**

### **Team Lead**

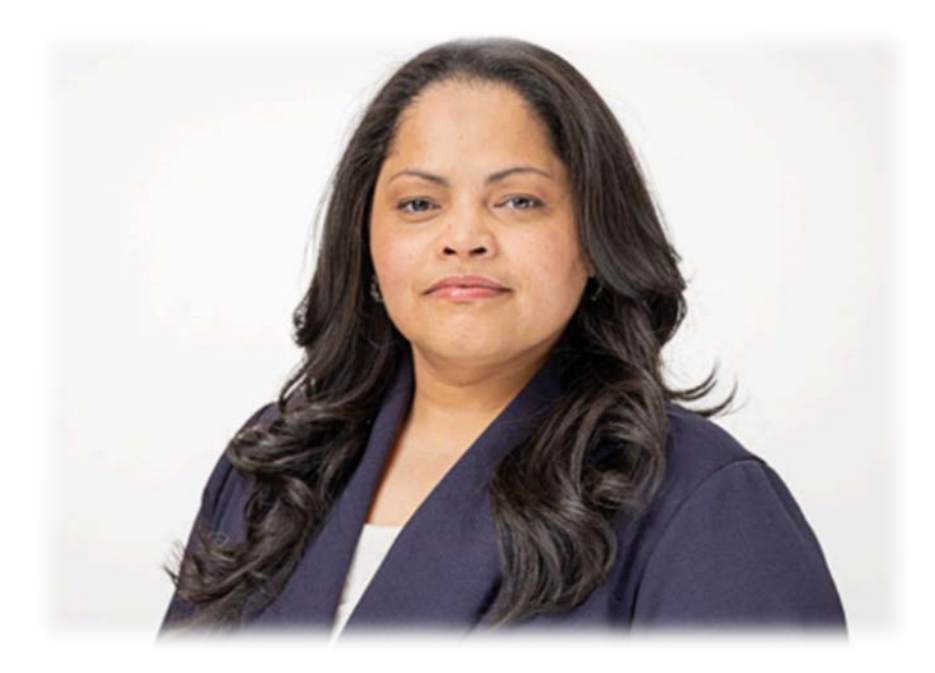

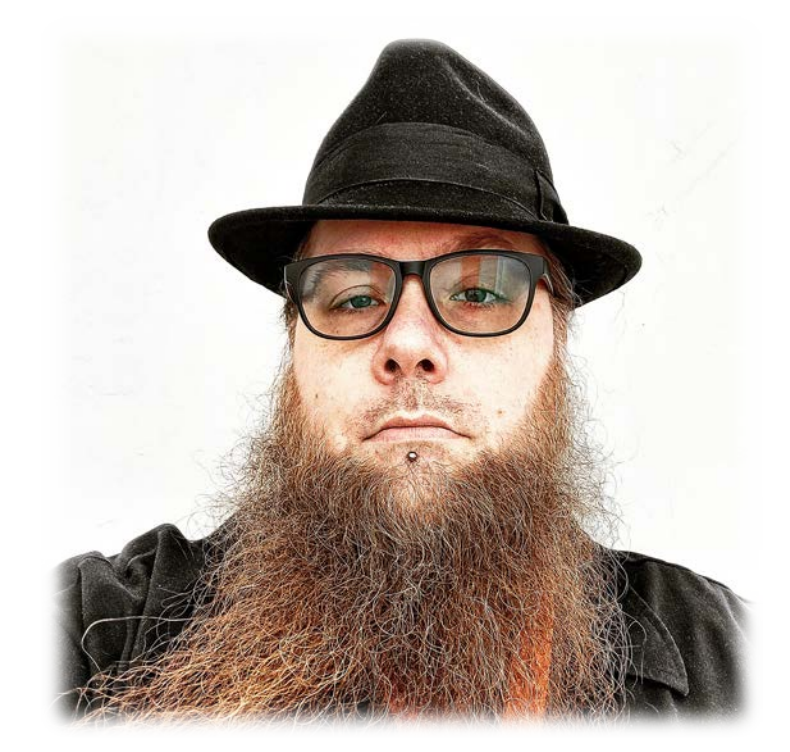

### **Barton Graham**

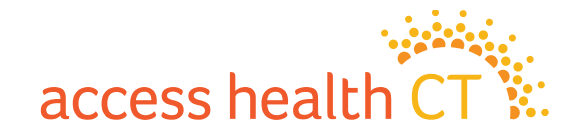

### **Glorivee Garcia**

### **Support Representatives**

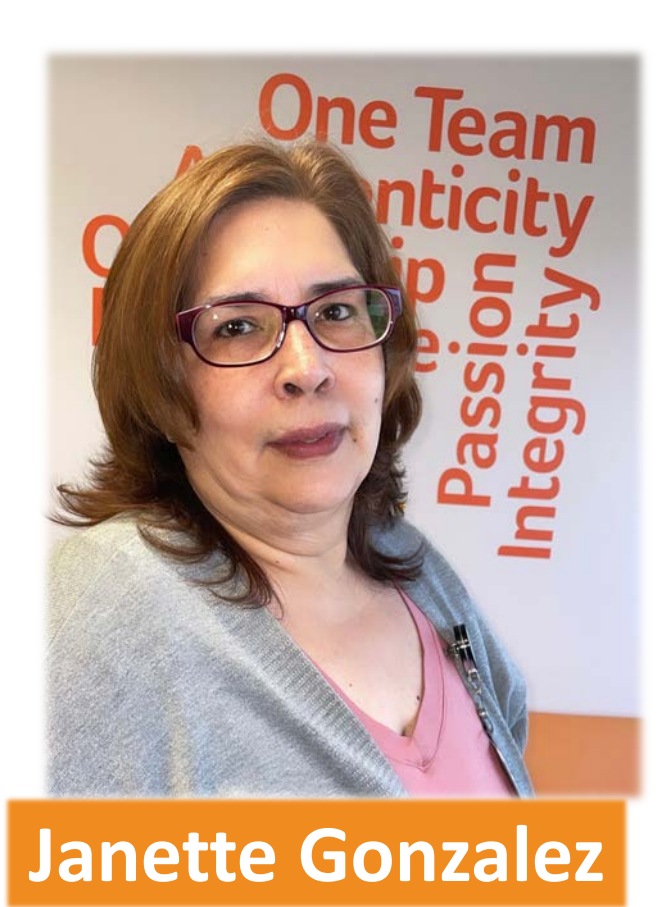

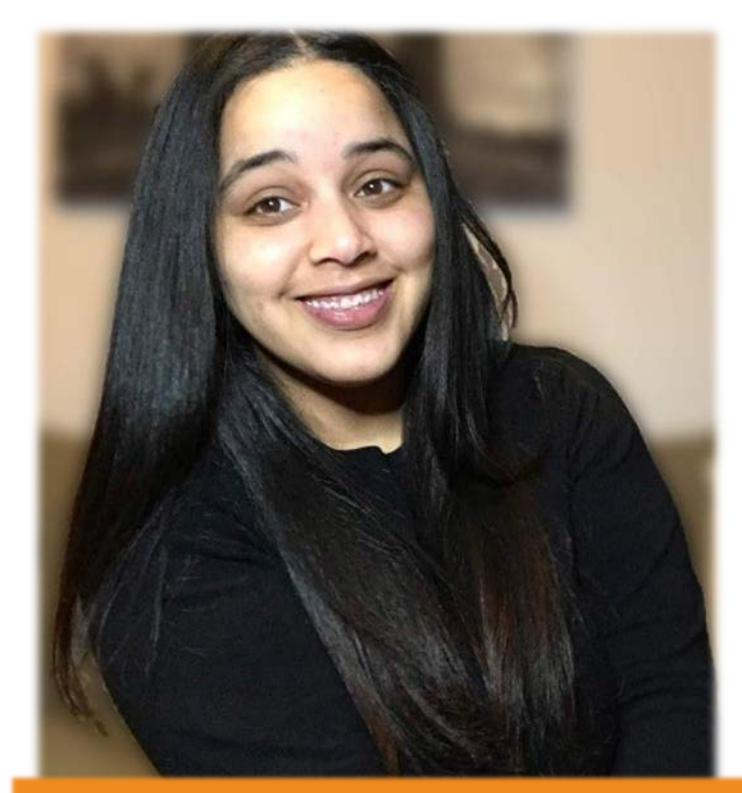

**Stephany Manzueta** 

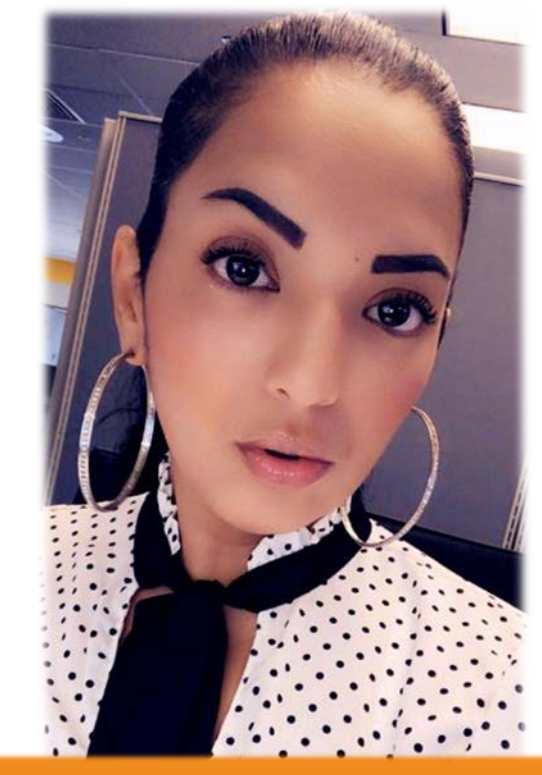

### Alexandra Rivera

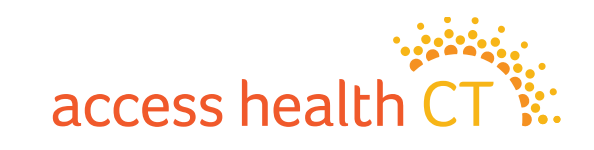

# 2024 'On-Exchange' Plan Offerings for Individual & Small Group Markets

Plan Management – Plan Year 2024 September 2023

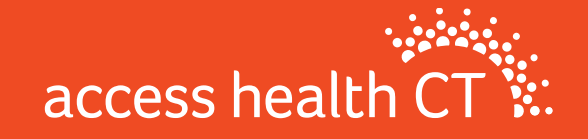

# Participating 'On-Exchange' Carriers

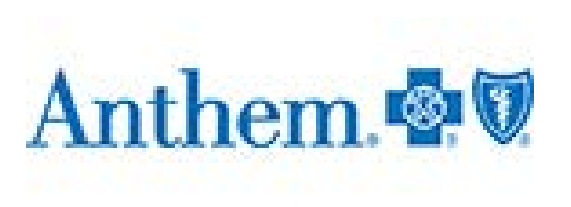

Anthem Blue Cross and Blue Shield

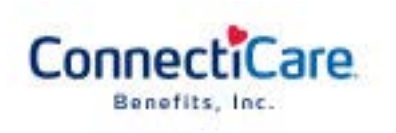

ConnectiCare Benefits, Inc. (CBI)

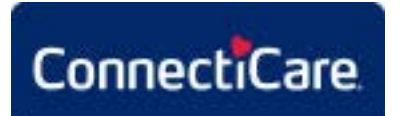

ConnectiCare Insurance Company, Inc. (CICI)

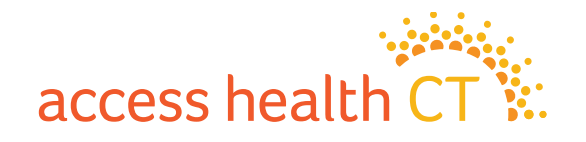

# **Types of Insurance Plans Offered**

**Health Maintenance Organization (HMO):** You are required to utilize doctors within the specified network and must select a primary care physician (PCP). Referrals a required to see a specialist. Only covers emergency services when out-of-network.

**Point of Service (POS):** You are required to utilize doctors within the specified network and will be required to select a primary care physician (PCP). Referrals may be required to see a specialist. Out-of-network doctors are covered at a higher copay or coinsurance amount.

**Exclusive Provider Organization (EPO):** You are required to utilize doctors within the specified network but generally networks are more expansive than an HMO network. They may or may not require referrals from a primary care physician. Only covers emergency services when out-of-network.

**Preferred Provider Organization (PPO):** This plan offers in and out-of-network coverage. Out-of-network doctors are covered at a higher copay or coinsurance amount. It allows you to see specialists and out-of-network doctors without a referral.

### Individual QHPs

- HMO
- POS
- PPO

Small Group QHPs – PPO

Individual SADPs – PPO

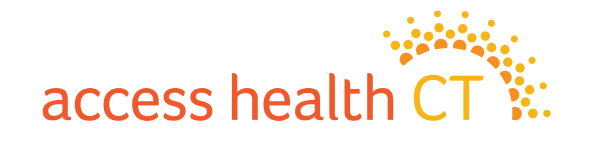

# Plans Offered by Metal Level

#### QHP (Medical) Plans

| Metal        | Actuarial Value    |        | Individua | Small Group Market |       |  |        |       |
|--------------|--------------------|--------|-----------|--------------------|-------|--|--------|-------|
| Level        | Avg. Amt Plan Pays | Anthem | CBI       | CICI               | Total |  | Anthem | Total |
| Catastrophic | 60%                | 1      | 1         | 0                  | 2     |  | 0      | 0     |
| Bronze       | 60%                | 5      | 3         | 2                  | 10    |  | 2      | 2     |
| Silver       | 70%                | 1      | 1         | 1                  | 3     |  | 2      | 2     |
| Gold         | 80%                | 4      | 2         | 1                  | 7     |  | 1      | 1     |
| Platinum     | 90%                | 0      | 0         | 0                  | 0     |  | 0      | 0     |
| Total        |                    | 11     | 7         | 4                  | 22    |  | 5      | 5     |

#### SADP (Dental) Plans

| Individual Market |      |       |  |  |  |  |
|-------------------|------|-------|--|--|--|--|
| Anthem            | CICI | Total |  |  |  |  |
| 4                 | 2    | 6     |  |  |  |  |

access health CT

| Plan Year 2023<br>(ALL PLANS)                                   | Issuer Action for Plan<br>Year 2024 |                           | or Plan<br>4     | Plan Year 2024                                                    |                                                   |  |
|-----------------------------------------------------------------|-------------------------------------|---------------------------|------------------|-------------------------------------------------------------------|---------------------------------------------------|--|
| Plan Marketing Name                                             | New<br>Plan                         | Renew<br>Existing<br>Plan | Dis-<br>continue | Plan Marketing Name                                               | Comments                                          |  |
| Catastrophic HMO Pathway Enhanced                               |                                     | Х                         |                  | Catastrophic HMO Pathway Enhanced                                 |                                                   |  |
| Bronze HMO BlueCare Prime with Added Dental and Vision Benefits |                                     | Х                         |                  | Bronze HMO Pathway Enhanced with Added Dental and Vision Benefits | Eliminated BlueCare Prime network                 |  |
| Gold HMO BlueCare Prime with Added Dental and Vision Benefits   |                                     | Х                         |                  | Gold HMO Pathway Enhanced with Added Dental and Vision Benefits   | Eliminated BlueCare Prime network                 |  |
| Silver PPO Standard Pathway                                     |                                     | Х                         |                  | Silver PPO Standard Pathway                                       |                                                   |  |
| Bronze PPO Standard Pathway                                     |                                     | Х                         |                  | Bronze PPO Standard Pathway                                       |                                                   |  |
| Gold PPO Standard Pathway                                       |                                     | Х                         |                  | Gold PPO Standard Pathway                                         |                                                   |  |
| Bronze PPO Standard Pathway for HSA                             |                                     | Х                         |                  | Bronze PPO Standard Pathway for HSA                               |                                                   |  |
| Gold PPO Pathway with Added Dental and Vision Benefits          |                                     | Х                         |                  | Gold PPO Pathway with Added Dental and Vision Benefits            |                                                   |  |
| Bronze PPO Pathway Enhanced Value PCP                           |                                     | Х                         |                  | Bronze PPO Pathway                                                | Plan Name Changed                                 |  |
| Bronze HMO Pathway Enhanced Tiered                              |                                     |                           | Х                | Bronze HMO Pathway Enhanced with Added Dental and Vision Benefits | Mapped to plan with added Adult Dental and Vision |  |
| Gold HMO Pathway Enhanced Tiered                                |                                     |                           | Х                | Gold HMO Pathway Enhanced with Added Dental and Vision Benefits   | Mapped to plan with added Adult Dental and Vision |  |
|                                                                 | Х                                   |                           |                  | Bronze PPO Pathway with Added Dental and Vision Benefits          |                                                   |  |
|                                                                 | Х                                   |                           |                  | Gold PPO Pathway                                                  |                                                   |  |

Plan Highlights

- Renewed 9 of their 11 plans. Discontinued 2 and added 2 new plans for 2024.
- Eliminated the "BlueCare Prime" network from two renewing plans.
- Bronze PPO Pathway Enhanced Value PCP plan changed name to Bronze PPO Pathway.
- Discontinued the "Tiered" plans and cross-walked to existing plans with added Adult Dental and Vision.

#### **Benefit Highlights**

- All plans include Pediatric Dental.
- Now offers 4 QHP's with added adult dental and vision coverage. The adult dental coverage provides preventive & diagnostic services only and Adult Vision covers one routine annual exam.

access health

- Elective Abortion coverage is excluded from all 'Non-Standard' medical plans.
- Out of country coverage covers emergencies only & no national network.

#### ConnectiCare Benefits, Inc. (CBI) – Individual QHP

| Plan Year 2023<br>(ALL PLANS)             | Issuer Action for Plan<br>Year 2024 |                           | or Plan<br>4     | Plan Year 2024                            |          |  |
|-------------------------------------------|-------------------------------------|---------------------------|------------------|-------------------------------------------|----------|--|
| Plan Marketing Name                       | New<br>Plan                         | Renew<br>Existing<br>Plan | Dis-<br>continue | Plan Marketing Name                       | Comments |  |
| Choice Gold Standard POS                  |                                     | Х                         |                  | Choice Gold Standard POS                  |          |  |
| Choice Gold Alternative POS               |                                     | Х                         |                  | Choice Gold Alternative POS               |          |  |
| Choice Bronze Standard POS                |                                     | Х                         |                  | Choice Bronze Standard POS                |          |  |
| Choice Bronze Alternative POS with Dental |                                     | Х                         |                  | Choice Bronze Alternative POS with Dental |          |  |
| Choice Bronze Standard POS HSA            |                                     | Х                         |                  | Choice Bronze Standard POS HSA            |          |  |
| Choice Catastrophic POS with Dental       |                                     | Х                         |                  | Choice Catastrophic POS with Dental       |          |  |
| Choice Silver Standard POS                |                                     | X                         |                  | Choice Silver Standard POS                |          |  |
| Choice Gold Alternative POS with Dental   |                                     |                           | Х                | Choice Gold Alternative POS               |          |  |

#### **Plan Highlights**

- CBI renewed 7 of their 8 plans and discontinued 1.
- All plans offer the "Choice" network. The network includes providers primarily in the state of CT but does include some providers in border states of MA and RI.
- The discontinued Choice Gold Alternative POS with Dental plan has been cross-walked to the existing Choice Gold Alternative POS plan.

#### Benefit Highlights

- All plans include Pediatric Dental.
- Elective Abortion coverage is included in all medical plans.
- Offers 2 QHP's with added adult dental and vision coverage. The adult dental coverage provides preventive & diagnostic services only and Adult Vision covers one routine
  annual exam.

access health

• No out of country coverage & no national network

### **Renewal Activity & Benefit Highlights** ConnectiCare Insurance Company Inc (CICI) – Individual QHP

| Plan Year 2023 (ALL PLANS)   | Proposed I | ssuer Action<br><i>(chec</i> | for 2023 pla<br>k one) | n in PY2024                  | Plan Year 2024                |                                                   |  |
|------------------------------|------------|------------------------------|------------------------|------------------------------|-------------------------------|---------------------------------------------------|--|
| Plan Marketing Name          | New Plan   | Renew<br>Existing Plan       | Modify Plan            | Discontinue<br>Plan / Map To | Plan Marketing Name           | Comments                                          |  |
| FlexPOS Platinum Alternative |            |                              |                        | Х                            |                               | Discontinue, No plan mapping                      |  |
| FlexPOS Gold Standard        |            |                              |                        | Х                            | Value Gold Standard POS       | New network for 2024                              |  |
| Compass EPO Gold Alternative |            |                              |                        | Х                            |                               | Discontinue, No plan mapping                      |  |
| FlexPOS Bronze Standard      |            |                              |                        | Х                            | Value Bronze Standard POS     | New network for 2024                              |  |
| FlexPOS Bronze Standard HSA  |            |                              |                        | Х                            | Value Bronze Standard POS HSA | New network for 2024                              |  |
| FlexPOS Silver Standard      |            |                              |                        | Х                            | Choice Silver Standard POS    | Standard Plan, moving to CBI Standard Silver plan |  |
|                              | х          |                              |                        |                              | Value Silver Standard         | New network for 2024                              |  |

#### **Plan Highlights**

- CICI discontinued all 6 of their current plans and created 4 new plans for 2024.
- New plans use the "Value" network, rather than the "Flex" network used for prior CICI plans. The Value network includes providers in CT only.
- The Bronze and Gold Flex plans will be cross-walked to the new Value plans offered by CICI. The Silver Flex plan will be cross-walked to the existing CBI Choice Silver Standard POS plan.
- CICI no longer offers a platinum plan.

- All plans include Pediatric Dental.
- Elective Abortion coverage is included in all medical plans.
- Offers no QHP's with added adult dental coverage. All plans offer one routine adult vision exam per year.
- No out of country coverage & no national network

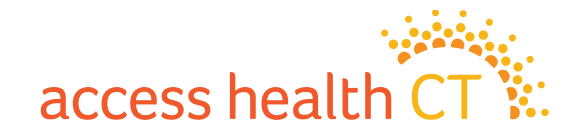

#### **Anthem – Individual SADP**

| Plan Year 2023<br>(ALL PLANS)   | Issuer Action for Plan<br>Year 2024 |                           |                  | Plan Year 2024                  |          |  |  |
|---------------------------------|-------------------------------------|---------------------------|------------------|---------------------------------|----------|--|--|
| Plan Marketing Name             | New<br>Plan                         | Renew<br>Existing<br>Plan | Dis-<br>continue | Plan Marketing Name             | Comments |  |  |
| Anthem Dental Family Value      |                                     | Х                         |                  | Anthem Dental Family Value      |          |  |  |
| Anthem Dental Family            |                                     | Х                         |                  | Anthem Dental Family            |          |  |  |
| Anthem Dental Family Enhanced   |                                     | Х                         |                  | Anthem Dental Family Enhanced   |          |  |  |
| Anthem Dental Family Preventive |                                     | Х                         |                  | Anthem Dental Family Preventive |          |  |  |

#### Plan Highlights

• Anthem renewed all 4 of their 2023 plans.

- All plans include Pediatric Dental.
- Plans exclude Orthodontia for adults.

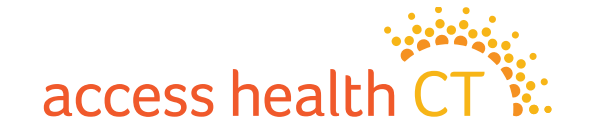

#### **CICI – Individual SADP**

| Plan Year 2023<br>(ALL PLANS)     | Issuer Action for Plan<br>Year 2024 |                 | ) for Plan<br>)24 | Plan Year 2024                    |          |  |  |
|-----------------------------------|-------------------------------------|-----------------|-------------------|-----------------------------------|----------|--|--|
| Plan Marketing Name               | New<br>Plan                         | w Existing Plan |                   | Plan Marketing Name               | Comments |  |  |
| ConnectiCare Standard Dental Plan |                                     | Х               |                   | ConnectiCare Standard Dental Plan |          |  |  |
| ConnectiCare Basic Dental Plan    |                                     | Х               |                   | ConnectiCare Basic Dental Plan    |          |  |  |

**Plan Highlights** 

• CICI renewed both 2023 plans.

- All plans include Pediatric Dental.
- Plans exclude Orthodontia for adults.

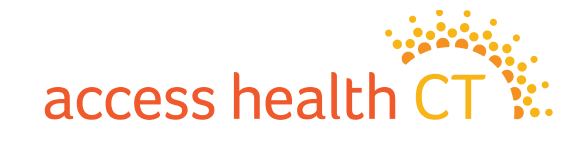

#### Anthem – Small Group QHP

| Plan Year 2023<br>(ALL PLANS) | Issuer Action for Plan<br>Year 2024 |                           | or Plan<br>4     | Plan Year 2024              |          |  |
|-------------------------------|-------------------------------------|---------------------------|------------------|-----------------------------|----------|--|
| Plan Marketing Name           | New<br>Plan                         | Renew<br>Existing<br>Plan | Dis-<br>continue | Plan Marketing Name         | Comments |  |
| Gold Pathway CT PPO           |                                     | Х                         |                  | Gold Pathway CT PPO         |          |  |
| Silver Pathway CT PPO         |                                     | Х                         |                  | Silver Pathway CT PPO       |          |  |
| Silver Pathway CT PPO w HSA   |                                     | Х                         |                  | Silver Pathway CT PPO w HSA |          |  |
| Bronze Pathway CT PPO w HSA   |                                     | Х                         |                  | Bronze Pathway CT PPO w HSA |          |  |
| Bronze Pathway CT PPO         |                                     | Х                         |                  | Bronze Pathway CT PPO       |          |  |

#### **Plan Highlights**

• Renewed all 5 existing QHPs.

- All plans include Pediatric Dental.
- Elective Abortion coverage is included in all medical plans.
- Includes out of country coverage and a national network

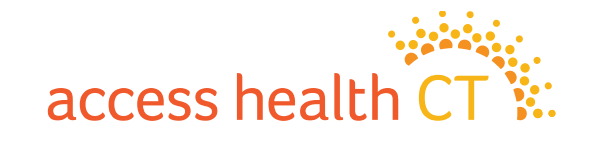

### Renewal Activity & Benefit Highlights Small Group SADP

#### **Plan Highlights**

- Anthem has discontinued all SADP offerings in Small Group effective 1/1/24.
- Consumers may purchase an Individual SADP which has the same level of benefit (and same marketing name) as the Small Group plans. Additionally, there are more options for the consumer to select from on the Individual market.

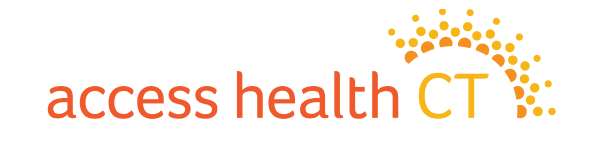

# **5 Essential Takeaways**

- AHCT Consumer tools
- Standard vs. non-standard plans
- Pediatric Dental and Vision
- Adult Dental and Vision
- Preventive services

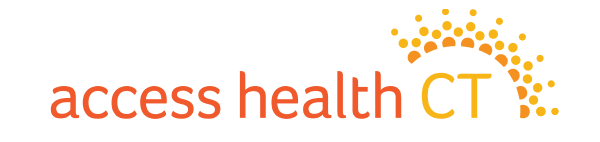

# **2024 Dental Plans**

#### **High Level SADP differences**

|                                   |                               | Ad                | ult               |       | Pediatric                     |                   |                   |       |
|-----------------------------------|-------------------------------|-------------------|-------------------|-------|-------------------------------|-------------------|-------------------|-------|
| Plan Marketing Name               | Routine<br>Dental<br>Services | Basic<br>Services | Major<br>Services | Ortho | Routine<br>Dental<br>Services | Basic<br>Services | Major<br>Services | Ortho |
| Anthem Dental Family Preventive   | Yes                           | No                | No                | No    | Yes                           | Yes               | Yes               | Yes   |
| Anthem Dental Family Value        | Yes                           | Yes               | No                | No    | Yes                           | Yes               | Yes               | Yes   |
| Anthem Dental Family              | Yes                           | Yes               | Yes               | No    | Yes                           | Yes               | Yes               | Yes   |
| Anthem Dental Family Enhanced     | Yes                           | Yes               | Yes               | No    | Yes                           | Yes               | Yes               | Yes   |
| ConnectiCare Basic Dental Plan    | Yes                           | No                | No                | No    | Yes                           | Yes               | Yes               | Yes   |
| ConnectiCare Standard Dental Plan | Yes                           | Yes               | Yes               | No    | Yes                           | Yes               | Yes               | Yes   |

Yellow highlight = Standard Plan

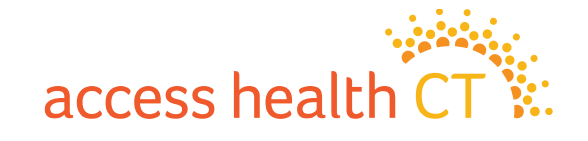

### Resources

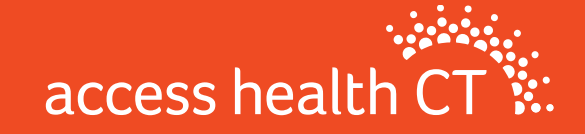

# **Plan and Rate Resources**

<u>https://portal.ct.gov/cid/Consumer-Resource-Library/Insurance-Rate-Filing/Health-Insurance-Rate-Filings-and-Decisions?language=en\_US</u>

This public website may be used to evaluate carrier filings submitted to the CID. Within the submission, proposed benefits and rate information for medical plans can be found within the following:

- Initial Filing (Proposed benefits and rates (pre-CID approval))
- Final Filing (Approved benefits and rates (CID approved)) typically available early to mid-September

URL to AHCT Standard Plan documents:

https://agency.accesshealthct.com/healthplaninformation

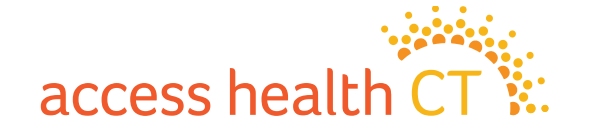

# **Status of Carrier Plan Documents**

CBI Individual Medical Plan Docs NOT AVAILABLE YET Anthem Individual Medical Plan Docs **NOT AVAILABLE YET**  CICI Individual Medical Plan Docs NOT AVAILABLE YET

CICI Individual Dental Plan Docs **NOT AVAILABLE YET** 

|               | *20002 | 1 | ]               |
|---------------|--------|---|-----------------|
| Anthem Ind De | nt     | а | l Plan Docs.zip |

0

| Anthem Small Gro | up Medical – NOT AVAILABLE YET |
|------------------|--------------------------------|
|                  |                                |

| Plan Marketing Name         | URL                                           |  |  |  |  |
|-----------------------------|-----------------------------------------------|--|--|--|--|
| Gold Pathway CT PPO         | https://eoc.anthem.com/eocdps/9UB1SMG01012024 |  |  |  |  |
| Silver Pathway CT PPO       | https://eoc.anthem.com/eocdps/9UDJSMG01012024 |  |  |  |  |
| Silver Pathway CT PPO w HSA | https://eoc.anthem.com/eocdps/9UAVSMG01012024 |  |  |  |  |
| Bronze Pathway CT PPO w HSA | https://eoc.anthem.com/eocdps/9UALSMG01012024 |  |  |  |  |
| Bronze Pathway CT PPO       | https://eoc.anthem.com/eocdps/9UB4SMG01012024 |  |  |  |  |

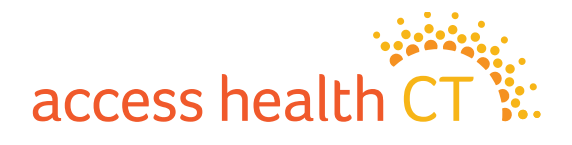

### Rate Impact Anthem – Individual QHP

#### Exhibit A - Non-Grandfathered Rate Changes

Anthem Health Plans, Inc. Individual

Rates Effective January 1, 2024

| HIOS Blan Name                                                    | 2024 NIOS Plan ID  | On/Off      | Matal Laval  | Network Name     | Area(s) Offered | Plan Category | Plan Specific Rate<br>Change (excluding |
|-------------------------------------------------------------------|--------------------|-------------|--------------|------------------|-----------------|---------------|-----------------------------------------|
| Contenting that the Dethermon Schemend                            | 2024 HIOS Plain ID | Excitatinge | Wetal Level  | Network Name     | Area(s) Onered  | Fian Category | aging)                                  |
| Catastrophic HMO Pathway Enhanced                                 | 86545CT1230005     | On          | Catastrophic | Pathway Enhanced | All             | Renewing      | 0.4%                                    |
| Bronze HMO Pathway Enhanced with Added Dental and Vision Benefits | 86545CT1230025     | On          | Bronze       | Pathway Enhanced | All             | Renewing      | 11.1%                                   |
| Gold HMO Pathway Enhanced with Added Dental and Vision Benefits   | 86545CT1230027     | On          | Gold         | Pathway Enhanced | All             | Renewing      | 9.6%                                    |
| Anthem HMO Catastrophic Pathway Enhanced 9450/0%                  | 86545CT1310033     | Off         | Catastrophic | Pathway Enhanced | All             | Renewing      | 6.2%                                    |
| Anthem Bronze HMO Pathway Enhanced 6200/12400/40% for HSA         | 86545CT1310019     | Off         | Bronze       | Pathway Enhanced | All             | Renewing      | 11.3%                                   |
| Anthem Bronze HMO Pathway Enhanced 8500/50%                       | 86545CT1310055     | Off         | Bronze       | Pathway Enhanced | All             | Renewing      | 5.4%                                    |
| Anthem Silver HMO Pathway Enhanced 5100/30%                       | 86545CT1310056     | Off         | Silver       | Pathway Enhanced | All             | Renewing      | 10.0%                                   |
| Anthem Gold HMO Pathway Enhanced 2000/20%                         | 86545CT1310060     | Off         | Gold         | Pathway Enhanced | All             | Renewing      | 11.2%                                   |
| Bronze PPO Standard Pathway                                       | 86545CT1330002     | On          | Bronze       | Pathway          | All             | Renewing      | 7.0%                                    |
| Bronze PPO Standard Pathway for HSA                               | 86545CT1330009     | On          | Bronze       | Pathway          | All             | Renewing      | 4.6%                                    |
| Bronze PPO Pathway                                                | 86545CT1330021     | On          | Bronze       | Pathway          | All             | Renewing      | 9.2%                                    |
| Bronze PPO Pathway with Added Dental and Vision Benefits          | 86545CT1330023     | On          | Bronze       | Pathway          | All             | New           | 0.0%                                    |
| Silver PPO Standard Pathway                                       | 86545CT1330001     | On          | Silver       | Pathway          | All             | Renewing      | 1.1%                                    |
| Gold PPO Standard Pathway                                         | 86545CT1330003     | On          | Gold         | Pathway          | All             | Renewing      | 7.7%                                    |
| Gold PPO Pathway with Added Dental and Vision Benefits            | 86545CT1330020     | On          | Gold         | Pathway          | All             | Renewing      | 8.4%                                    |
| Gold PPO Pathway                                                  | 86545CT1330024     | On          | Gold         | Pathway          | All             | New           | 0.0%                                    |

#### NOTES:

{1} Plan level increases in rates do not include demographic changes in the population.

{2} Plan level rate increases were developed in accordance to URR Instructions. For 'New' 2024 plans, non-zero rate increases were calculated based off 2023 terminated plans mapped to them.

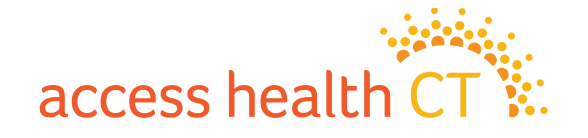

### Rate Impact CBI – Individual QHP

|                                           | 2023         | 2024         | Renewal Rate |
|-------------------------------------------|--------------|--------------|--------------|
| Product Name                              | Premium Rate | Premium Rate | Change       |
| Choice Gold Standard POS                  | \$630.11     | \$698.53     | 10.9%        |
| Choice Gold Alternative POS               | \$561.53     | \$634.60     | 13.0%        |
| Choice Silver Standard POS                | \$461.49     | \$514.17     | 11.4%        |
| Choice Bronze Standard POS                | \$423.46     | \$462.69     | 9.3%         |
| Choice Bronze Alternative POS with Dental | \$415.92     | \$448.78     | 7.9%         |
| Choice Bronze Standard POS HSA            | \$410.05     | \$446.88     | 9.0%         |
| Choice Catastrophic POS with Dental       | \$215.95     | \$243.20     | 12.6%        |

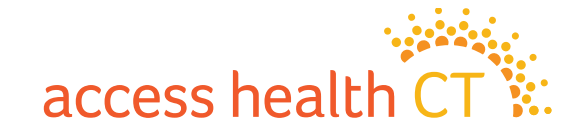

# Rate Impact

|                                               | 2023          | 2024         | Renewal Rate |             |
|-----------------------------------------------|---------------|--------------|--------------|-------------|
| Product Name                                  | Premium Rate* | Premium Rate | Change       |             |
| Choice SOLO POS Coins. \$4,000 ded.           | \$504.05      | \$581.54     | 15.4%        |             |
| Choice SOLO POS HSA Coins. \$3,500 ded.       | \$518.88      | \$602.34     | 16.1%        |             |
| Choice SOLO POS Copay/Coins. \$5,500 30% ded. | \$519.40      | \$599.53     | 15.4%        |             |
| Choice SOLO POS Copay/Coins. \$6,000 ded.     | \$531.59      | \$613.32     | 15.4%        |             |
| Value Gold Standard POS                       | \$599.69      | \$719.45     | 20.0%        | On Evebange |
| Value Silver Standard POS                     | \$483.86      | \$540.29     | 11.7%        | On Exchange |
| Value Bronze Standard POS                     | \$454.83      | \$493.50     | 8.5%         | Plans       |
| Value Bronze Standard POS HSA                 | \$440.43      | \$476.65     | 8.2%         |             |

\*Several plans received new HIOS IDs for 2024 due to a change in network. For these plans, the 2023 Premium Rate reflected is for a plan with the same benefits (not necessarily the same HIOS ID).

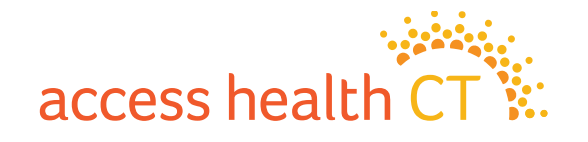

### Rate Impact Anthem – Individual SADP

#### Requested Rate Changes

| Product – Benefit                                  | 2023 Premium | 2024 Premium | Percentage Change |
|----------------------------------------------------|--------------|--------------|-------------------|
| Anthem Dental Family – Pediatric Benefit           | \$28.87      | \$28.87      | 0.0%              |
| Anthem Dental Family – Adult Benefit               | \$38.76      | \$38.76      | 0.0%              |
| Anthem Dental Family Enhanced - Pediatric Benefit  | \$32.73      | \$32.73      | 0.0%              |
| Anthem Dental Family Enhanced – Adult Benefit      | \$62.34      | \$62.34      | 0.0%              |
| Anthem Dental Family Value- Pediatric Benefit      | \$28.87      | \$28.87      | 0.0%              |
| Anthem Dental Family Value- Adult Benefit          | \$25.97      | \$25.97      | 0.0%              |
| Anthem Dental Family Preventive- Pediatric Benefit | \$28.87      | \$28.87      | 0.0%              |
| Anthem Dental Family Preventive- Adult Benefit     | \$20.62      | \$20.62      | 0.0%              |

2024 requested rates effective 1/1/2024

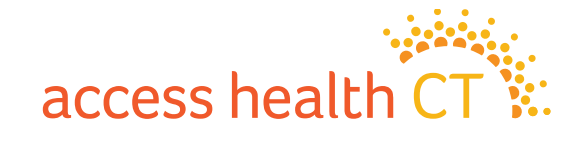

### Rate Impact CICI – Individual SADP

|                                   |    | 2023    |      | 2024    |            |  |
|-----------------------------------|----|---------|------|---------|------------|--|
|                                   |    | Premium |      | Premium | Percentage |  |
| Plan                              |    | PMPM    | РМРМ |         | Change     |  |
| ConnectiCare Standard Dental Plan | \$ | 66.09   | \$   | 69.31   | 4.9%       |  |
| ConnectiCare Basic Dental Plan    | \$ | 22.26   | \$   | 24.17   | 8.6%       |  |

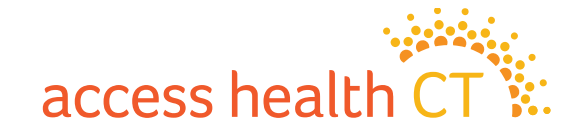

### Rate Impact Anthem - Small Group QHP

#### Exhibit A - Non-Grandfathered Rate Changes

Anthem Health Plans, Inc. Small Group

Rates Effective January 1, 2024

|                                                  |                   | On/Off   |             |                |                 |               | Plan Specific Rate<br>Change (excluding |
|--------------------------------------------------|-------------------|----------|-------------|----------------|-----------------|---------------|-----------------------------------------|
| HIOS Plan Name                                   | 2024 HIOS Plan ID | Exchange | Metal Level | Network Name   | Area(s) Offered | Plan Category | aging) (1),(2)                          |
| Bronze Pathway CT PPO w/HSA                      | 86545CT1260015    | On       | Bronze      | Pathway CT PPO | All             | Renewing      | 7.6%                                    |
| Bronze Pathway CT PPO                            | 86545CT1260016    | On       | Bronze      | Pathway CT PPO | All             | Renewing      | 3.7%                                    |
| Silver Pathway CT PPO                            | 86545CT1260013    | On       | Silver      | Pathway CT PPO | All             | Renewing      | 11.7%                                   |
| Silver Pathway CT PPO w/HSA                      | 86545CT1260014    | On       | Silver      | Pathway CT PPO | All             | Renewing      | 0.0%                                    |
| Gold Pathway CT PPO                              | 86545CT1260012    | On       | Gold        | Pathway CT PPO | All             | Renewing      | 6.4%                                    |
| Anthem Bronze Pathway CT PPO 8000/0%/8000 w/HSA  | 86545CT1300071    | Off      | Bronze      | Pathway CT PPO | All             | Renewing      | 7.8%                                    |
| Anthem Silver Pathway CT PPO 5000/25%/9000       | 86545CT1300077    | Off      | Silver      | Pathway CT PPO | All             | Renewing      | 11.0%                                   |
| Anthem Silver Pathway CT PPO 4000/25%/9000 Value | 86545CT1300078    | Off      | Silver      | Pathway CT PPO | All             | Renewing      | 11.6%                                   |
| Anthem Silver Pathway CT PPO 3200/20%/7000 w/HSA | 86545CT1300081    | Off      | Silver      | Pathway CT PPO | All             | Renewing      | 3.0%                                    |
| Anthem Silver Pathway CT PPO 4000/20%/7000 w/HSA | 86545CT1300097    | Off      | Silver      | Pathway CT PPO | All             | Renewing      | 2.4%                                    |
| Anthem Silver Pathway CT PPO 5000/20%/7000 w/HSA | 86545CT1300109    | Off      | Silver      | Pathway CT PPO | All             | New           | 0.0%                                    |
| Anthem Gold Pathway CT PPO 2000/0%/5000          | 86545CT1300069    | Off      | Gold        | Pathway CT PPO | All             | Renewing      | 5.8%                                    |
| Anthem Gold Pathway CT PPO 2000/20%/5000 Value   | 86545CT1300076    | Off      | Gold        | Pathway CT PPO | All             | Renewing      | 6.4%                                    |
| Anthem Gold Pathway CT PPO 3000/0%/6000          | 86545CT1300099    | Off      | Gold        | Pathway CT PPO | All             | Renewing      | 6.0%                                    |
| Anthem Gold Pathway CT PPO 4000/20%/5500         | 86545CT1300107    | Off      | Gold        | Pathway CT PPO | All             | Renewing      | 0.1%                                    |
| Anthem Gold Pathway CT PPO 25/7500               | 86545CT1300108    | Off      | Gold        | Pathway CT PPO | All             | Renewing      | 2.9%                                    |
| Anthem Gold Pathway CT PPO 2000NE/20%/5000 w/HSA | 86545CT1300110    | Off      | Gold        | Pathway CT PPO | All             | New           | 0.0%                                    |
| Anthem Platinum Pathway CT PPO 20/2500           | 86545CT1300072    | Off      | Platinum    | Pathway CT PPO | All             | Renewing      | 1.5%                                    |

#### NOTES:

{1} Plan level increases in rates do not include demographic changes in the population.

{2} Plan level rate increases were developed in accordance to URR Instructions. For 'New' 2024 plans, non-zero rate increases were calculated based off 2023 terminated plans mapped to them.

#### access health CT 🐮

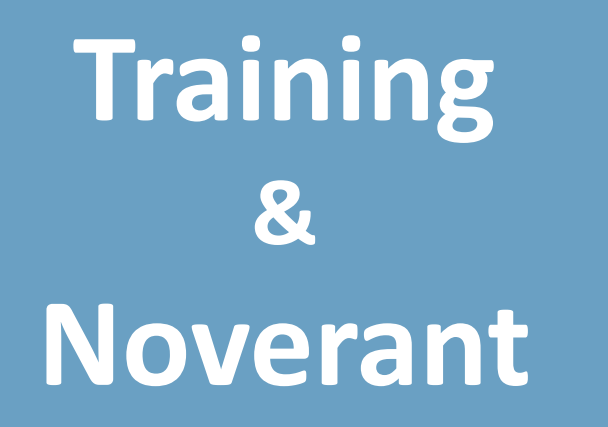

(Learning Management System)

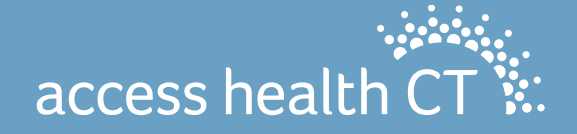

### **Training Topics**

- LMS Certification
- High Level Steps Towards Certification
- Questions About Certification?
- Reminders
- Carrier Information
- Certification Instructions
- Questions?

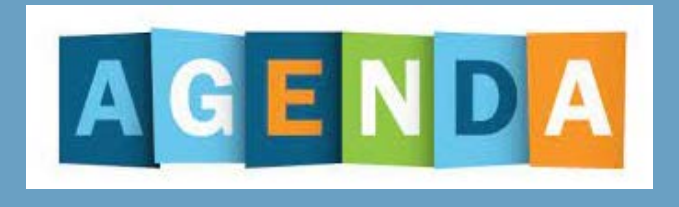

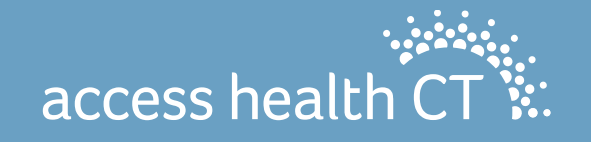

### **LMS Certification**

Annual Broker Certification will be available online for Open Enrollment 2024. Open Enrollment begins November 1. End date of January 15, 2024, has been confirmed

Please note that you must certify with AHCT in the fall of 2023 for Open Enrollment, in order to write business for 2024 qualified health plans.

As requested by many Brokers, there are two curriculum paths:

- Brokers who are certifying for the 4<sup>th</sup> consecutive year or more will receive a condensed curriculum
- Brokers who are certifying for the 3<sup>rd</sup> year or less and Broker Academy participants will receive the full broker curriculum

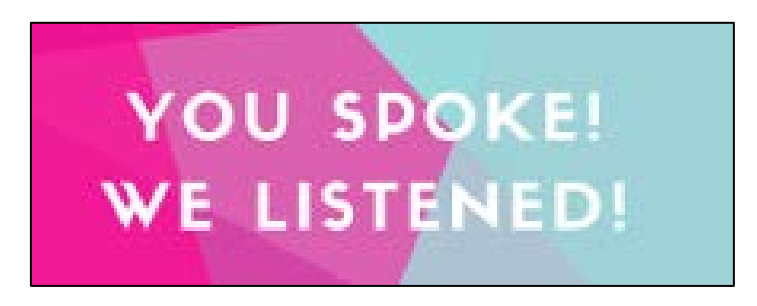

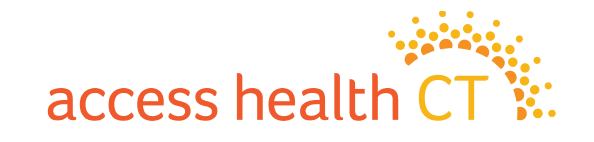

# **High Level Steps Towards Certification**

- 1. Broker agreements are available in the Noverant Learning Management System (LMS).
- 2. You might have received a "Welcome" email from the AHCT Noverant LMS, which will allow you to access the LMS. The email would be from <u>ahct@noverant.com</u>.
- 3. Use the link in the email and log into the LMS using your username and password.
- 4. Make sure your profile information is current.
- 5. Instructions are in this presentation and can also be found when you first log into the LMS.
- 6. Read and sign your broker agreement electronically, using your username and password. Once you have signed your agreement and it has been approved, your certification training will be made available.
- You will then receive a second email from <u>ahct@noverant.com</u> to access your online training. You will generally receive the second email from the LMS within a few business days.
- 8. We encourage you to complete your certificate training before the start of open enrollment on November 1. The last day to access AHCT certification is November 10, 2023.
- 9. You must pass the assessment with 80% or better to certify with AHCT. You will be allowed one retake.

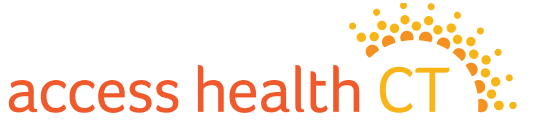

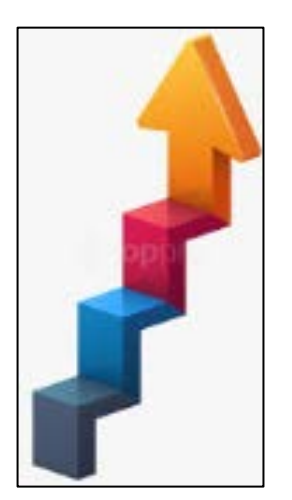

### **Questions About Certification?**

If you have questions specific to the annual certification online trainings or your login for the LMS, please email the Learning Center at LearningCenter.AHCT@ct.gov.

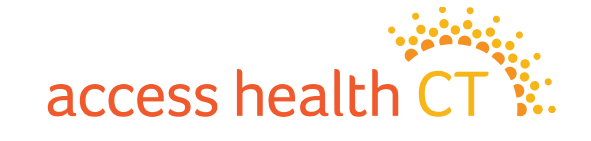

### Reminders

- Auto renewals will run late November for both medical and dental. Similar logic is used for medical and dental to determine if an auto renewal can be performed.
- Consumers are allowed to change the plan they selected during the Open Enrollment time frame. They can also add qualifying relatives/household members to the QHP during Open Enrollment.
- Even though Open Enrollment ends in January, applications completed (consumer is enrolled) thru December 15 will receive an effective date of January 1, 2024, and applications completed from December 16 thru January 15 will receive an effective date of February 1, 2024.

If a consumer has a QLE, such as a loss of MEC, the consumer might be eligible for an earlier coverage effective date. For example, Mr. Shoe calls during the month of November to report he is losing his employer sponsored insurance as of November 30. If Mr. Shoe sends in acceptable documents to support the loss of MEC within 30 days, his effective date will be December 1.

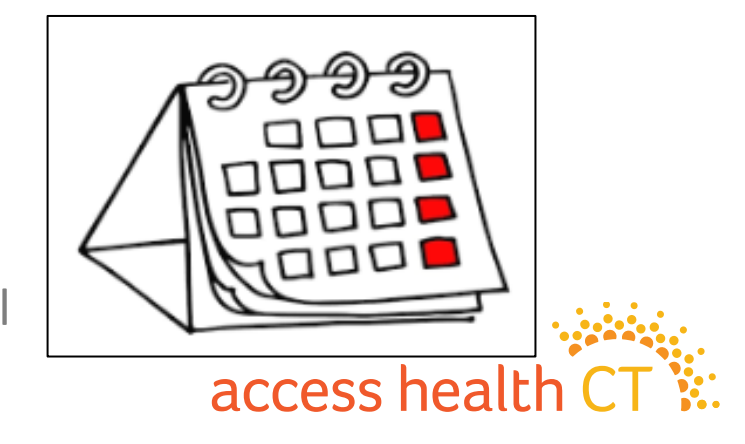
# Reminders, continued

- Verifications are back (verifications were on hold during the pandemic). Consumers can upload their documents or mail copies of their documents plus the bar code page of the notice to our P.O. Box address.
   Consumers have 90 days to provide proof, but they should be encouraged to complete this asap to prevent loss of APTC or coverage. Your certification training will provide you with a list of acceptable document types.
- SEP Verifications are different from income, identity, or citizenship verifications. SEP verifications require documents within 30 days and are proof of a qualifying life event. Without proof, enrollment information is not transmitted to the carrier. Documents can be mailed or uploaded. Your certification training will provide you with a list of acceptable document types.

Access Health CT PO Box #670 Manchester, CT 06045-0670

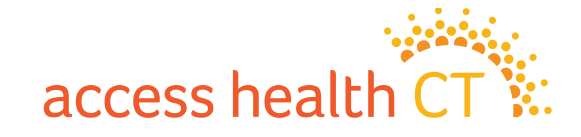

## **Carrier Information**

| Healt                                                                             | n and Dental Excha                                                                                                 | nge Policies                                                                                                    |
|-----------------------------------------------------------------------------------|----------------------------------------------------------------------------------------------------|----------------------------------------------------------------------------------------------------|
| Anthem                                                                            | Call: 1-855-738-6644                                                                                               | Visit: Anthem.com                                                                                                    |
| ConnectiCare<br>Benefits, Inc.<br>&<br>ConnectiCare<br>Insurance<br>Company, Inc. | Call: 1-800-723-2986<br>for help renewing or<br>shopping for a plan<br>Call: 1-800-251-7722<br>for member services | Visit: ConnectiCare.com<br>Also, in person at a<br>ConnectiCare center. For<br>locations and hours go to<br>VisitConnectiCare.com |

Member Services phone number for Anthem dental plans is (866) 956-8604. Member Services phone number for ConnectiCare dental plans is 855-999-2329 There are no dental plans for ConnectiCare Benefits, Inc.

## Access Health CT 2024 Certification Instructions

How to use the Learning Management System to:

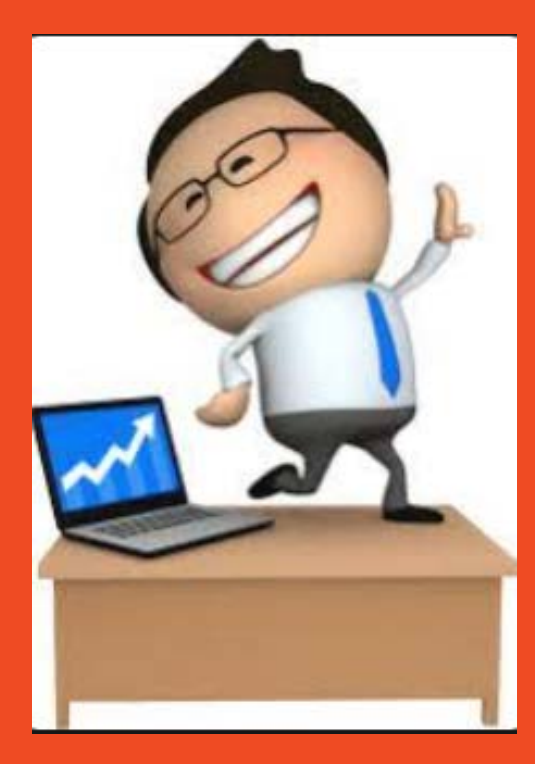

- 1. Update Profile
- 2. Review Agreement and Sign Off
- 3. Complete eLearning
- 4. Complete Assessment

A sneak preview of the instructions that you will find on your LMS Home Page

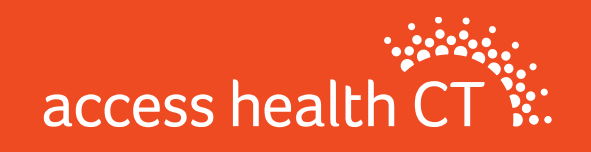

## **LMS Overview**

The 2024 Certification requires that you complete your training using the Access Health CT Learning Management System (LMS). At this point in the certification process:

- You should have received a Welcome Email with your login information (username and temporary password) for the LMS.
- The Welcome Email will have arrived from this address: <u>ahct@noverant.com</u>. If you don't find it in your regular email, look for it in your Junk or Spam folders. If you still can't find it, send an email to: <u>LearningCenter.AHCT@ct.gov</u>
- You can log into the LMS Home Page, (Username and Password are the same that you used to log on) where
  you will find:
  - Agreement (contract between you and AHCT, you will need to sign this electronically using your LMS Username and Password)
  - ✓ A copy of these instructions
- You will only have access to the Training after you have completed the agreement and the AHCT Broker/CAC Support Team has checked and verified your credentials.

To be certified, you must complete all of the Training and pass the Assessment with a score of 80% or higher.

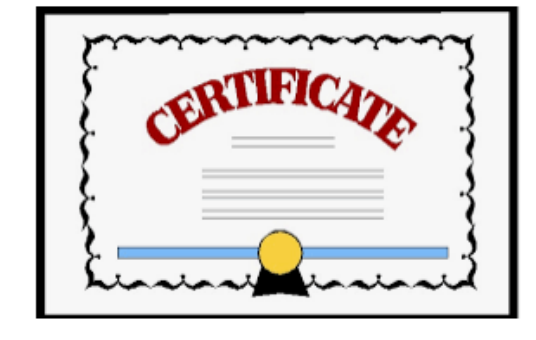

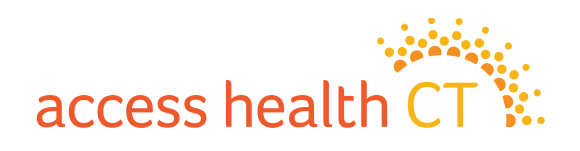

# LMS Login

- 1. To Login to the LMS enter:
  - **Username** (which is your email address)
  - **Password** (from the email you received)
  - Click Login
- 2. Use the **Forgot Password?** link to receive a new password, if:
  - You forgot your password,
  - Your password has expired, or
  - You never received a temporary password.
- 3. You will be prompted to create a new password and login with the new password.

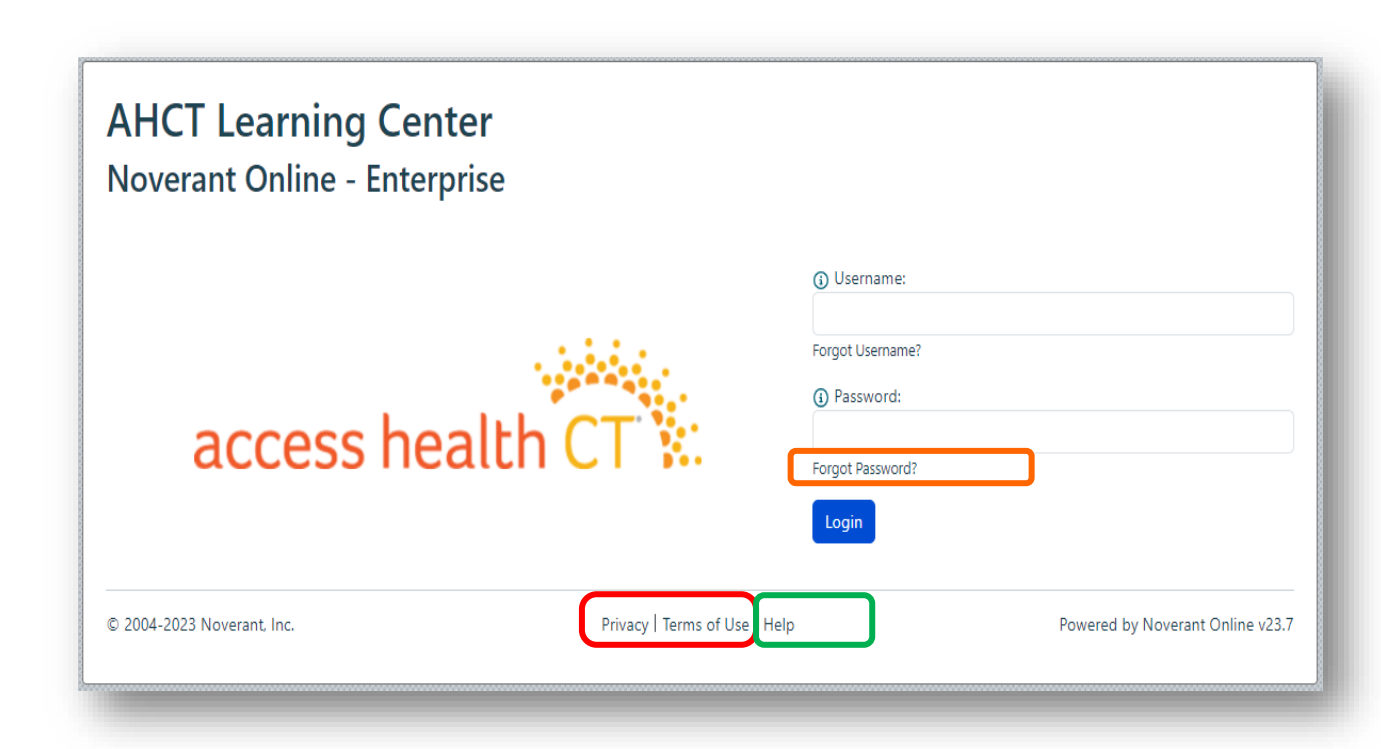

**Note:** Click the link to review the **Privacy/Terms of Use** policies If you run into an issue or need assistance with logging into the system, click **Help** 

access healt

## How to Access Your User Profile

There are two ways to access your Profile.

- There is a link at the bottom of the LMS home page or
- At the top right-hand corner there is a drop down below your name.

|                            |                                          |                                  | 🔺 Mickey -                                    |
|----------------------------|------------------------------------------|----------------------------------|-----------------------------------------------|
|                            | Is your profile complete and up to date? |                                  | <ul><li>✿ Home</li><li>♣ My Profile</li></ul> |
| © 2004-2023 Noverant, Inc. | Privacy   Terms of Use   Help            | Powered by Noverant Online v23.7 | <ul> <li>Support</li> <li>Log Off</li> </ul>  |

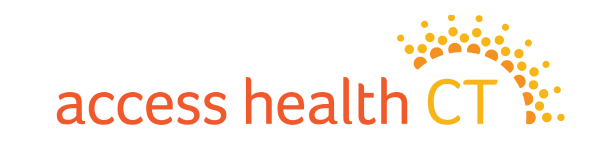

## How to Update Your User Profile

Make sure your User Profile is current and updated.

<u>CACs</u> must make sure the **Company/Agency** is correct and include a **Manager or Supervisor**, if applicable.

**Brokers** must complete **all** of the following fields to receive certification training:

- National Producer No. (NPN)
- NPN Expire Date (MM/DD/YYYY)
- Symantec ID (If you had one previously)
- Answer Yes/No if you have current Carrier Appointments
- Answer Yes/No in the appropriate fields to indicate which Plan you will be selling:

Individual Business, Small Business and/or Dental (complete all that apply)

If your email address changes, please change it *prior* to when recertification starts. This is important as the Welcome email and Instructions are sent to the current email address we have on record.

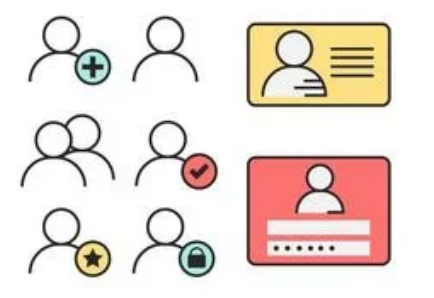

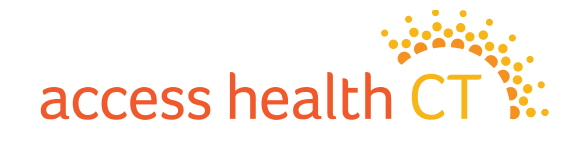

#### How to Update Your User Profile, continued

| Company/Agency                         | В              | usiness email         |                 | Work Phor   | ne         |
|----------------------------------------|----------------|-----------------------|-----------------|-------------|------------|
| Access HealthCT                        |                |                       |                 |             |            |
| Connecticare-CBI/CICI Appointment (Y/N | i) N           | lational Producer No. |                 | NPN# Expi   | ire Date   |
| Anthem Appointment                     |                |                       | Symantec ID     |             |            |
|                                        |                |                       |                 |             |            |
| Street                                 |                |                       | Street 2        |             |            |
| City                                   | State/Province |                       | Zip/Postal Code |             | Country    |
| Hartford                               | СТ             |                       | 06103           |             | USA        |
| Dental (Y/N)                           | A              | nthem Appointment (Y/ | 'N)             | Small Busin | ness (Y/N) |
| Individual Business (Y/N)              | (              | lanager or Supervisor |                 |             |            |
|                                        |                | Supervisor            |                 |             |            |
|                                        |                |                       |                 |             |            |
| Submit                                 |                |                       |                 |             |            |
|                                        |                |                       |                 |             |            |

1. Verify that all the information is current. Your email address must be your current business or work email address. 2. Once your Profile is updated, click the Submit button. 3. Then confirm by clicking the **OK** button. 4. You will be automatically brought back to the

home page.

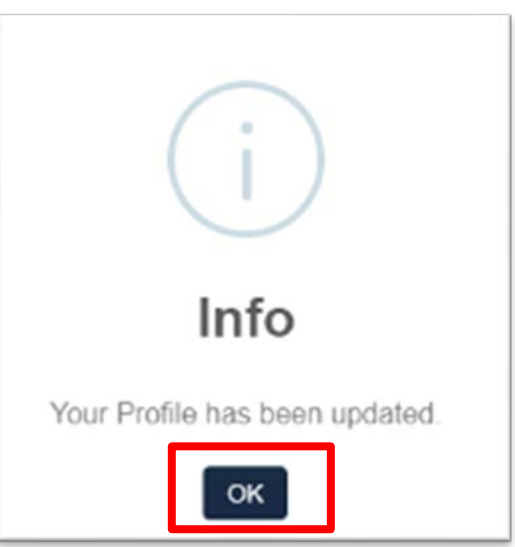

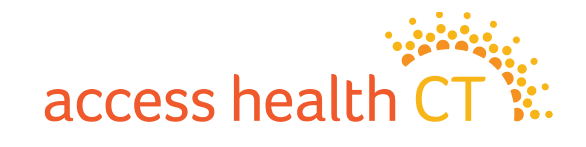

## **Accessing Your Home Page**

You can access your **Home** page from anywhere in the LMS by clicking the tab on the left-hand side of

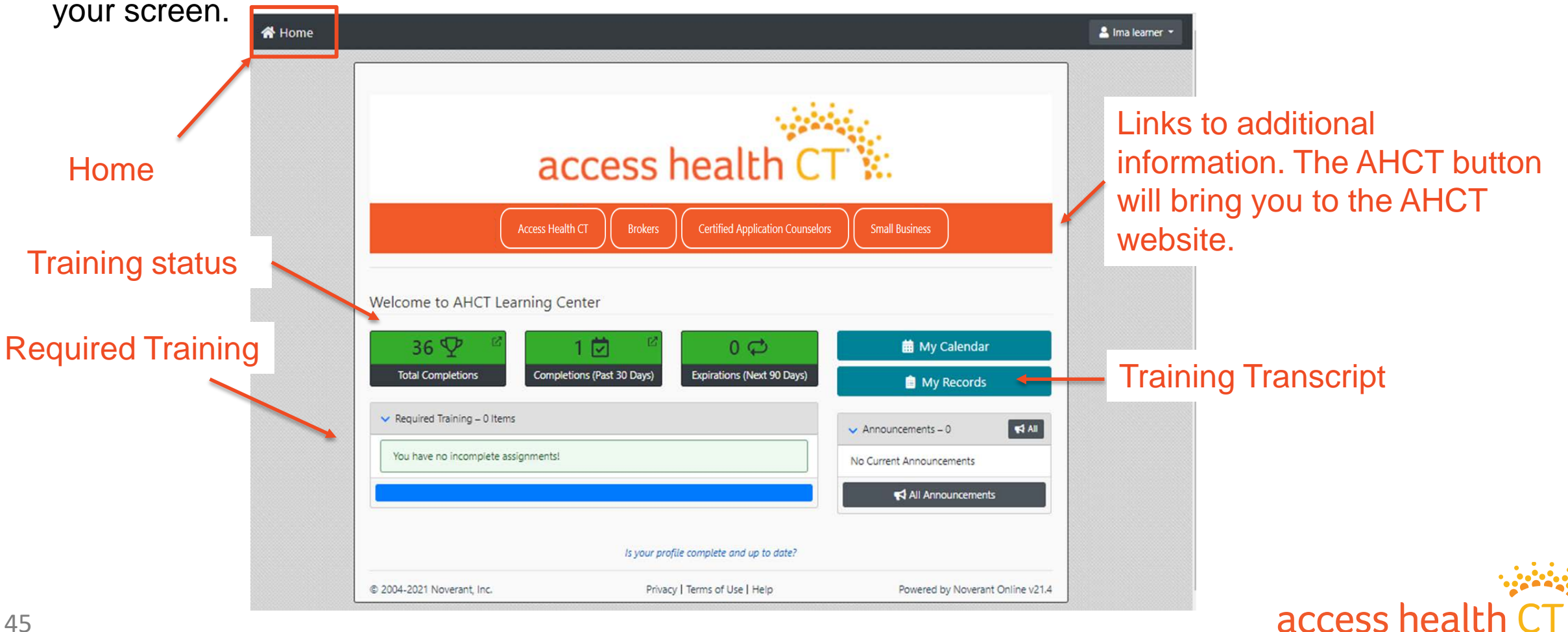

## How to Sign the Agreement

#### To complete your Agreement:

- 1. Click **Open** next to the **2024 Agreement.**
- 2. The **2024 Agreement** will open in a new window or get downloaded to the lower left corner of your computer.
- Read and close the agreement. You will be brought to the Electronic Signature Required page. Type in your Username (email address) and Password. Click Submit.
- 4. Click **Submit** if already populated.

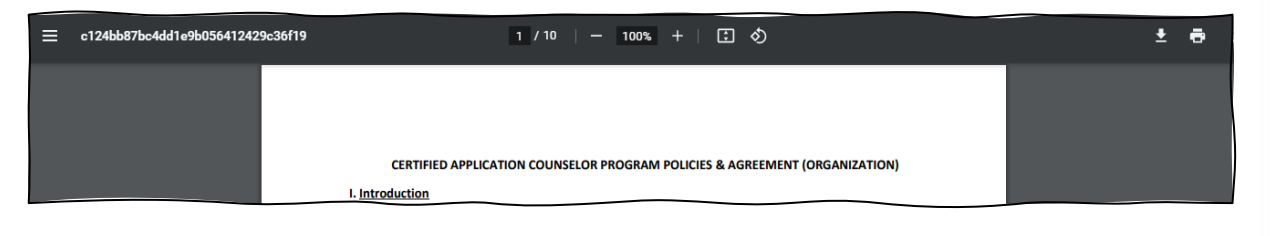

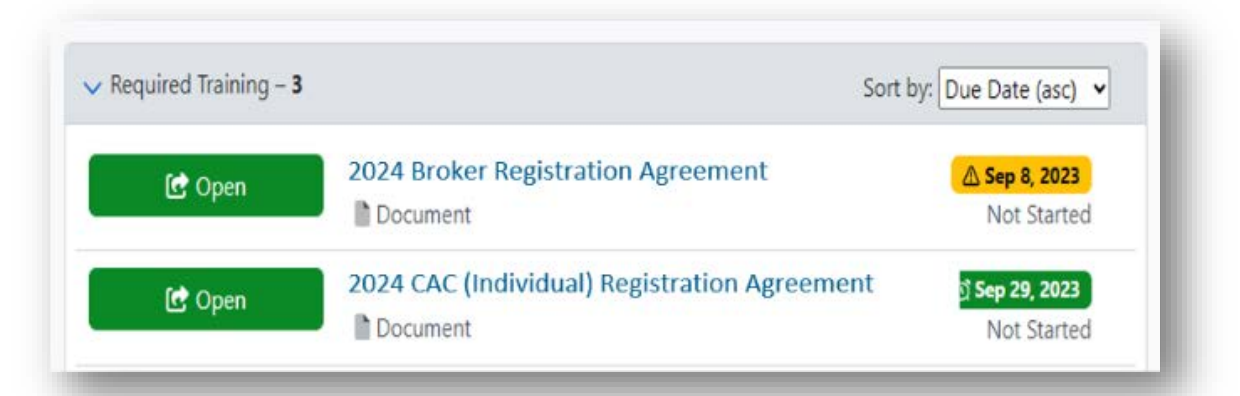

#### Depending on your role, you will see the document specific to your role.

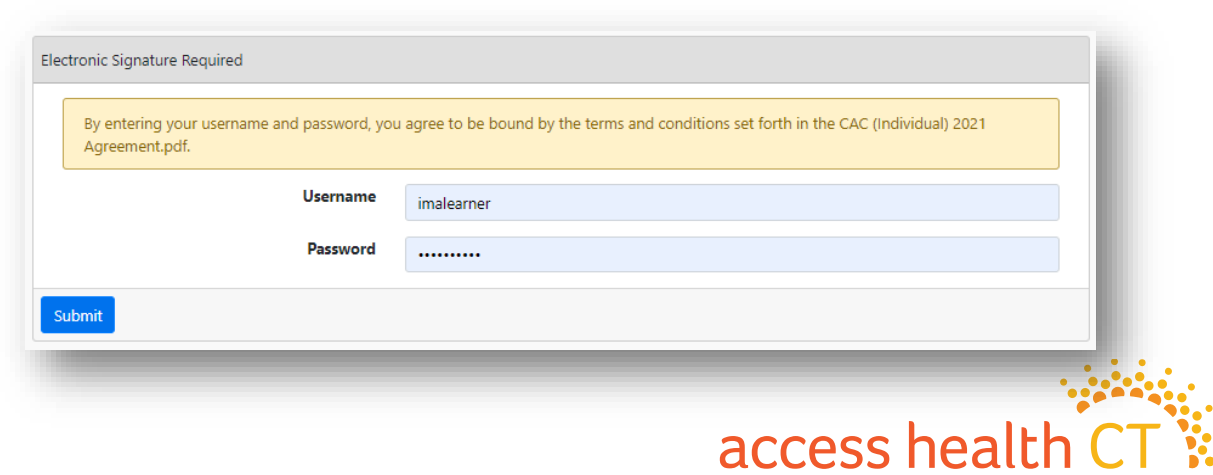

# What's Next?

After signing the agreement, your profile information is verified. Once verified, you will receive another Welcome Email and your training and assessment is added to your account for you to complete.

Brokers who have signed the 2024 Agreement but have <u>not met all the requirements will not have access</u> to the training and the assessment. You will be contacted if any information is missing.

Check and update your profile information:

- Valid National Producer Number
- Expiration date
- > Appointments with <u>all</u> carriers

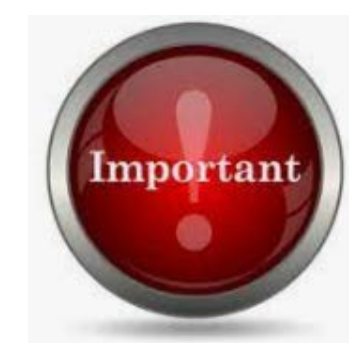

#### **IMPORTANT!**

Note: After the agreement sign off is completed, please continue with this PowerPoint presentation to learn more about how to finish your AHCT certification.

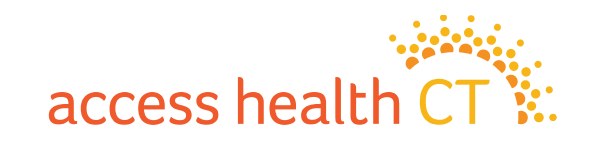

# How to Complete Your Training

Back at the home page, you will see the Required Training that has been assigned to you.

Your training will be a list of items called a curriculum, that can include:

- Documents
- E-Learnings
- Assessments

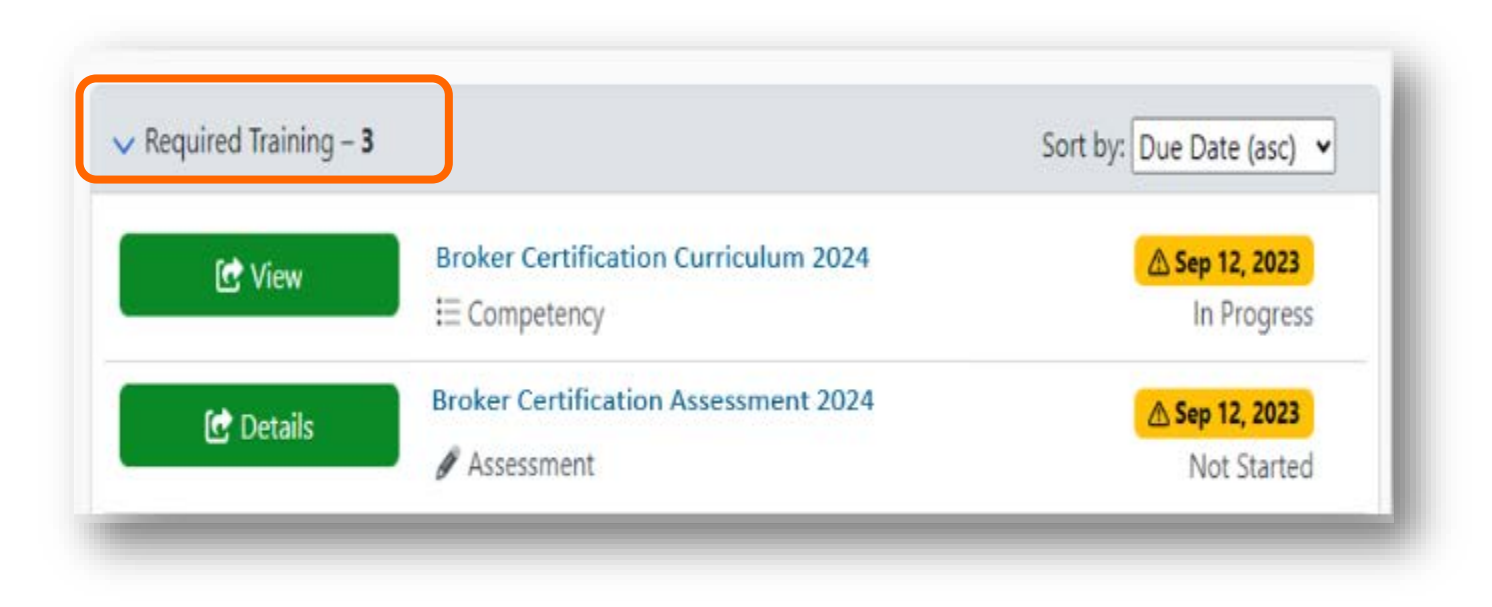

Begin with the item that has the earliest due date.

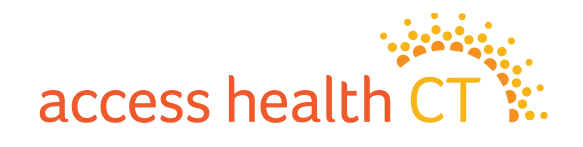

## How to Complete Your Training, continued

Not Started

Sep 26, 2021

1. Click the **Details** or **View** button to bring you to the Curriculum Details page.

| Curriculum     | Details                              |                                               |                     |              |    | 🕑 View    | Broker Certification Curriculum 2024 | <mark> </mark>      |
|----------------|--------------------------------------|-----------------------------------------------|---------------------|--------------|----|-----------|--------------------------------------|---------------------|
|                | Name                                 | New Broker Curriculum 2021                    |                     |              |    |           | Broker Certification Assessment 2024 | A Car 12 2022       |
|                | Description                          | Curriculum aimed at independent brokers where | ho are new to AHCT. |              |    | 💽 Details |                                      | A Sep 12, 2025      |
|                | More Information                     |                                               |                     |              |    |           | Ø Assessment                         | Not Started         |
|                | Status                               | Not Started                                   |                     |              |    |           |                                      |                     |
|                | Total Credits                        | 0.0                                           |                     |              |    |           |                                      |                     |
| Sub-Assign     | iments                               |                                               |                     | Actions -    | 2. | Scroll    | down to the Sub-Assign               | nments listing.     |
| Туре           | Name                                 |                                               | Status              | Due Date     | 3. | Your ti   | raining items will be listed         | d in the order that |
| E-<br>Learning | A1 Introduction to the Affordable Ca | are Act 2021                                  | Not Started         | Sep 26, 2021 |    | they s    | hould be completed.                  |                     |
| E-<br>Learning | A2 Call Center 2021                  |                                               | Not Started         | Sep 26, 2021 | 4. | Click c   | on the blue link for the firs        | st E-Learning item  |
| E-<br>Learning | C Introduction to Eligibility 2021   |                                               | Not Started         | Sep 26, 2021 |    |           |                                      |                     |
| Q E-           | D Introduction to Modified Adjusted  | Gross Income 2021                             | Not Started         | Sep 26, 2021 |    |           |                                      |                     |

✓ Required Training – 3

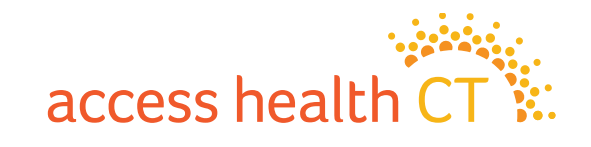

Sort by: Due Date (asc) ¥

Learning

Learning

E Citizenship and Immigration 2021

## How to Complete Your Training, continued

- 5. On the **E-Learning Details** page, click **Open** or **Launch** to launch the module. Note that the learning module will open in a separate window. You may need to enable pop-ups on your browser in order to open the module.
- 6. Click **Start** to begin the training item.
- 7. You will find Navigation instructions on the second page of every module.

Escalations, Urgent Medical Issues and Privacy Incidents 2024

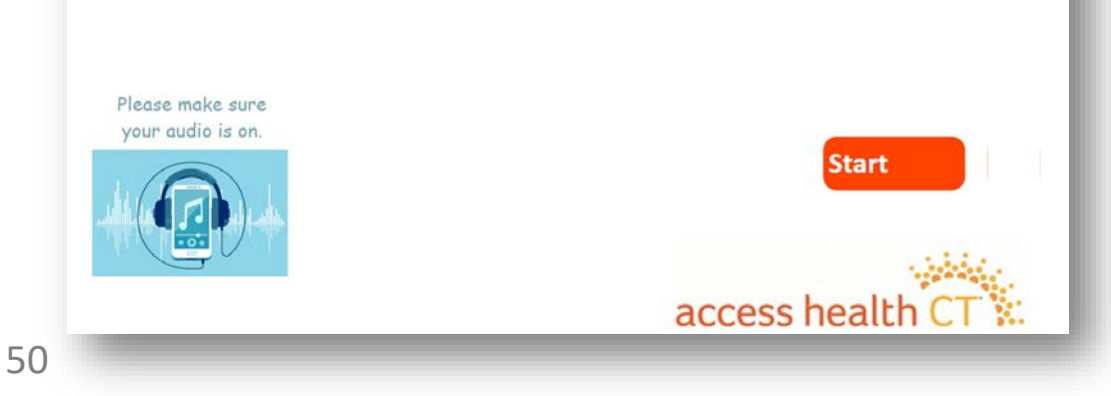

| E-Learning Details                                           |             |             |
|--------------------------------------------------------------|-------------|-------------|
| aunch                                                        |             |             |
| Name                                                         | Description | Status      |
| Escalations Urgent Medical Issues and Privacy Incidents 2024 |             | Not Started |
| Available Credits                                            |             |             |
| 0.0                                                          |             |             |

**Note**: If you have any difficulty and need assistance, please send an email to the AHCT Training Department at: <u>learningcenter.ahct@ct.gov</u> or click the help button.

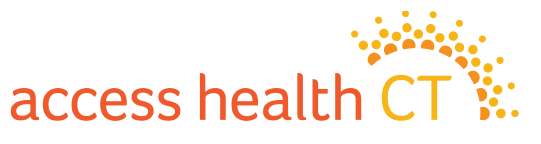

# LMS Tips and Reminders

- <u>Do not select the X on the browser window</u> at any point during the Training modules!
- To exit properly, click on **Click Here to Exit/Save and Close**, in the upper right-hand corner of the module screen.
- If you need to exit the module early, the LMS will remember where you left off. The status column will show "In Progress". When you return to the module, you will continue from the last completed page.
- Knowledge Checks are only practice questions, your answers are not recorded.
- <u>Return to Home to continue and follow previous instructions.</u> Make sure to complete all the sub-assignments located under each curriculum heading.
- Open the sub-assignments (modules) that have the status of Not Started.
  - **Prerequisite Not Met** indicates that another module needs to be completed.
  - Complete means it is done!

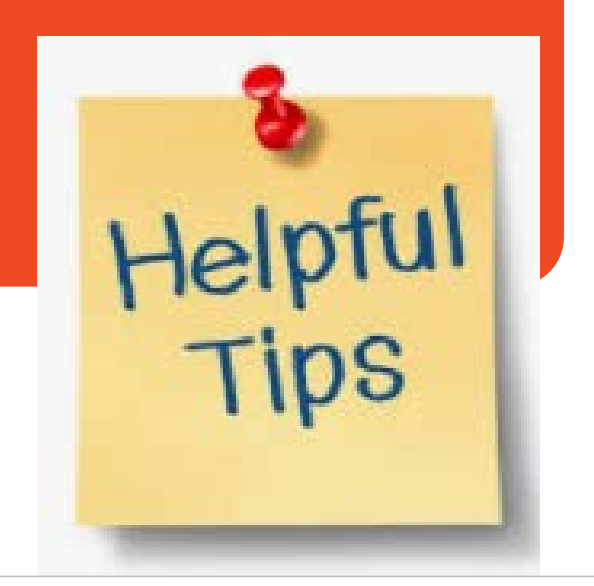

| Sub-Assign       | iments                                          |             | Actions •    |
|------------------|-------------------------------------------------|-------------|--------------|
| Туре             | Name                                            | Status      | Due Date     |
| E-<br>Learning   | R2 Voter Registration 2021                      | Not Started | Sep 12, 2021 |
| E-<br>Learning   | S Introduction to Medicare 2021                 | Not Started | Sep 12, 2021 |
| E-<br>Learning   | B Introduction to Health Insurance 2021         | In Progress | Sep 12, 2021 |
| E-<br>Learning   | A1 Introduction to the Affordable Care Act 2021 | Complete    |              |
| E-<br>Learning   | A2 Call Center 2021                             | Complete    |              |
| 🖵 E-<br>Learning | C Introduction to Eligibility 2021              | Complete    |              |

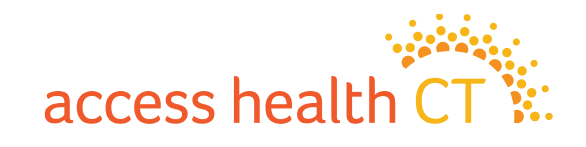

# If you should see this message...

You might see this warning message if your browser is blocking pop-ups from this site.

- ✓ Check to see if the module opened in a new window. If so, continue training in new window.
- ✓ Check that your browser is not blocking pop-ups from this site. If so, change settings to allow pop-ups.
- ✓ You may need to refresh the page to open the module.

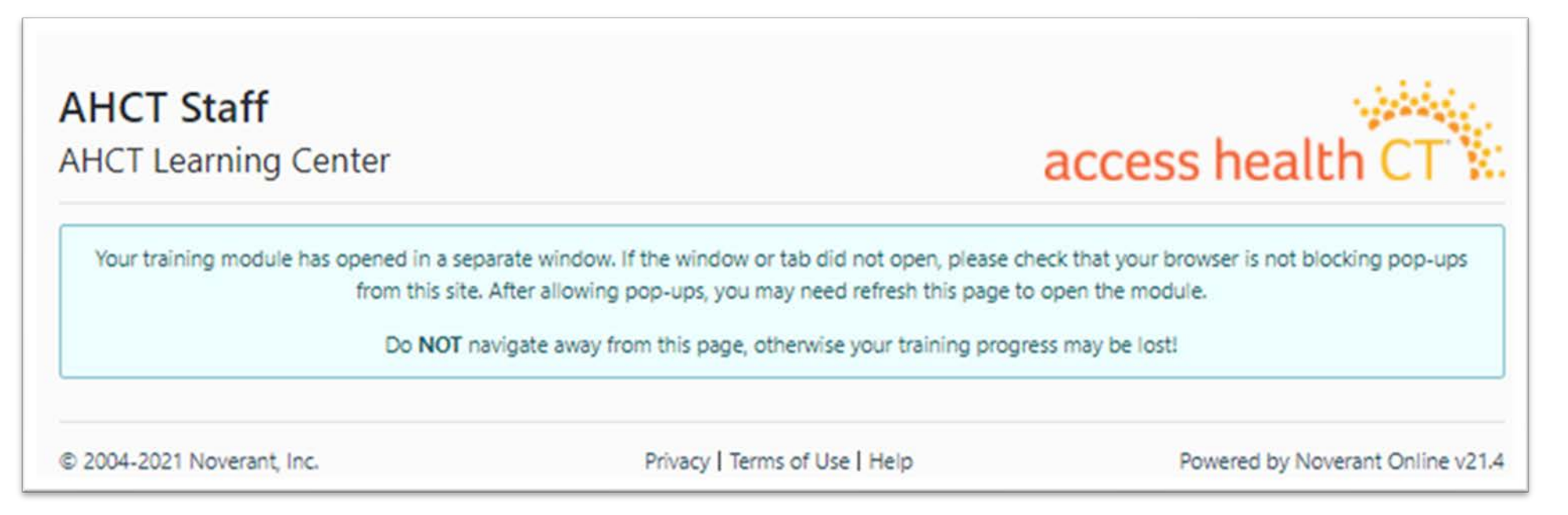

access heal

Some modules contain audio, so after clicking Launch, you may see a screen that looks like this. Click *Play (arrow icon)* to begin the module.

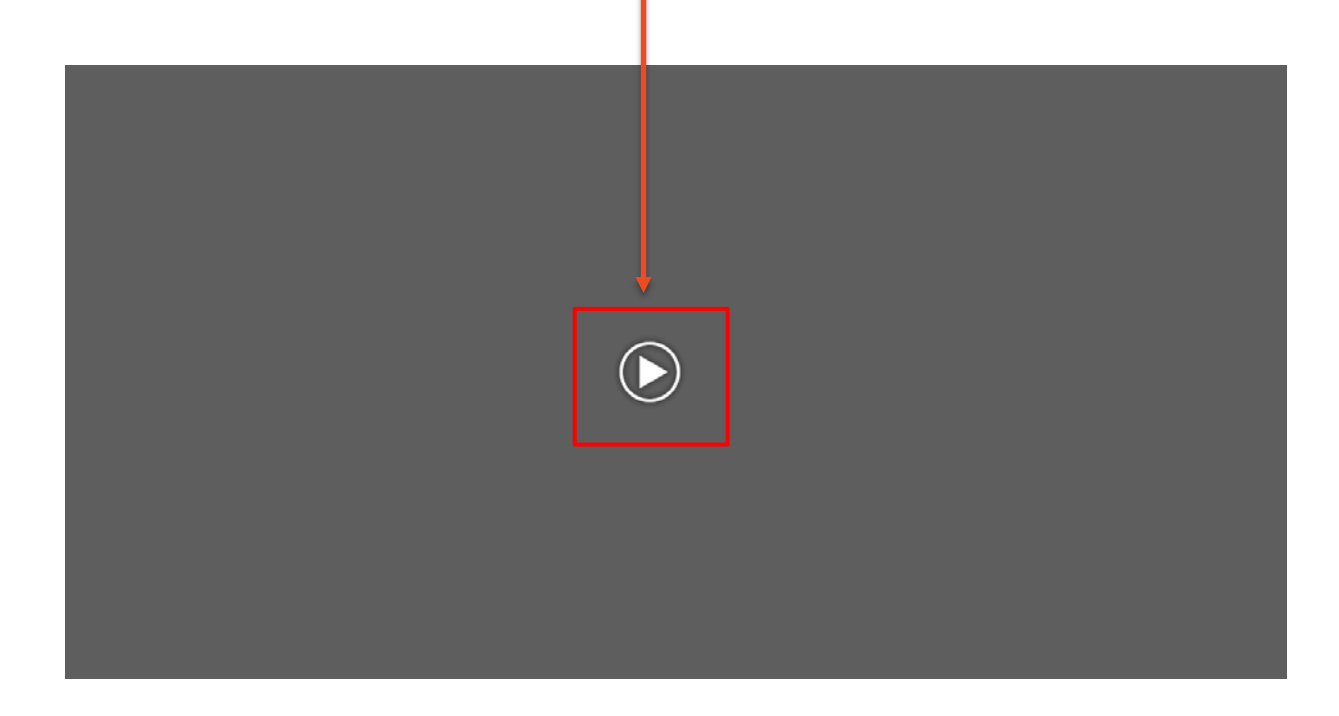

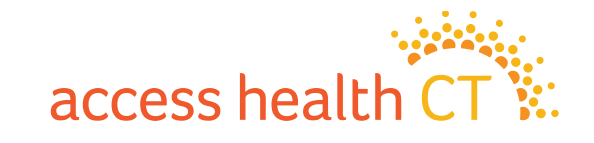

## How to Complete Your Assessment

You can begin your **Assessment** after you have completed all the required training.

- 1. Click **Details** to go into the assessment.
- 2. From the Assessment Details page, select **Begin Graded Assessment**.

| Assessment Details        |                                        |
|---------------------------|----------------------------------------|
| 😭 Begin Graded Assessment | on PDF                                 |
| Name                      | Assessment Test                        |
| Description               | Assessment designed to test reporting. |
| More Information          |                                        |
| Status                    | Not Started                            |

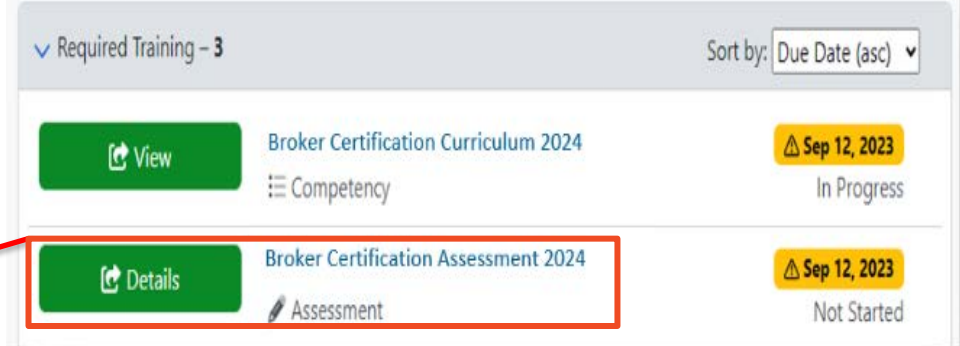

Do <u>**not</u> click the button, Generate Question PDF!**</u>

All of the training items in the Curriculum must be completed to meet the certification requirements.

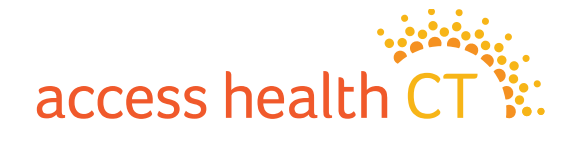

## How to Complete Your Assessment

- 3. Read each question carefully.
- 4. Answer each question by clicking on the button next to the answer you choose.
- 5. Click **Save and Continue** to go to the next question.
- 6. Click **Save and Exit** when:
  - You need to stop and continue at a different time, or
  - You have answered all the questions, and you are finished.

| Question 2 of 50                                                                                                    | Answers (2 Choices)   |
|----------------------------------------------------------------------------------------------------|-----------------------|
| <b>Pool: Intro to Eligibility</b><br>A married couple can receive tax credits whether or not they file a joint tax return. True or False? | () a) True            |
|                                                                                                    | O b) False            |
| First Unanswered - Previous Save and Con                                                                                                  | tinue → Save and Exit |

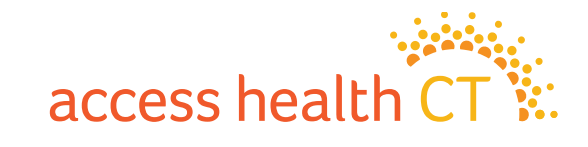

## Why did I receive a prerequisite message?

It means you have not completed all the Required Training and you cannot start the Assessment. Some training items have Prerequisites attached and must be completed prior to moving on to the next item. You cannot start the Assessment without completing the Prerequisites. You have not completed the entire curriculum if you have not completed **all** the training items.

- 1. Go back to the Home Page to start the curriculum.
- 2. Click Details or View to take you to the Curriculum Details and Sub-Assignment Page.
- 3. Look at the <u>incomplete training items</u> that show a status of <u>Not Started or In Progress</u>.
- 4. Complete those items.
- 5. Make sure each sub-assignment reads Complete.

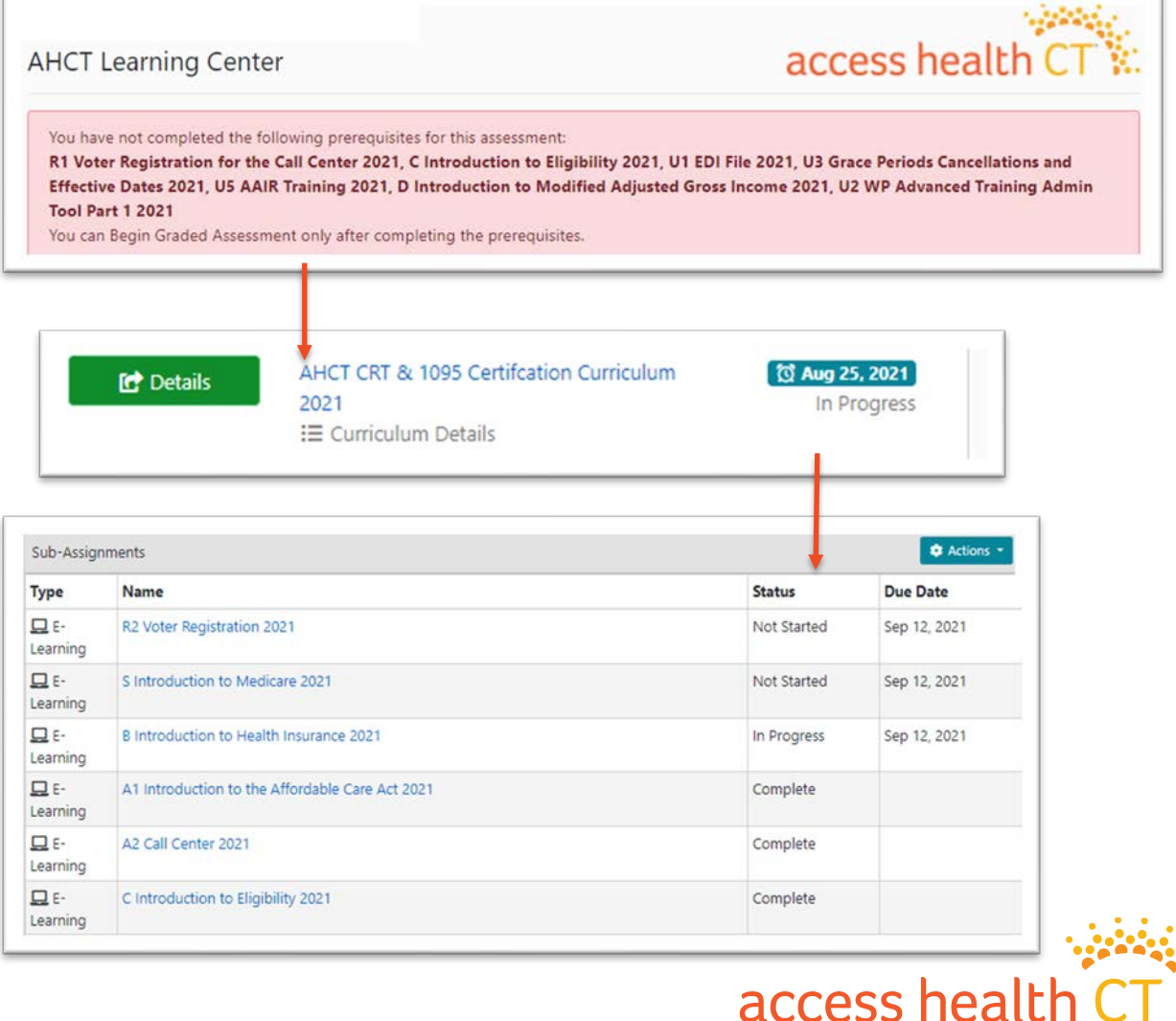

#### **Resume Assessment or Review Questions**

If you need to return to finish the assessment, click **Resume Graded Assessment** and choose where to restart. It could be back to the **Beginning** or the **First Incomplete**.

| Assessment Details       | You have already started this assessment. Would you like to jump<br>to the beginning of the assessment or to the first incomplete<br>question? |
|--------------------------|----------------------------------------------------------------------------------------------------|
| Resume Graded Assessment | Your existing answers will not be lost!                                                                                                    |
|                          | Beginning First Incomplete                                                                                                    |

When you have answered all the questions you can **Save and Exit** or **Review Questions.** If you want to review your answers you <u>must do so before you click</u> **Save and Exit.** 

Click **Save and Exit** if you have completed all the questions in your assessment! Now let's get your grade.

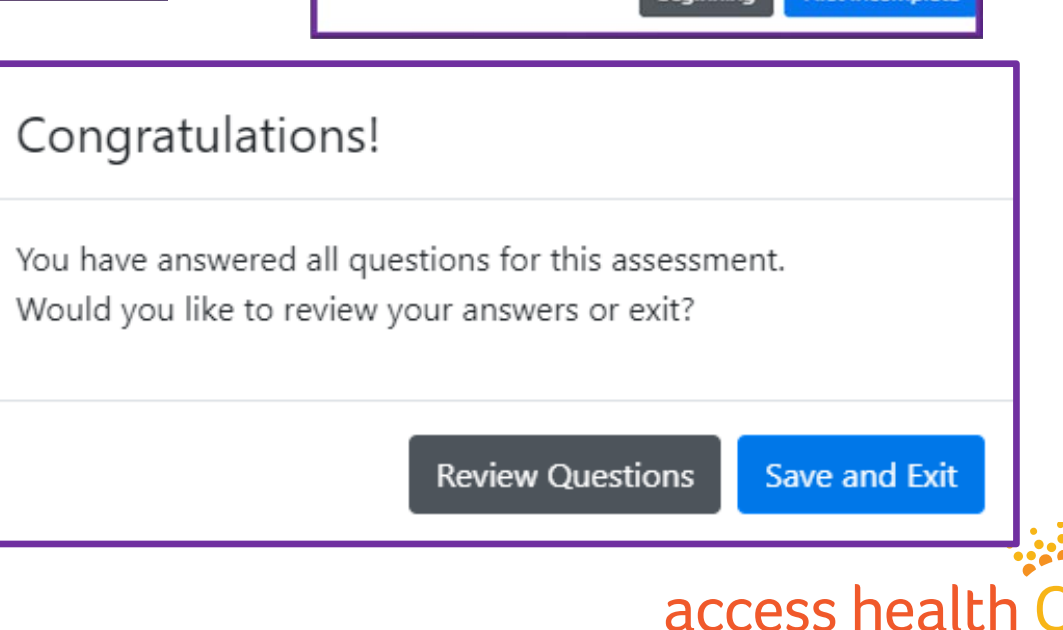

#### How to Obtain Your Assessment Grade

- 1. Select **Grade** to see your overall score. In this example, the learner got a 100%.
- Select **Review** to see the answers you provided during the assessment. You will only be able to do this step **IF** you passed or received the final grade.

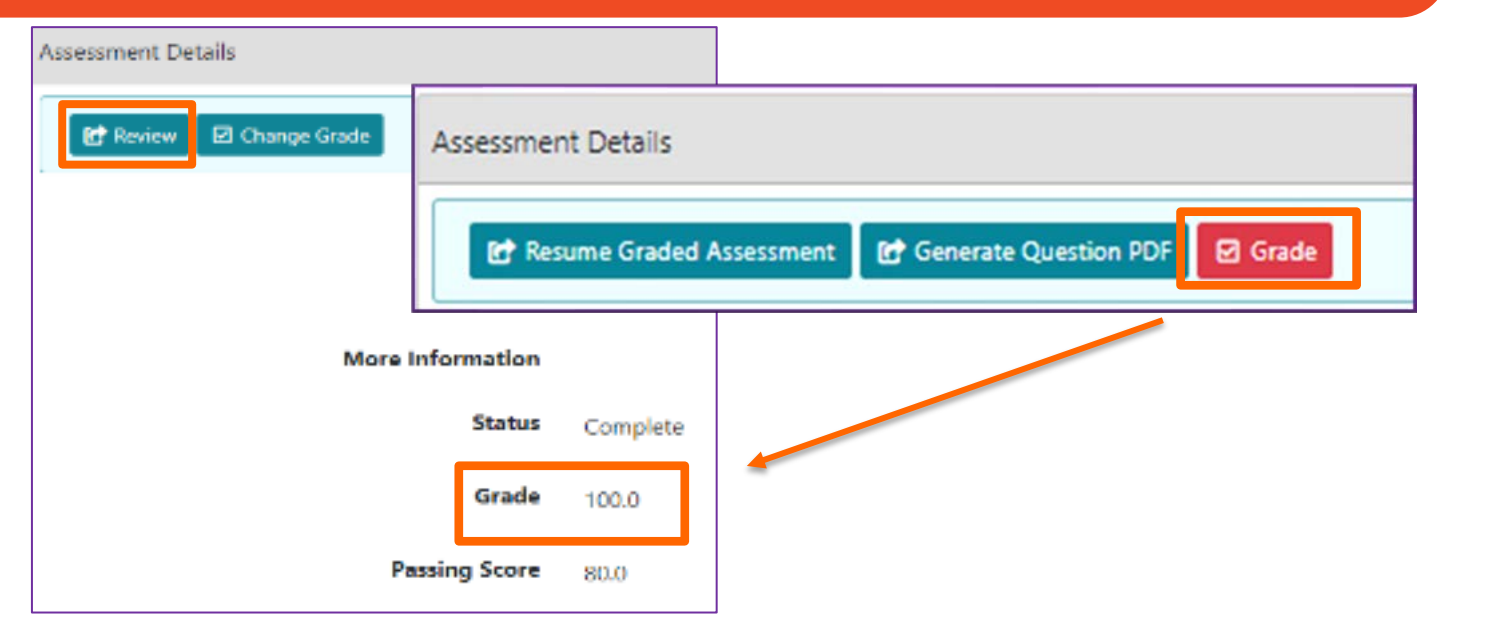

| 1. What does Fred do? [1.0 / 1.0 point ] |                  | 3. What is Fred's birthday? [0.0 / 1.0 point ] |            |
|------------------------------------------|------------------|------------------------------------------------|------------|
| ( a)                                     | O b)             | (s ()                                          | ⊙ b)       |
| Fat                                      | Sleep            | December 1                                     | December 2 |
| 0 a                                      | ⊙ d)             | 0 a                                            | () dj      |
| Play                                     | All of the above | December 3                                     | December 7 |

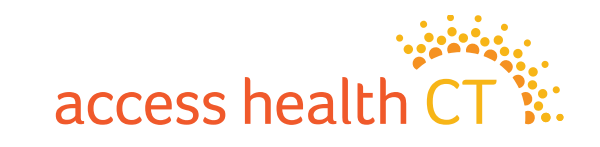

## **Accessing Your Transcript**

Click on the **My Records** button on the Home page, to view your **Transcript**. Your **Transcript** shows the status of all the required training.

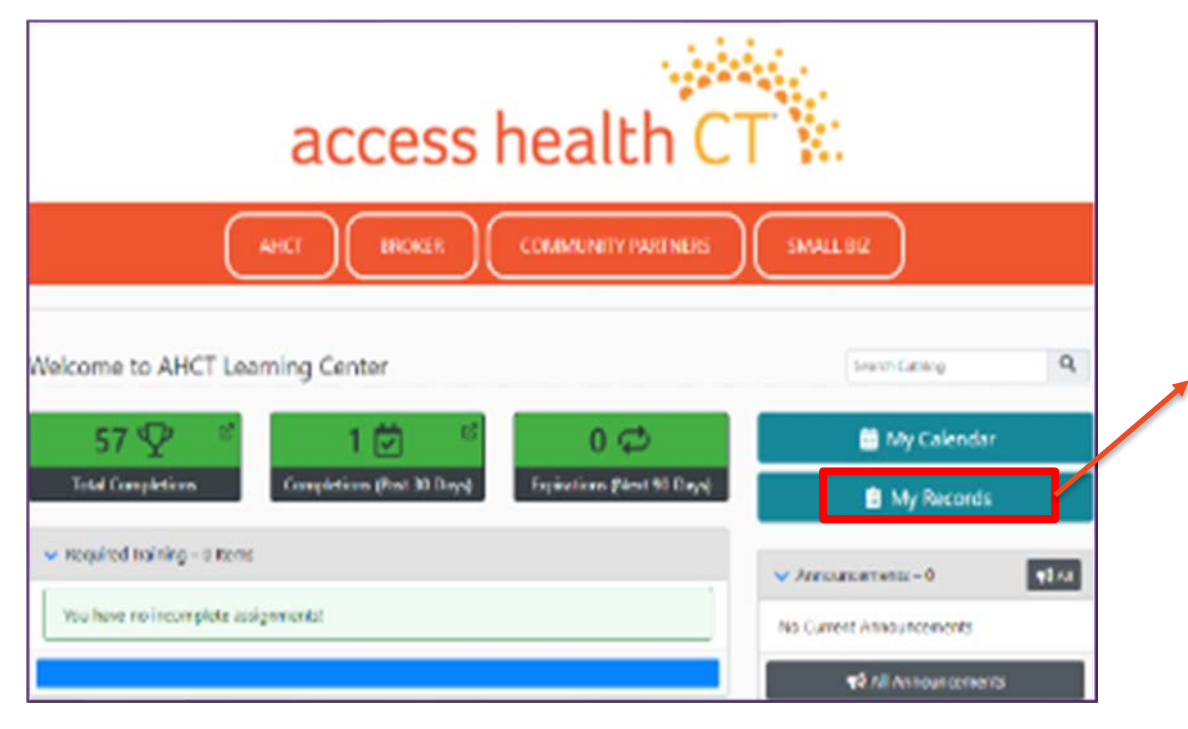

| 25 0 reco   | rds per page                                 |          |          | Fi              | lter                         |    |
|-------------|----------------------------------------------|----------|----------|-----------------|------------------------------|----|
| 1 I<br>Type | Name                                         | Revision | Status   | Due 1 I<br>Date | Completion 1                 |    |
| Assessment  | 1095 Durational Certification Assessment     |          | Complete | Jan 10,<br>2020 | Jan 6, 2020 2:19<br>PM EST   |    |
| Assessment  | Call Center Test Only for Certification 2020 |          | Complete | Aug 31,<br>2019 | Feb 5, 2020<br>6:59 PM EST   | ¢] |
| Assessment  | Call Center Test Only for Certification 2021 |          | Complete | Jul 11,<br>2020 | Jul 9, 2020<br>12:26 PM EDT  | ഉ  |
| Assessment  | Call Center Test Only for Certification 2021 |          | Complete | Aug 7,<br>2020  | Aug 3, 2020<br>9:54 AM EDT   | ¢] |
| Assessment  | Dental Knowledge Check                       |          | Complete | Apr 10,<br>2020 | Apr 6, 2020<br>2:00 PM EDT   |    |
| Assessment  | Dental Knowledge Check                       |          | Complete | Apr 16,<br>2020 | Mar 31, 2020<br>2:26 PM EDT  |    |
| Assessment  | Interim CAC Training Assessment              |          | Complete | Sep 5,<br>2019  | Jul 22, 2019<br>11:43 AM EDT |    |

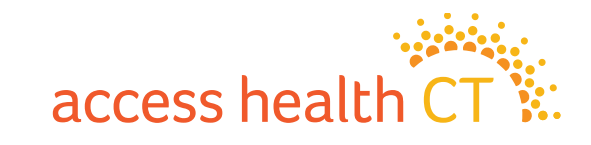

# LMS Log Off

To Log Off the LMS:

- 1. Click on the dropdown button on your Username located at the top right-hand corner of the screen.
- 2. Scroll down and select Log Off.
- 3. Click **OK**, when the system asks, "Are You Sure?"

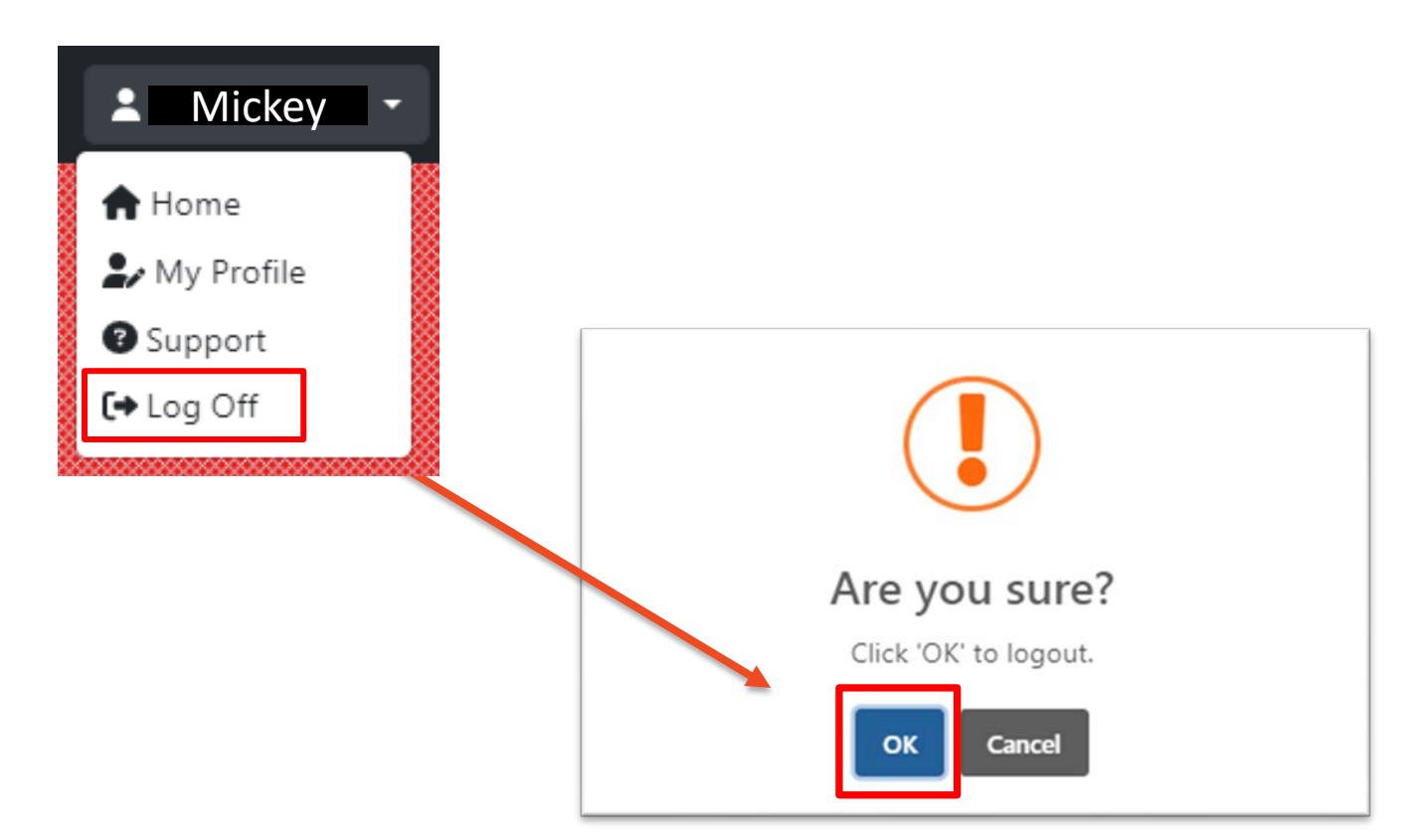

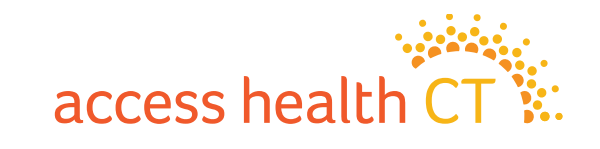

## Watch Out for Several LMS Issues

- Issues with Document Downloads
- Unsupported Browser Internet Explorer
- Course Completion Issue Gray Screen
- Audio and volume speed may vary depending on your computer system

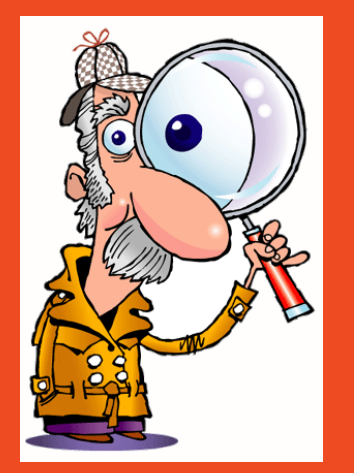

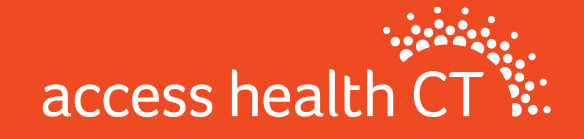

## **Issues with Document Downloads**

If you get the McAfee error message (example shown on the right), follow the instructions below for how to fix this issue.

- 1. First, try using a different browser (e.g., If you use Chrome, try Firefox, or Safari)
- 2. If that doesn't work, you need to open an incognito/ private window in the browser you are using.
- 3. To get the private window, follow these keystrokes:
  - Google Chrome: Hit [ctrl] + [shift]+ [n] on your keyboard to open a "New Incognito Window".
  - Mozilla Firefox: Hit [ctrl] + [shift] + [p] on your keyboard to open a "New Private Window".
  - Safari: Hit [command] + [shift] + [n] + or [option] + [shift] + [n] on your keyboard to open "New Incognito Window"

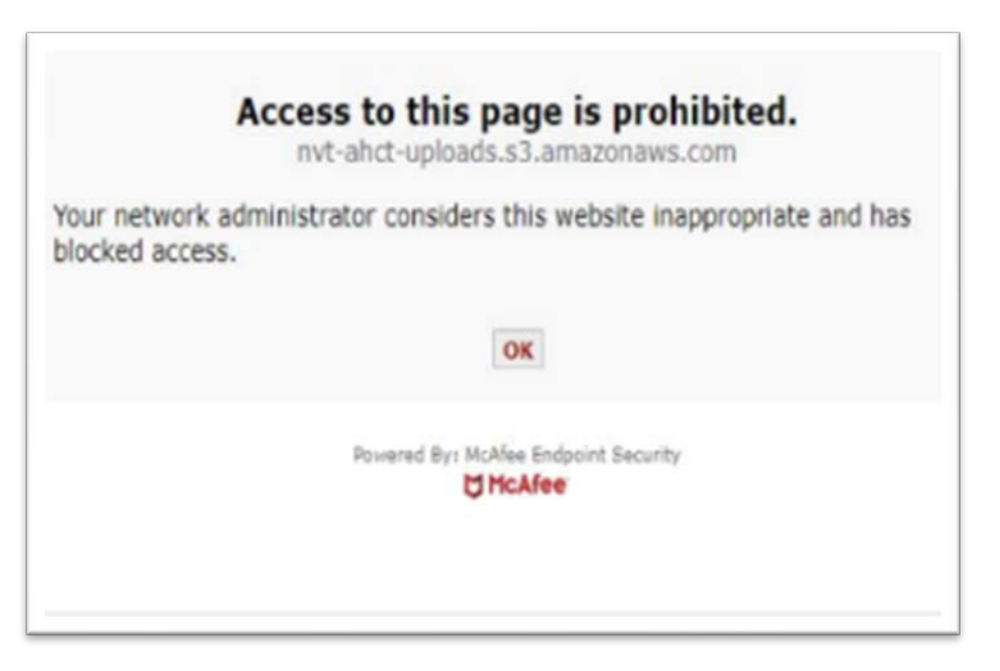

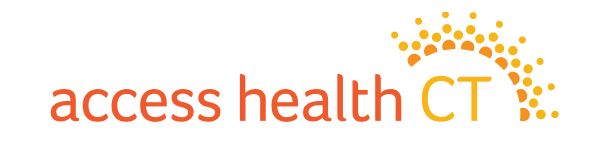

#### **Supported Browsers**

To navigate the training successfully, we recommend you use the following browsers:

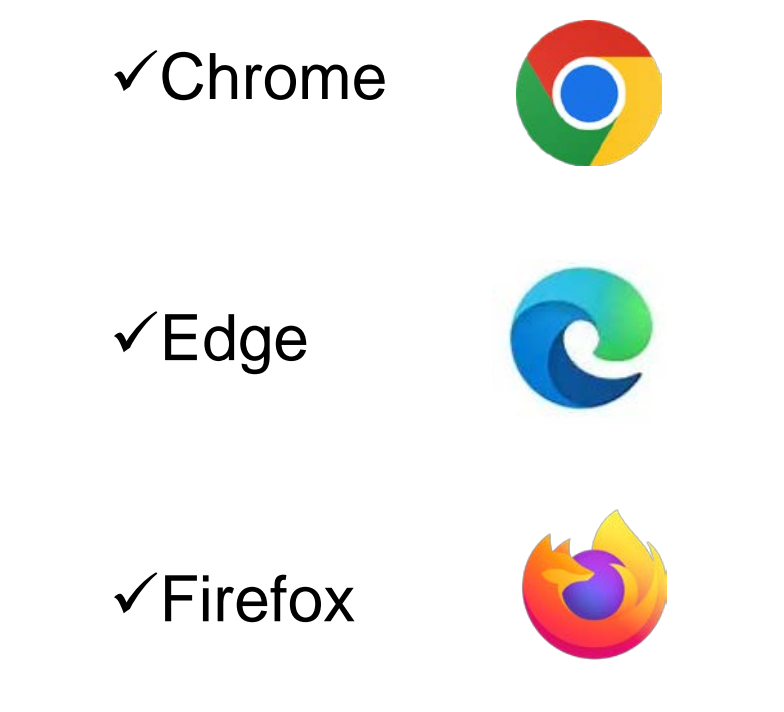

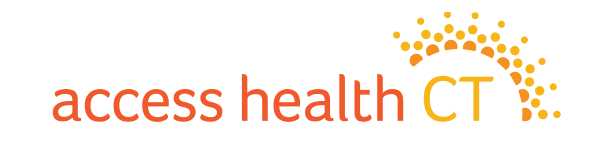

#### **Course Completion Issue – Gray Screen**

On the last page, click on

Click Here to Exit/Save and Close.

| Click Here to Exit /Save and Close             |
|------------------------------------------------|
|                                                |
|                                                |
|                                                |
| <back 49="" 49<="" of="" page="" td=""></back> |
| · · · · · · · · · · · · · · · · · · ·          |
|                                                |

#### **Course Completion Issue – Gray Screen continued**

You may be taken to a blank screen that looks like this after clicking on "Click Here to Exit/Save and Close".

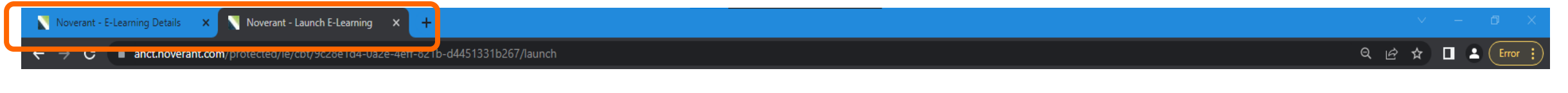

At this point, you can close the browser tab containing the gray screen by clicking on the "X". (Close the tab named Noverant – Launch E-Learning X)

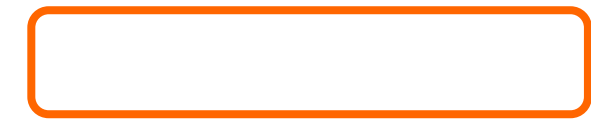

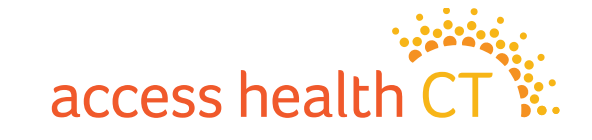

#### **Course Completion Issue – Gray Screen continued**

The gray screen will close, and you'll next see the E-Learning Details page.

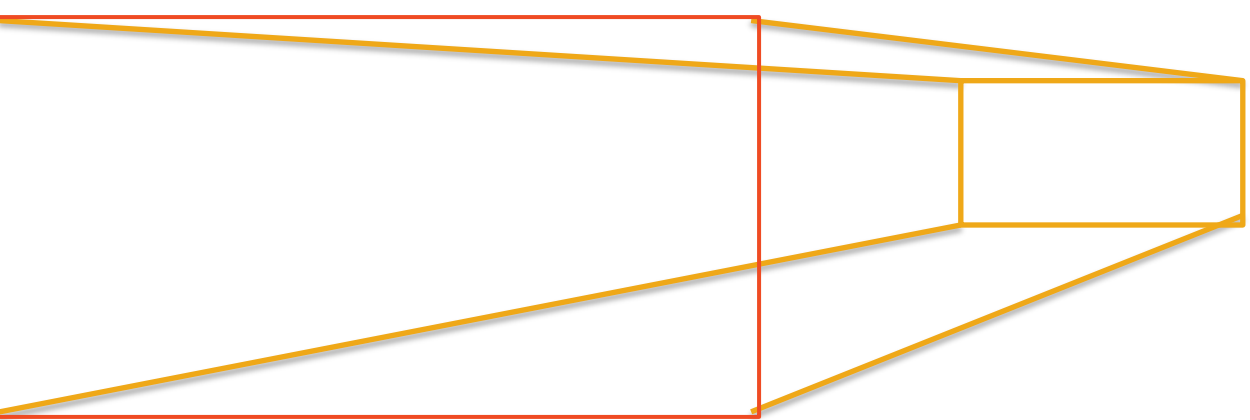

The page will be updating the status of your progress, so don't close it until the status shows complete.

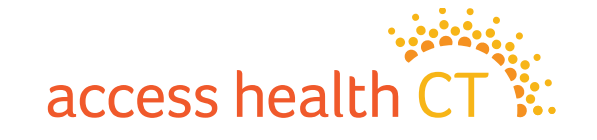

#### **Course Completion Issue – Gray Screen continued**

After updating your progress, the LMS brings you back to the E-Learning Details page for the module you just completed.

Make note of the change in the Status to "Completed".

Click on the "Home" button (the top left corner of the screen) to return to your account home page.

| CT HIX<br>AHCT Learning Cent    | er                | access health CT     |
|---------------------------------|-------------------|----------------------|
| E-Learning Details              |                   | <b> </b> ■ Audit     |
| Name<br>Voter Registration 2023 | Description       | Status<br>Complete   |
| Credits<br>0.0                  |                   |                      |
| Pass/Fail                       | Completion Status | Tracked Time         |
| Unknown                         | Completed         | 4 minutes 28 seconds |

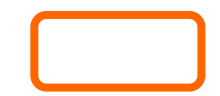

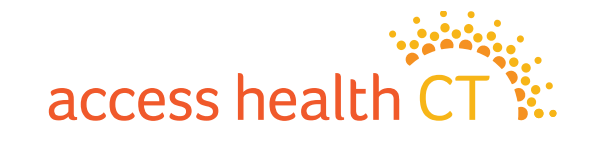

# Thank you for attending today's virtual training!

## **Any Questions?**

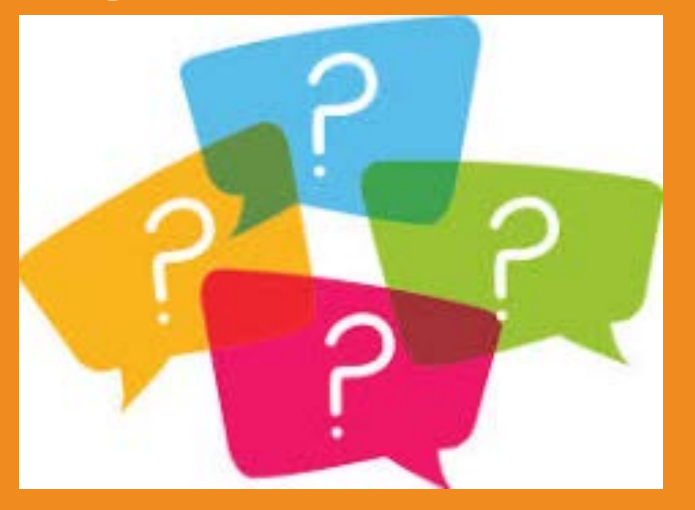

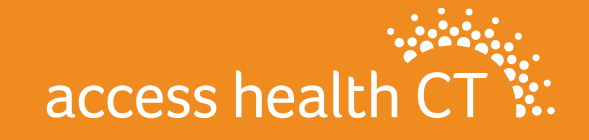

## **Policy Refreshers**

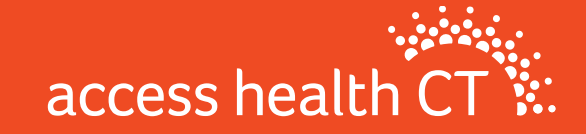

# **Medicare Populations**

- The highest percentage of AHCT's QHP enrollment is made up of adults age 55-64
- Things to note about QHP enrollment and Medicare coverage:
  - 1. AHCT will not automatically terminate QHP when someone becomes eligible for Medicare
  - 2. Once Medicare eligible, no longer eligible for APTCs
  - Exchange qualified health plans are not Medicare supplements. Medicare eligible clients may be better served by Medicare supplement plans.

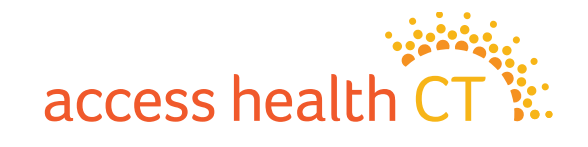

## **COBRA Reminders**

- Employees who are losing coverage through their employer are usually offered COBRA coverage
- Access Health CT is an option for these employees (SEP)
- AHCT Training Dept. offers presentations to organizations as an option to learn more about what's offered through AHCT

#### Important notes for those considering COBRA

- Know the deadlines and when to enroll
- Understand the full cost of COBRA before enrolling (without employer contributions)
- Consider options on Exchange before taking COBRA

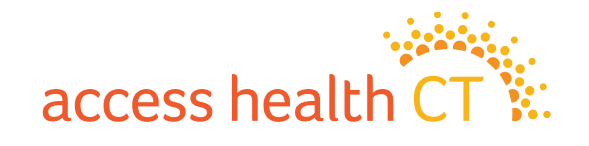

## **The Covered Connecticut Program**

- Beginning July 1, 2021 and again revised July 1, 2022, Some Connecticut residents that meet specific eligibility requirements are paying \$0 for their health insurance coverage, thanks to the new Covered Connecticut Program created by the State of Connecticut. The Covered Connecticut Program provides health insurance coverage, dental coverage and Non-Emergency Medical Transportation (NEMT) administered by the Connecticut Department of Social Services.
- For eligible Connecticut residents enrolled in the Covered Connecticut Program, the State of Connecticut pays the customer's portion of the monthly payment (premium) directly to their insurance company (Anthem, ConnectiCare Benefits, Inc. and ConnectiCare Insurance Company, Inc.) and also pays for the costsharing amounts (deductibles, co-pays, co-insurance and maximum out-of-pocket costs) that customers would typically have to pay with a health insurance plan.

#### **Eligibility Requirements:**

1. Have a household annual income that is up to or equal to 175% of the Federal Poverty Level (FPL)

**2.** Be eligible for APTCs and Cost Sharing Reductions

**3.** Use 100% of their APTCs and CSRs along with the expanded American Rescue Plan financial assistance

4. Be enrolled in a Silver Level Plan

\*If household income makes consumers eligible for HUSKY Health/Medicaid, they will not be able to enroll in the Covered Connecticut Program.

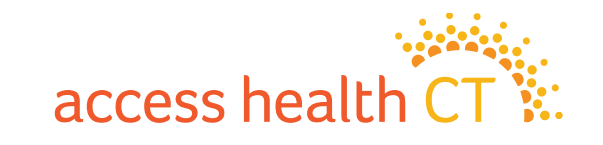
#### Broker 101

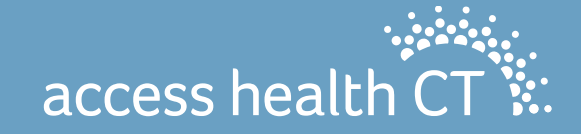

#### Broker 101

- Broker Portal Basics
- The Tango Process
- Self Service Client Lists
- Commission

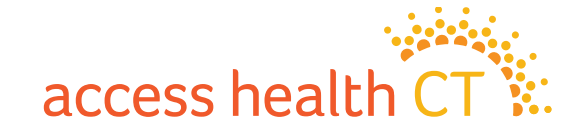

#### **Broker Portal Basics**

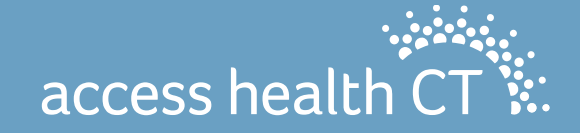

## Logging into the Portal (part 1)

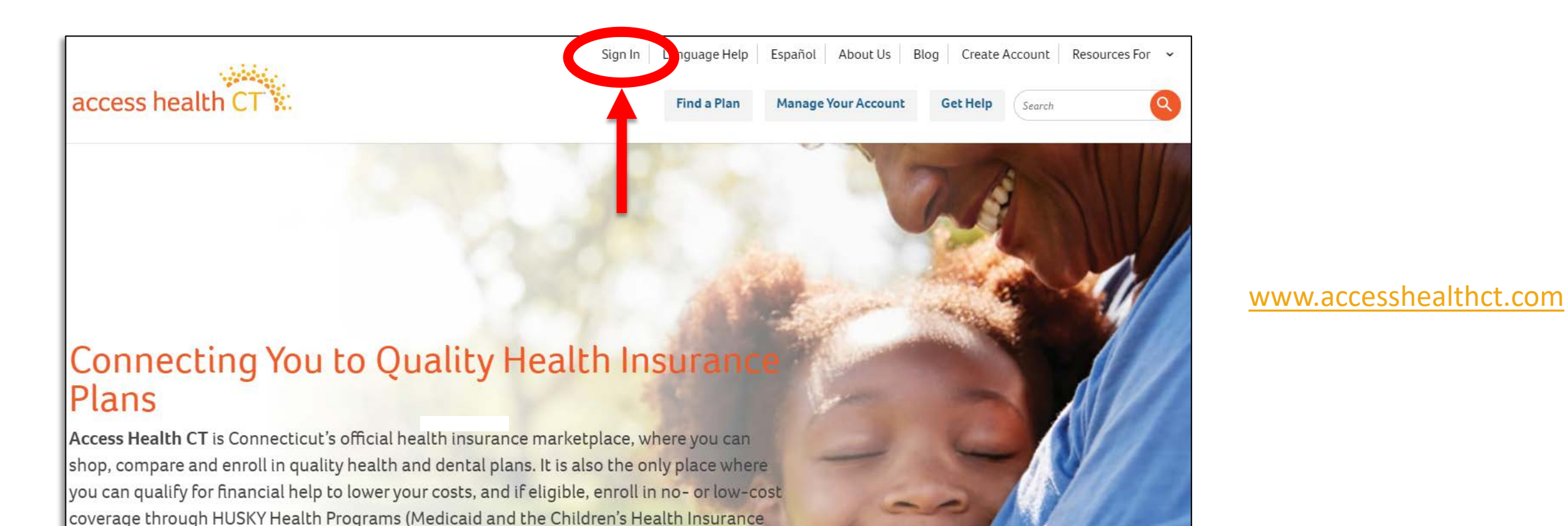

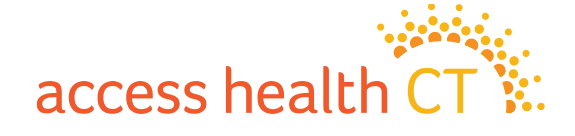

Program (CHIP)) or the Covered Connecticut Program.

## Logging into the Portal (part 2)

|                                                                                                    | Hi, Broker Support Log Out About Us Blog Resources For 🗸           |
|----------------------------------------------------------------------------------------------------|--------------------------------------------------------------------|
| access health CT                                                                                                    | Get Help Search                                                    |
| Security Code   Send to Email   Send by SMS   Send by Voice Call   The pass code will be sent to your mobile at Security Code* | <section-header><section-header></section-header></section-header> |

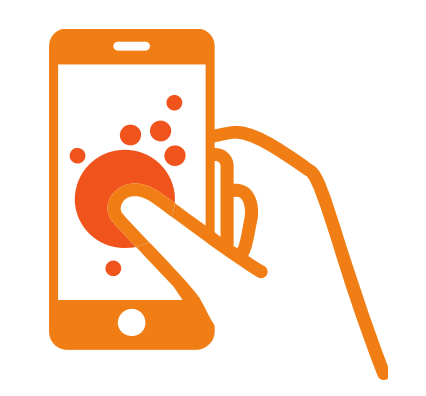

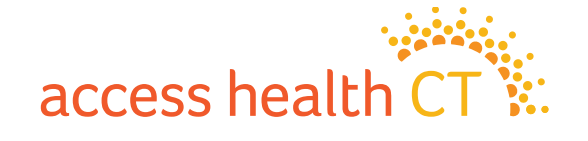

#### **Account Home**

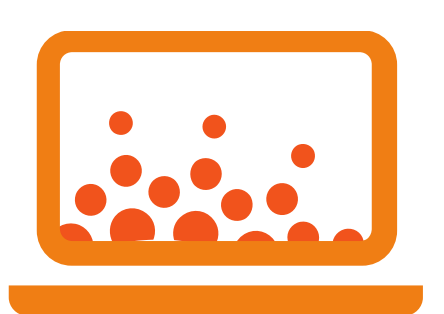

| Message Center                                       | V                         |                           |              |
|------------------------------------------------------|---------------------------|---------------------------|--------------|
|                                                      |                           | iew More                  |              |
| Message                                              | Date Received             | 🔀 Change Account Settings |              |
| Your password has been reset                         | 08/16/2022                | My Clients                |              |
| Your password has been reset                         | 08/04/2022                |                           |              |
| Barton Graham has been accepted as a client          | 06/29/2022                | F2 Annual sector          |              |
| Barton Graham has requested assistance               | 06/29/2022                |                           |              |
| Barton Graham has ended your assistance relationship | 06/23/2022                | There are no a            | nnouncements |
| Client Partnership Requests                          |                           |                           |              |
| Person Email Date                                    | Phone                     | Client Status             | Action       |
|                                                      | There are no new requests |                           |              |
|                                                      |                           |                           |              |

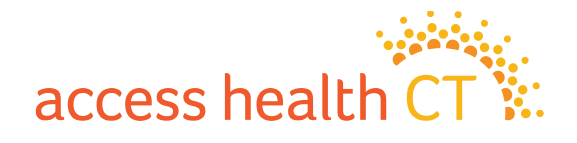

#### Message Center – View More

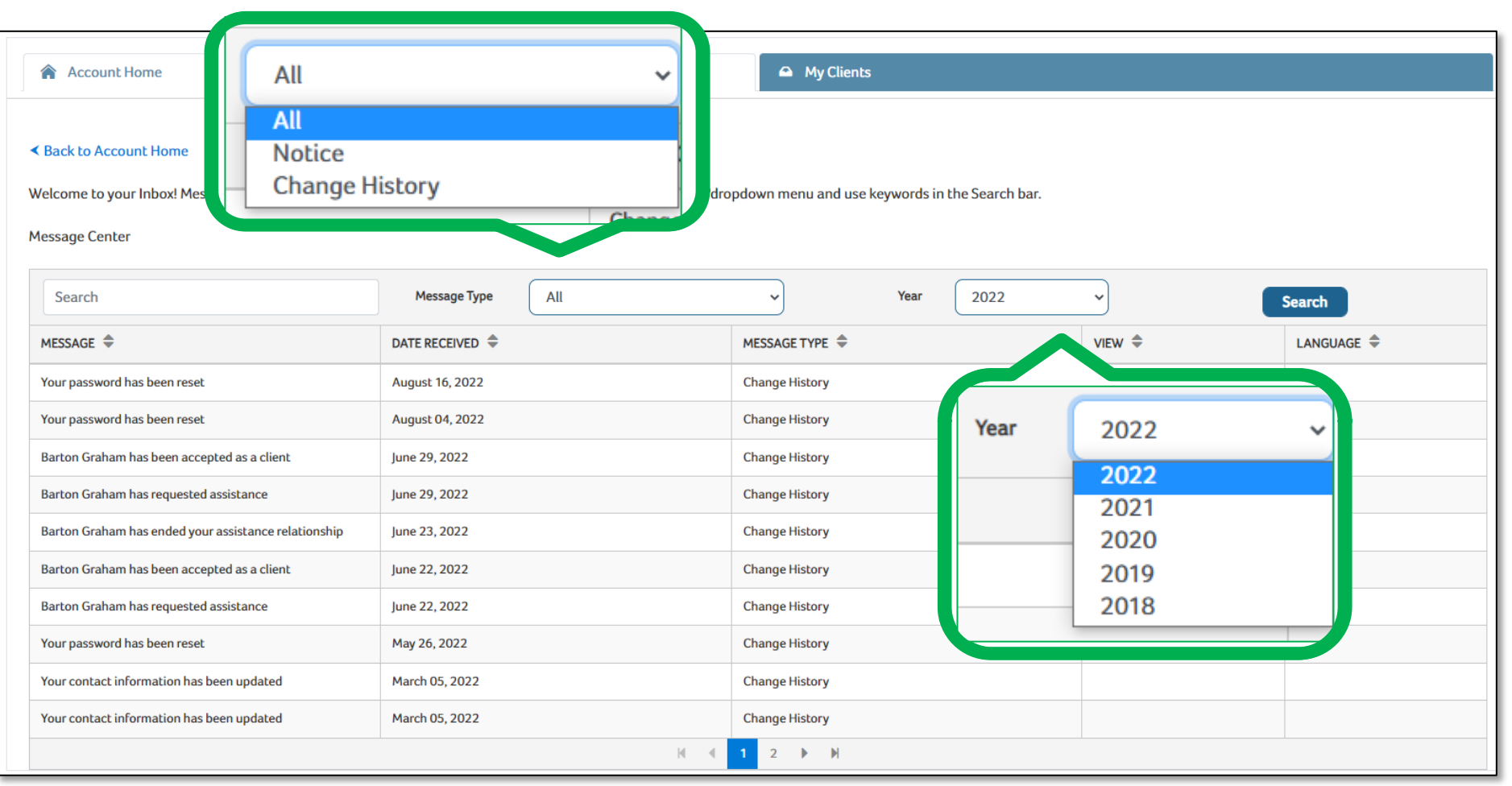

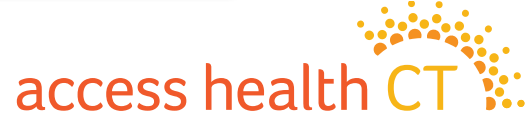

#### **Change Account Settings**

| Account Home                                                                       |                   | My Clients                                                                                                    |                                                                                                    |
|------------------------------------------------------------------------------------|-------------------|----------------------------------------------------------------------------------------------------|----------------------------------------------------------------------------------------------------|
| Back to Account Home                                                               |                   |                                                                                                    |                                                                                                    |
| Personal Information                                                               |                   |                                                                                                    |                                                                                                    |
| General<br>User Name<br>Password<br>Change Password<br>Change Security Question(s) | bsupport<br>***** | Certification Information<br>Certification Number<br>Certification Status<br>Start Date<br>End Date<br>Account Number | 2018<br>Active<br>2018/11/28<br>2024/01/31<br>2018                                                   |
| Language                                                                           |                   | Contact Information                                                                                                   |                                                                                                    |
| Preferred Language                                                                 | English           | Website                                                                                                    |                                                                                                    |
| Go Paperless                                                                       | ⊖ Yes ⊚ No        | Work<br>Mailing                                                                                                    | 280 Trumbull st<br>Hartford , Connecticut 06103<br>380 Trumbull 15fl<br>Hartford , Connecticut 06103 |
| Assistance Offered                                                                 | Phone             | Email<br>Preferred Phone Number<br>Organization                                                                       | AHCtbrokersupport∂ct.gov<br>860-241-8452<br>Access Health Ct                                         |
| Language(s) Spoken<br>Change Language(s)<br>Accepting New Customers?*              | ⊖ Yes ⊚ No        | Update Contact Information Provides Assistance for Special Enrollments?*                                              | ○ Yes ⊙ No                                                                                           |
|                                                                                    |                   |                                                                                                    | Update                                                                                               |

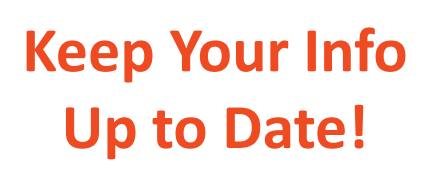

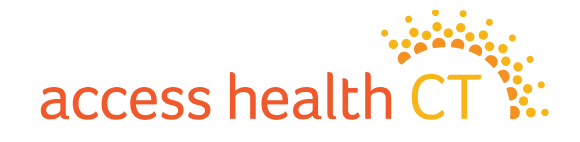

## The Tango Process

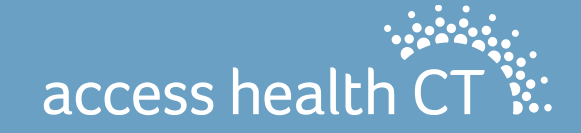

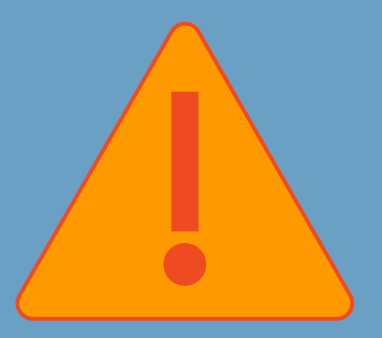

## Tango Before Completing an Application

To ensure you receive commission, tango with the consumer <u>BEFORE</u> you complete an application

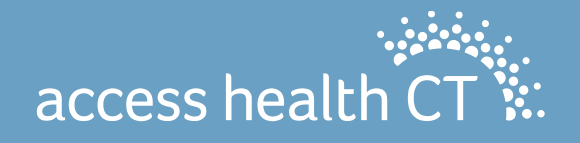

#### The Consumer Account Home

Here you can view the consumer's enrollment history in the same Dashboard Format that was previously shown directly on the Account Home Page, as well as view and update PCP Information when applicable.

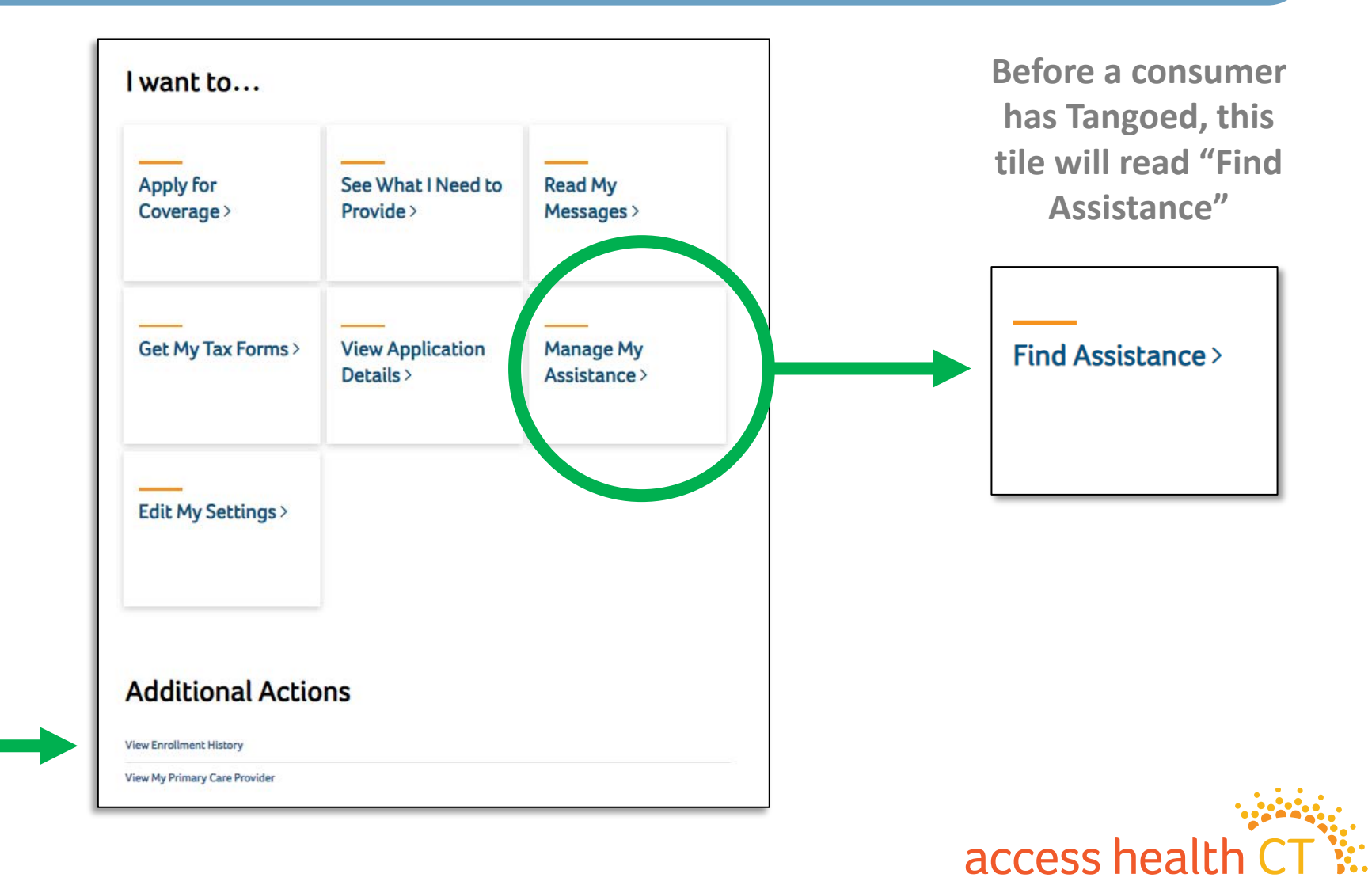

### The Get Help Tool

#### Assistance Search

Please enter information below to find an individual who can assist you.

#### I need...

O Help from an Enrollment Specialist (Certified Application Counselor) to answer my questions and help me enroll.

O A Certified Broker to help me select a health care plan for me and/or my family.

|            |          | <b>~  </b> |
|------------|----------|------------|
| <b>/</b> 1 | n        | ( ode      |
| _          | <b>D</b> | COUE       |
|            |          |            |
|            |          |            |

Eg: 06101

#### Last Name

Eg: Smith

#### Language Preference

-- Any --

| Within Miles      |  |
|-------------------|--|
| 5                 |  |
|                   |  |
| Organization Name |  |
| Any               |  |
|                   |  |
| Town/City         |  |
| Any               |  |

If you need immediate help, please contact the Call Center at: 1-855-805-4325. Individuals with a hearing disability, please call the TTY line at: 1-855-789-2428. If you need assistance in a language other than English, you may contact us at the number above.

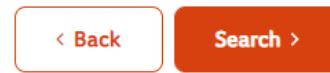

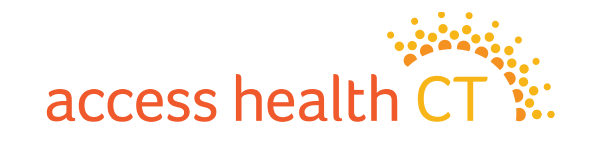

#### The Consumer View (part 1)

| Searc                    | h Results                                                  |                                                          |                                                            |                                         |                                         |                                              |        |           |
|--------------------------|------------------------------------------------------------|----------------------------------------------------------|------------------------------------------------------------|-----------------------------------------|-----------------------------------------|----------------------------------------------|--------|-----------|
| NEED                     | HELP CHOOSING                                              | A PLAN?                                                  |                                                            |                                         |                                         |                                              | Q      | Live Chat |
| Our Certi                | fied Brokers can help you cl                               | hoose a private health pla                               | n (also known as Qualified He                              | alth Plan) at no cost. Simply           | y call 1-855-805-4325.                  |                                              |        |           |
| • For                    | additional help from Certi                                 | fied Brokers, please see th                              | e list below.                                              |                                         |                                         |                                              |        |           |
| ~                        | Previous 1 Next »                                          |                                                          |                                                            | 1 Found, Disț                           | playing 1-1                             |                                              |        |           |
| Sear                     | ch Results                                                 |                                                          |                                                            |                                         |                                         |                                              |        |           |
| Name                     | Organization Name                                          | Assistance Offered                                       | Contact Information                                        | Spoken Language(s)                      | Accepting New Customers?                | Provides Assistance for Special Enrollments? | Action |           |
| Access<br>Health         | Access Health Ct                                           | In Person                                                | 280 Trumbull st<br>Hartford 06103                          |                                         | YES                                     | YES                                          | Select |           |
|                          |                                                            |                                                          | (860) 757-1605                                             |                                         |                                         |                                              |        |           |
| ~                        | Previous 1 Next »                                          |                                                          |                                                            |                                         |                                         |                                              |        |           |
| lf you nee<br>If you nee | ed immediate help, please c<br>ed assistance in a language | contact the Call Center at:<br>other than English, you m | 1-855-805-4325. Individuals<br>ay contact us at the number | with a hearing disability, pl<br>above. | lease call the TTY line at: 1-855-789-2 | 2428.                                        |        |           |
| < Ba                     | ck                                                         |                                                          |                                                            |                                         |                                         |                                              |        |           |
|                          |                                                            |                                                          |                                                            |                                         |                                         |                                              |        |           |

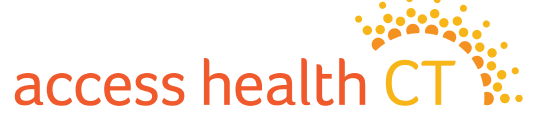

#### The Consumer View (part 2)

| Confirm your request | 2 × 5                              |
|----------------------|------------------------------------|
| Name:                | Access Health                      |
| Organization:        | Access Health Ct                   |
| Address:             | 280 Trumbull st, , Hartford, 06103 |
| Website:             |                                    |
| Email:               |                                    |
| Phone:               | (860) 757-1605                     |
|                      |                                    |
|                      | Go Back Confirm                    |

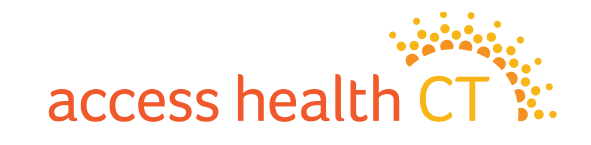

#### The Consumer View (part 3)

| Account Home > Add Contact Information                                                                                                    |                                                                                                    |                                    | ♀ Live Chat |
|----------------------------------------------------------------------------------------------------|----------------------------------------------------------------------------------------------------|------------------------------------|-------------|
| Add Contact Info<br>Please complete the fields below. The Broker will use this information to contac                                                                                                 | t you.                                                                                                    | Fields marked with * are required. |             |
| Phone Number* 8602418452 Note:If you have a current application, we used the contact information on file. If you need immediate assistance with you application, please contact the call of Submit > | Phone Type •<br>Work ~<br>Any updates made here will not be reflected in you account.<br>center at: 1-855-805-4325. Individuals with a hearing disability may contact the O | E-Mail Address                     |             |

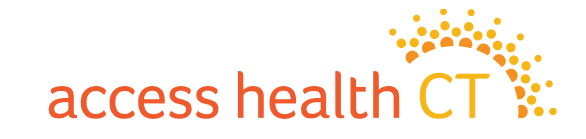

#### The Consumer View (part 4)

| Information Sharing                                                  | 2 ×  |
|----------------------------------------------------------------------|------|
| By clicking the Confirm button, you are giving this Assister yo      | our  |
| personal information and allowing this Assister to:                  |      |
| Log into your account.                                               |      |
| <ul> <li>Update account information.</li> </ul>                      |      |
| <ul> <li>Make changes to your health plan on your behalf.</li> </ul> |      |
| Cancel                                                               | firm |

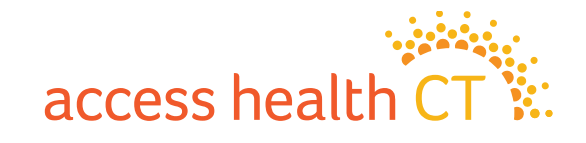

#### **Broker Action - Accept**

| 🖻 Client Partnership Requ | iests |            |              |                    |        |         |
|---------------------------|-------|------------|--------------|--------------------|--------|---------|
| Person                    | Email | Date       | Phone        | Client Status      | Acti   | on      |
| Barton Graham             |       | 09/12/2022 | 860-241-8452 | Enrollment Started | Accept | Decline |
|                           |       |            |              |                    |        |         |

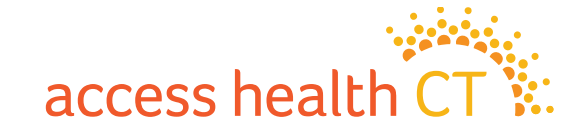

#### **Broker Action- Decline**

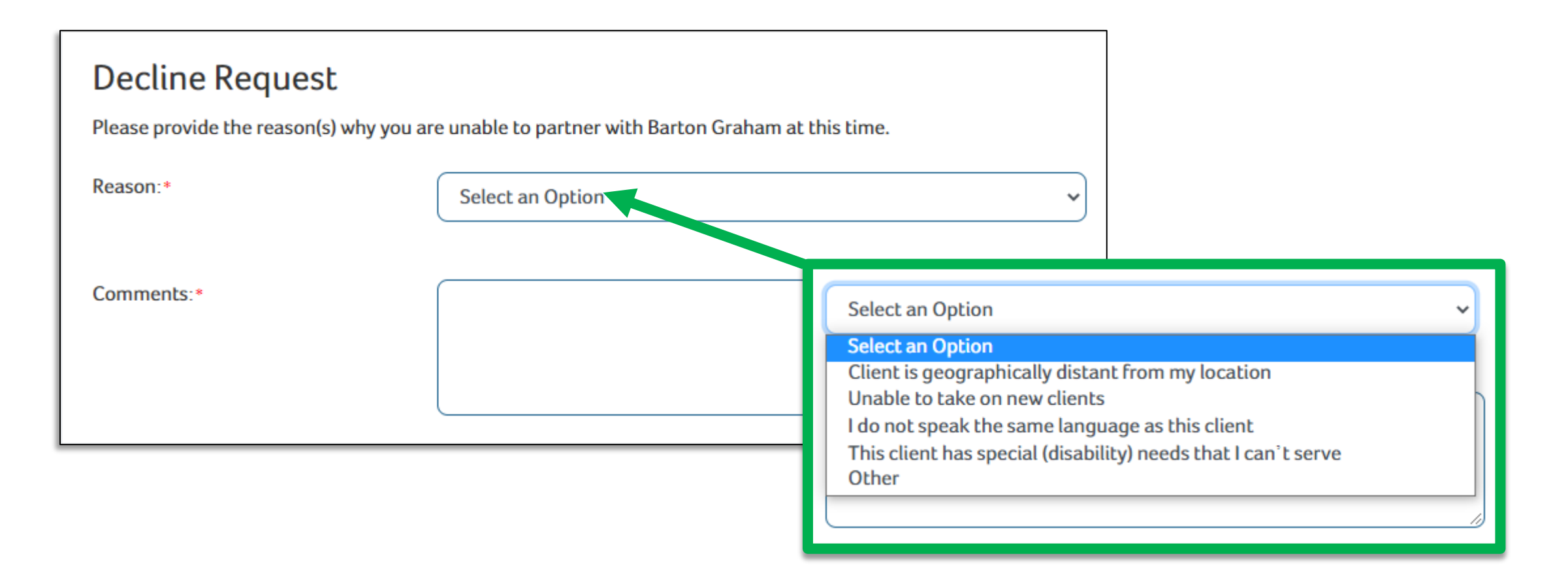

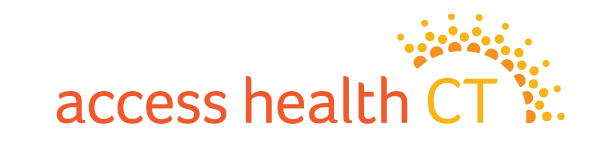

#### **Assistance Questionnaire**

With system release R39 we implemented a change to the assistance question which will help to reduce the number of commission issues being seen within the system. If you are properly Tangoed to your client, you will see your name and NPN listed at the top of this page and can simply click 'Next.' If you do NOT see your name, you will have to go back and complete the Tango. This Question is only used for CAC tracking purposes (NOT commission) and will have no impact on the BOR/Client relationship.

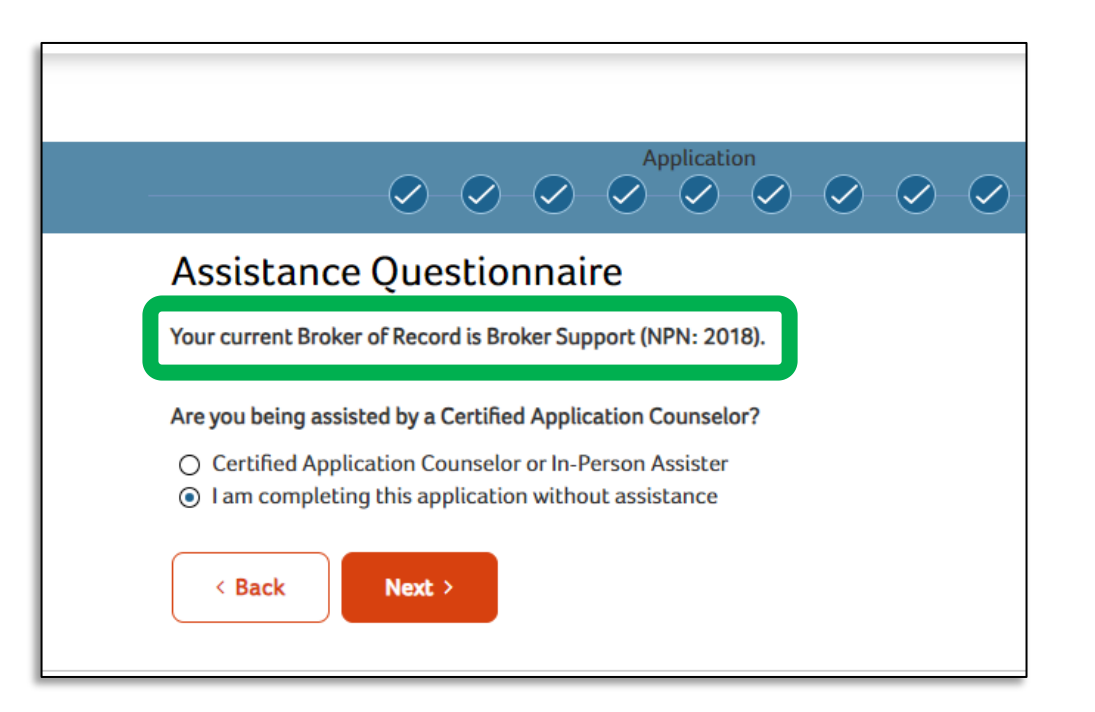

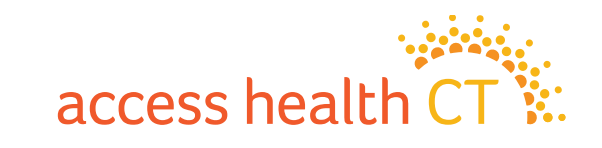

## Self Service Client Lists & Commission

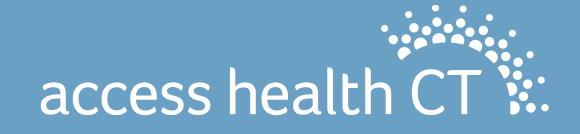

#### **Choose Coverage Type**

| First Name                |                              |            | Last Name        |                              | Pho                       | me                      |               |          |
|---------------------------|------------------------------|------------|------------------|------------------------------|---------------------------|-------------------------|---------------|----------|
| Eg: John                  |                              |            | Eg: Smith        |                              |                           |                         |               |          |
| Active Carrier Enrollment |                              |            | Email Address    |                              | Cov                       | verage Type             |               |          |
|                           |                              | ~          | Eg.jdoe@mail.com |                              |                           | lealth                  |               | ~        |
| Application Status        |                              |            | Client Since     |                              |                           |                         |               |          |
|                           |                              | ~          | 12/31/2019       |                              | -                         |                         |               |          |
|                           |                              |            |                  | 9 Found, Displaying 1-9      | Health/Dent               | al                      | Reset         | Search > |
| B My Clients              |                              |            |                  |                              | -                         |                         |               |          |
| Name                      | Email                        | Phone      | Client Since     | Open Enrollment/Renewal Date | Active Carrier Enrollment | Application Status      | QHP Enrollees | Action   |
| Bill Gates                | kc.shailesh01@gmail.com      | 8606708664 | 07/19/2020       | 08/26/2023                   |                           | Determined              |               | Remove   |
| Marlude Pierre-Louis      | marludepierrelouis@gmail.com |            | 05/14/2020       |                              |                           | In Process              |               | Remove   |
| Barton Graham             | theicarusdescent@gmail.com   | 8602418452 | 08/12/2021       | 11/07/2017                   |                           | Enrollment Started      |               | Remove   |
| Bart Graham               |                              | 2034908566 | 08/31/2023       | 08/26/2023                   |                           | Enrollment In Progress  |               | Remove   |
| TestWarranty ReleaseOne   |                              |            | 05/22/2020       | 06/05/2021                   |                           | Completed               |               | Remove   |
| Unenrolled Account        |                              |            | 02/27/2021       |                              |                           | Application Not Started |               | Remove   |
| Jim Halpert               |                              |            | 10/27/2021       |                              |                           | Application Not Started |               | Remove   |
| John Wick                 |                              |            | 03 15 2023       |                              |                           | Application Not Started |               | Remove   |
| Barton Graham             |                              |            | 08 26 2023       |                              |                           | Application Not Started |               | Remove   |
| e Previous 1 Next 6       |                              | 1          | 4                | hi                           | 1                         |                         | L             |          |

access health CT

#### **Refine By Carrier & Application Status**

| irst Name                            |   |
|--------------------------------------|---|
| Eg: John                             |   |
| ctive Carrier Enrollment             |   |
|                                      | ~ |
|                                      | 3 |
| Anthem Blue Cross and Blue Shield    |   |
| ConnectiCare Benefits Inc            |   |
| ConnectiCare Benefits, Inc.          |   |
| ConnectiCare Insurance Company, Inc. |   |
| HealthyCT                            |   |
| HealthyCT Inc                        |   |
| UnitedHealthcare                     |   |

| ♠ Account Home                                                                                                    |                           |       |  |  |  |  |  |
|----------------------------------------------------------------------------------------------------|---------------------------|-------|--|--|--|--|--|
| First Name                                                                                                    |                           |       |  |  |  |  |  |
| Eg: John                                                                                                    |                           |       |  |  |  |  |  |
| Active Carrier Enrollment                                                                                                    | Active Carrier Enrollment |       |  |  |  |  |  |
|                                                                                                    |                           | ~     |  |  |  |  |  |
| Application Status                                                                                                    |                           |       |  |  |  |  |  |
|                                                                                                    |                           | ~     |  |  |  |  |  |
|                                                                                                    |                           | 3     |  |  |  |  |  |
| Application Not Started<br>Cancelled<br>Completed<br>Denied<br>Determined<br>Enrollment In Progress<br>Enrollment Started<br>Inactive |                           |       |  |  |  |  |  |
| Partially Enrolled<br>Submitted                                                                                                    |                           |       |  |  |  |  |  |
| Name                                                                                                    | Email                     | Phone |  |  |  |  |  |

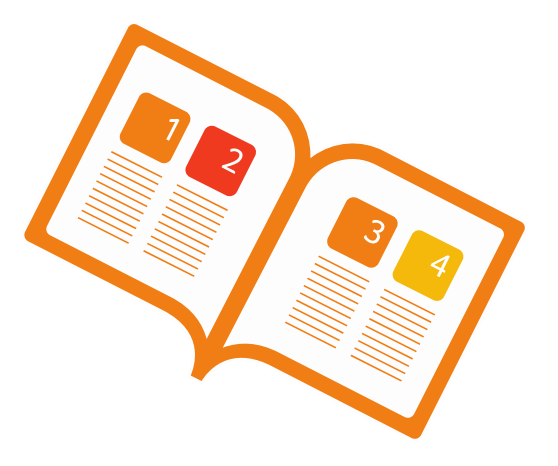

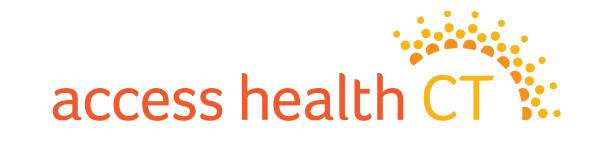

#### **Export Your Own Client Lists**

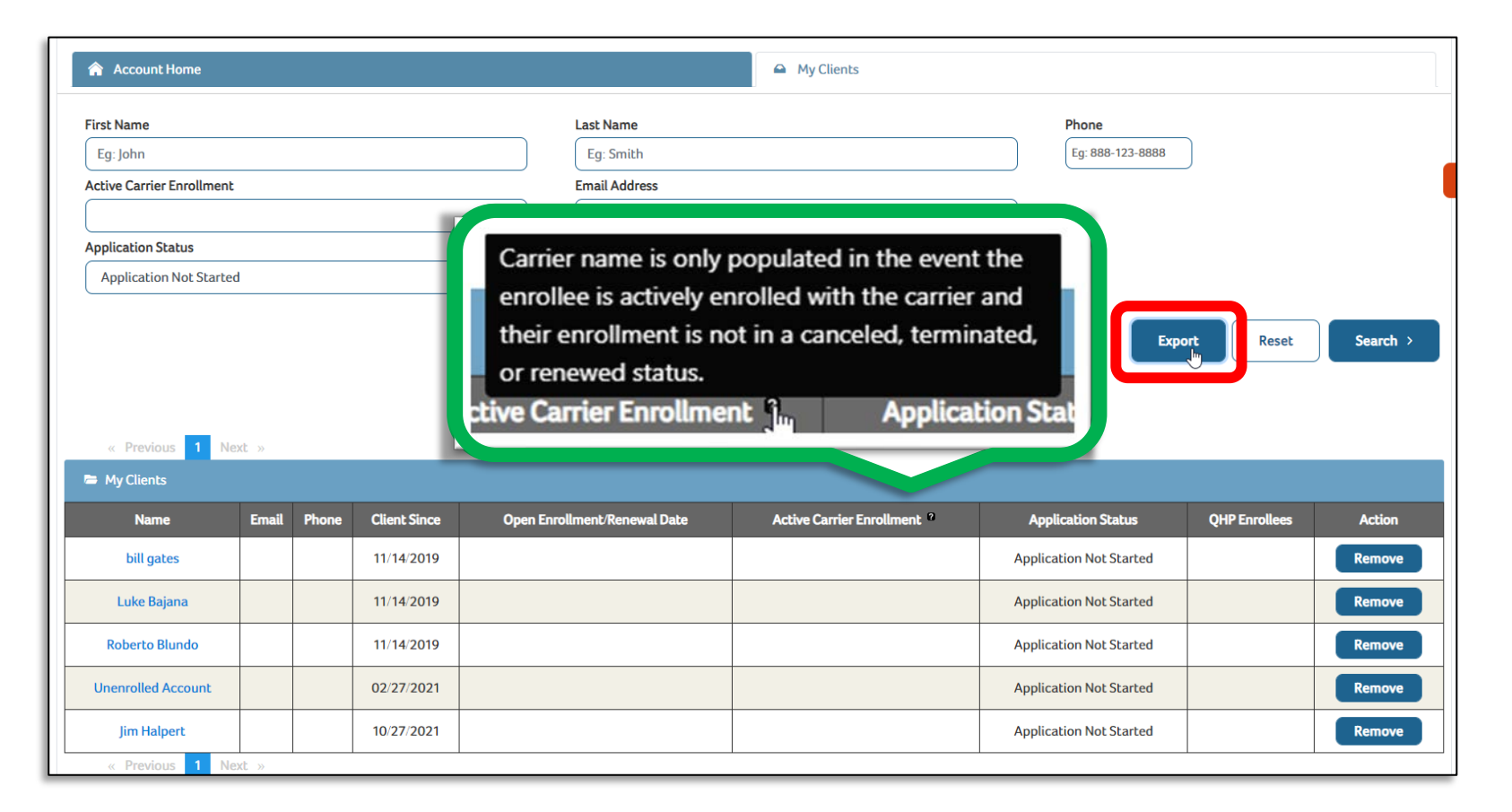

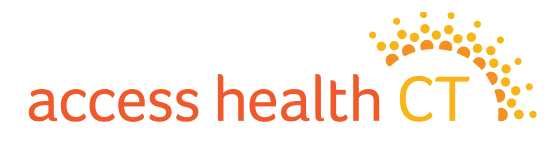

#### **Example of the Exported Client List**

Client lists will export as excel spreadsheets with any filters you may have selected. You can save as many copies as needed with any different filter settings as you'd like.

| Fil | File Home Insert Page Layout Formulas Data Review View Help                                                                                          |                       |                        |                  |              |                 |                           |                         |             |                              |               |  |
|-----|----------------------------------------------------------------------------------------------------|-----------------------|------------------------|------------------|--------------|-----------------|---------------------------|-------------------------|-------------|------------------------------|---------------|--|
| 1   | PROTECTED VIEW Be careful—files from the Internet can contain viruses. Unless you need to edit, it's safer to stay in Protected View. Enable Editing |                       |                        |                  |              |                 |                           |                         |             |                              |               |  |
| A1  | $1 \rightarrow f_x \rightarrow f_x$ CONSUMER_USER_FIRST_NA                                                                                           |                       |                        |                  |              |                 |                           |                         |             |                              |               |  |
|     | А                                                                                                    | В                     | С                      | D                | E            | F               | G                         | н                       | 1           | J                            | к             |  |
|     | CONSUMER USER FIRST NA                                                                                                    | CONSUMER USER LAST NA | CONSUMER LOGIN USER ID | LOGICAL APPLN ID | CLIENT SINCE | OE RENEWAL DATE | ACTIVE CARRIER ENROLLMENT | APPLN STATUS            | PHONE NUMBE |                              | OHP ENROLLEES |  |
| 1   |                                                                                                    |                       |                        | <br>-            | -            |                 |                           | -                       | -           | <b>v</b>                     | · _           |  |
| 2   | Bill                                                                                                    | Gates                 | testemail2480          | 10403037         | 07/19/2020   | 06/14/2022      | N/A                       | Determined              | 8606708664  | kc.shailesh01@gmail.com      | N/A           |  |
| 3   | Marlude                                                                                                    | Pierre-Louis          | livetostrive2          | 10399891         | 05/14/2020   | 06/11/2022      | N/A                       | Determined              | N/A         | marludepierrelouis@gmail.com | N/A           |  |
| 4   | Barton                                                                                                    | Graham                | bartonwgraham          | 4985857          | 08/12/2021   | 11/07/2017      | N/A                       | Enrollment Started      | 2034908566  | theicarusdescent@gmail.com   | N/A           |  |
| 5   | TestWarranty                                                                                                    | ReleaseOne            | testwarranty1.0        | 9465525          | 05/22/2020   | 06/05/2021      | N/A                       | Completed               | N/A         | N/A                          | N/A           |  |
| 6   | bill                                                                                                    | gates                 | prdtest.nazhu43        | N/A              | 11/14/2019   | N/A             | N/A                       | Application Not Started | N/A         | N/A                          | N/A           |  |
| 7   | Luke                                                                                                    | Bajana                | lebajana               | N/A              | 11/14/2019   | N/A             | N/A                       | Application Not Started | N/A         | N/A                          | N/A           |  |
| 8   | Roberto                                                                                                    | Blundo                | rab04004               | N/A              | 11/14/2019   | N/A             | N/A                       | Application Not Started | N/A         | N/A                          | N/A           |  |
| 9   | Unenrolled                                                                                                    | Account               | unenrolled             | N/A              | 02/27/2021   | N/A             | N/A                       | Application Not Started | N/A         | N/A                          | N/A           |  |
| 10  | Jim                                                                                                    | Halpert               | bigjimh                | N/A              | 10/27/2021   | N/A             | N/A                       | Application Not Started | N/A         | N/A                          | N/A           |  |
| 11  |                                                                                                    |                       |                        |                  |              |                 |                           |                         |             |                              |               |  |

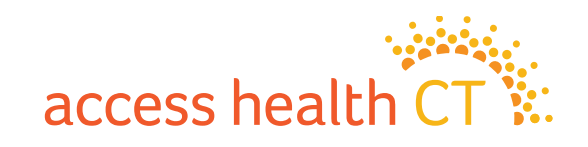

#### Commission

- Please reach out to the Carriers for commission related issues.
- Any commission concerns returned from the carrier please reach out to the Broker Support Team IMMEDIATELY.

For commission related issues please sent requests to <u>AHCTbrokersupport@ct.gov</u>

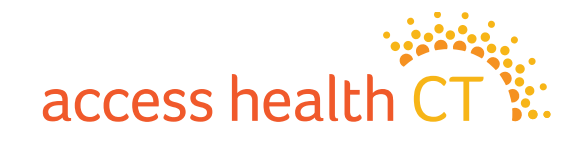

#### **Small Business & Dental**

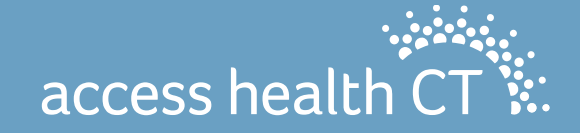

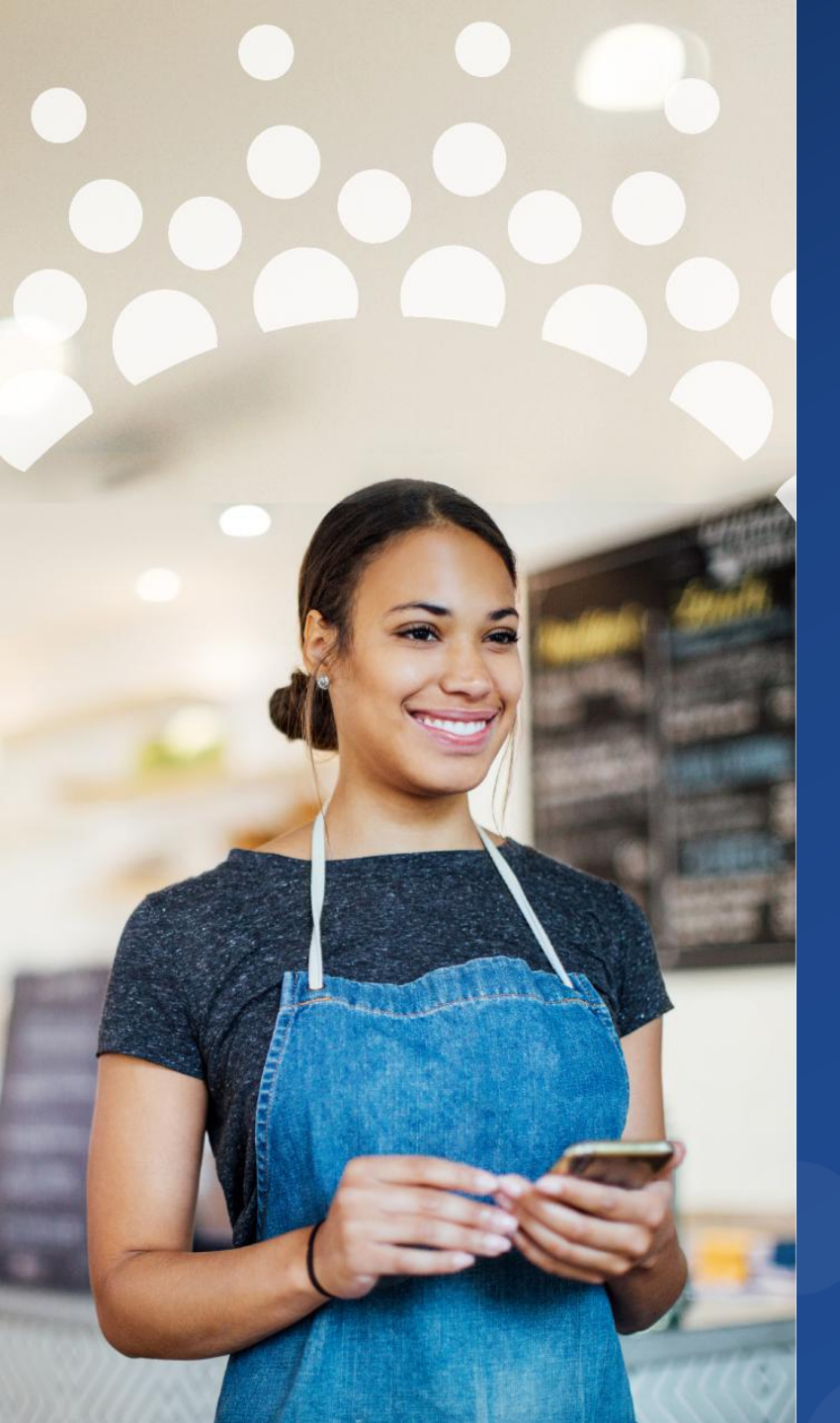

Why You Should Choose Access Health CT Small Business

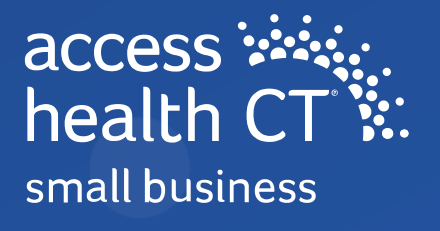

#### **Flexible Eligibility**

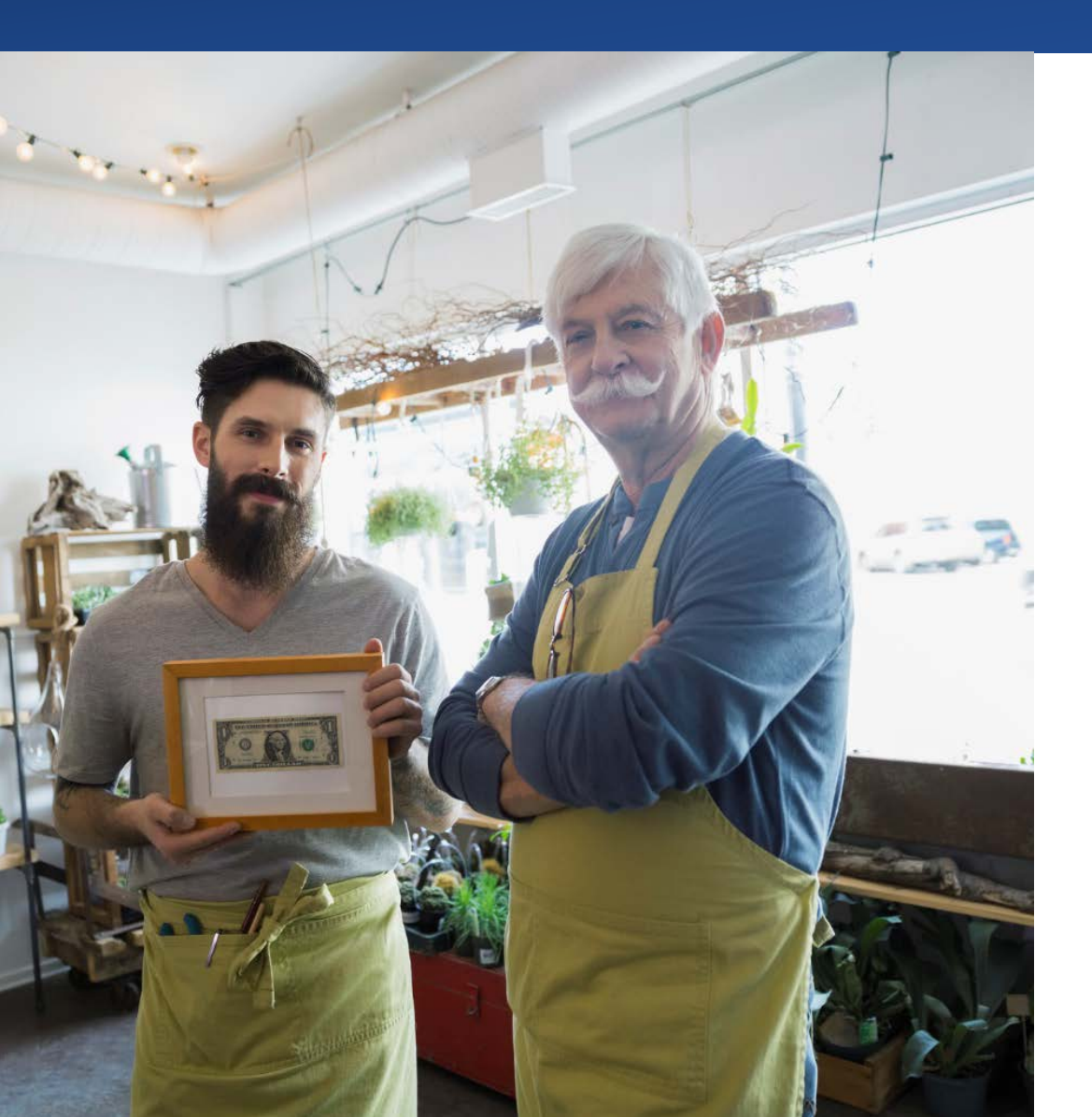

- Employers with 50 or fewer full-time equivalent (FTE) employees can obtain coverage through Access Health CT Small Business; sole proprietors cannot obtain coverage.
- Any employer that offers coverage must offer coverage to all full-time employees (employees who work an average of 30 hours per week), additionally, you may choose to offer coverage to part-time employees.

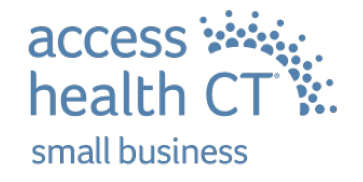

#### **Ease of Comparison**

- Access Health CT Small Business offers multiple metal levels of coverage and a variety of plans, including Health Savings Account (HSA) plan design options.
- We also offer plans that provide services not subject to the plan deductible, such as physician office visits or laboratory services.
- You have a choice of 5 plans from Anthem Blue Cross Blue Shield for 2024

#### **Metal Level Plan Types**

| Metal<br>Level | Plan                          |
|----------------|-------------------------------|
| Gold           | PPO, POS                      |
| Silver         | PPO, PPO HSA, POS, POS<br>HSA |
| Bronze         | PPO, PPO HSA, POS, POS<br>HSA |

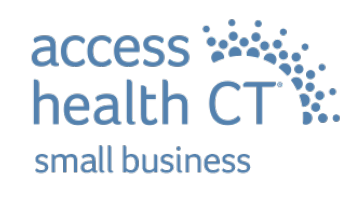

## Plan Summaries available at www.accesshealthctsmallbiz.com

access health CT Get a Ouote **Shop Plans** For Businesses For Brokers Resources small husiness Insurance Basics > Find definitions of industry terms and key details about group health insurance. **Ready to offer group** For Businesses > health insurance to your Find articles and videos covering the latest health insurance options and requirements. employees? For Brokers So are we. Find materials, articles and videos to keep you up-to-date on plans and the industry. As Connecticut's official group health insurance marketplace for small businesses, we're here to help you understand your options and get the affordable, quality coverage you need. Insurance for your small business Support for insurance brokers

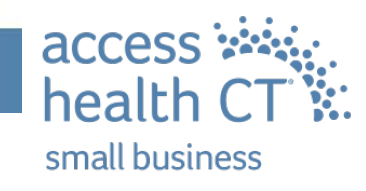

### Simple Enrollment

# Enroll online or using a simple paper form

Access Health CT Small Business uses universal enrollment forms. You will also receive an itemized bill.

For paper application please visit www.accesshealthctsmallbiz.com>Resources

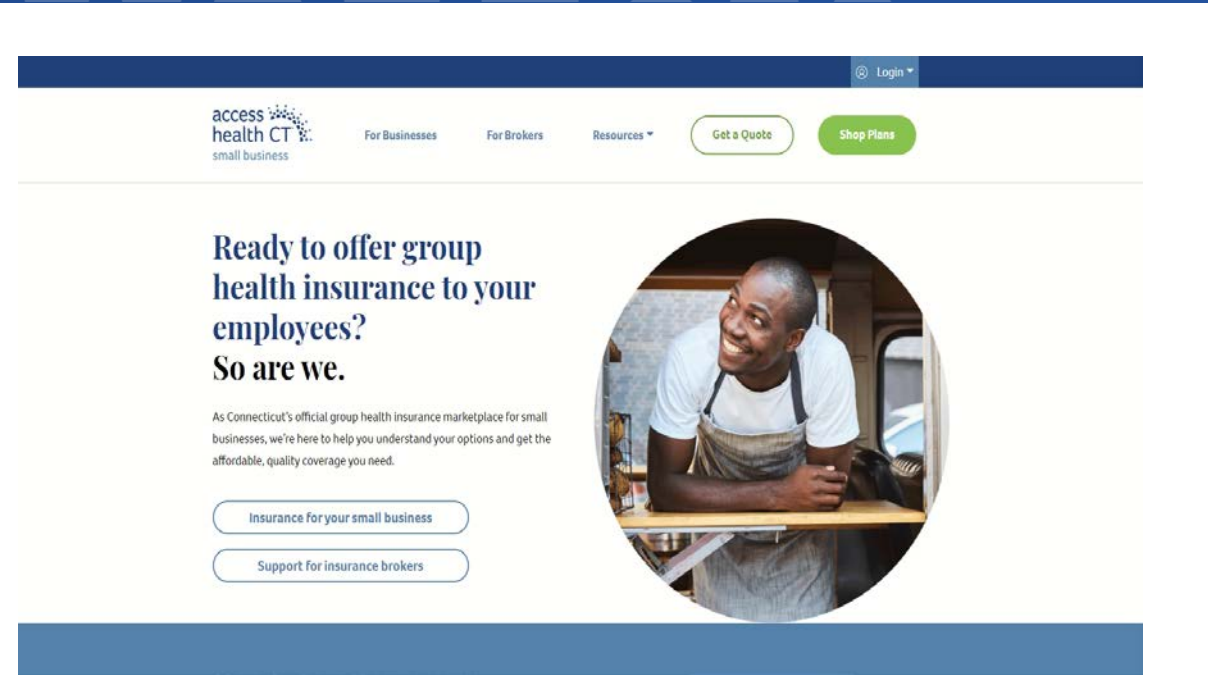

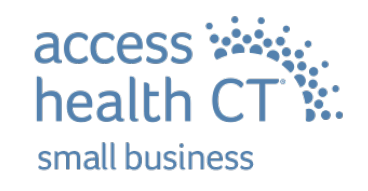

# Small Business Tax Credit

Tax credits may be available on your contribution to your employees' premium:

- Small Business: up to a 50% tax credit
- Non-Profit Organizations: up to a 35% tax credit

• The small business owner's and immediate family members annual wages are not included in the average wage. Please refer to IRS FORMS 8941 (for profit) IRS FORM 990-T (tax exempt) Credits are only available for health plans purchased through Access Health CT. To qualify, your small business must:

- Have fewer than 25 full-time equivalent (FTE) employees.\*
- Contribute at least 50% of each employee's insurance premium.
- Pay an average annual wage of less than \$58,000\*

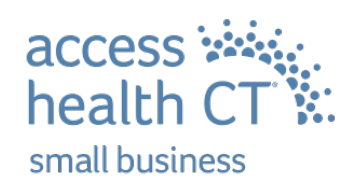

#### Small Business Healthcare Tax Credit calculator

#### available

Calculator available on https://www.healthcare.gov/shop-calculators-taxcredit/

#### Small Business Health Care Tax Credit Estimator

Step 1: Are you a tax-exempt employer?

The credit is refundable for tax-exempt employers, but is limited to the amount of the tax-exempt employer's payroll taxes withheld during the calendar year.

YES, I'M A TAX-EXEMPT EMPLOYER

NO, I'M NOT A TAX-EXEMPT EMPLOYER

Step 2: How many of your employees work 40 hours or more a week?

Full-time employees are employees who worked or who you expect to work the equivalent of 40 hours a week for 52 weeks (for a total of 2,080 hours each).

Full-time Employees

Find out who should and shouldn't be included.

Step 3: How many hours will your part-time employees work during the

applicable year?

Hours for part-time employees who worked or you expect to work less than 40 hours per week, but more than 120 days per year.

Part-time hours

If you're unsure of the number of part-time employee hours, use this <u>part-time employee worksheet</u> to enter hours for each employee.

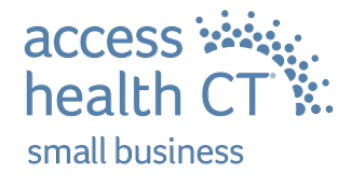

# Dedicated Customer Service Support

# Phone

#### 860-241-8445

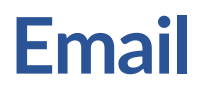

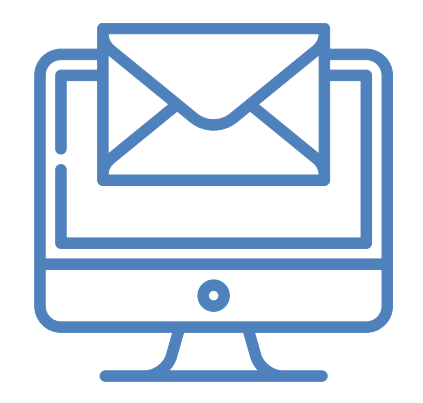

#### SHOP.AHCT@ct.gov

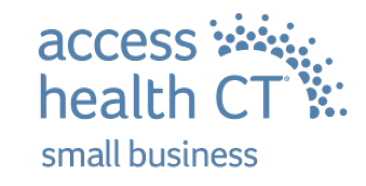

To learn more, get a quote or find a broker, visit: AccessHealthCTSmallBiz.com

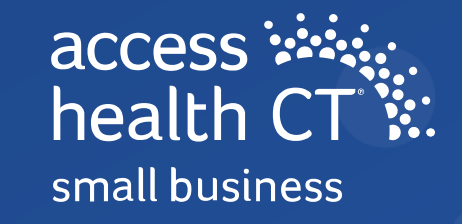

### **Health Equity**

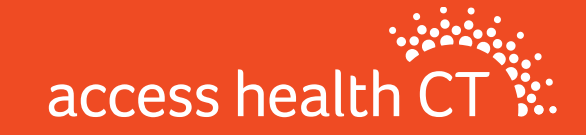
#### **Our Mission**

#### mission

To decrease the number of uninsured residents, improve the quality of healthcare, and reduce health disparities through an innovative, competitive marketplace that empowers consumers to choose the health coverage that gives them the best value.

access health CT

# **Broker Academy Overview**

- As part of our mission-driven approach to reduce health disparities, Access Health CT seeks to drive change within underserved communities by creating a Broker Academy Program – a training for individuals from historically underserved communities.
- The Program creates a pathway to license brokers by recruiting from, and building the skillsets of those who live and work in underserved communities throughout Connecticut.
- By activating members of these communities to become licensed brokers, AHCT can build trust and rapport by meeting members of the community where they are.
- The objective is to reduce the uninsured rate and address health disparities in the State of Connecticut.

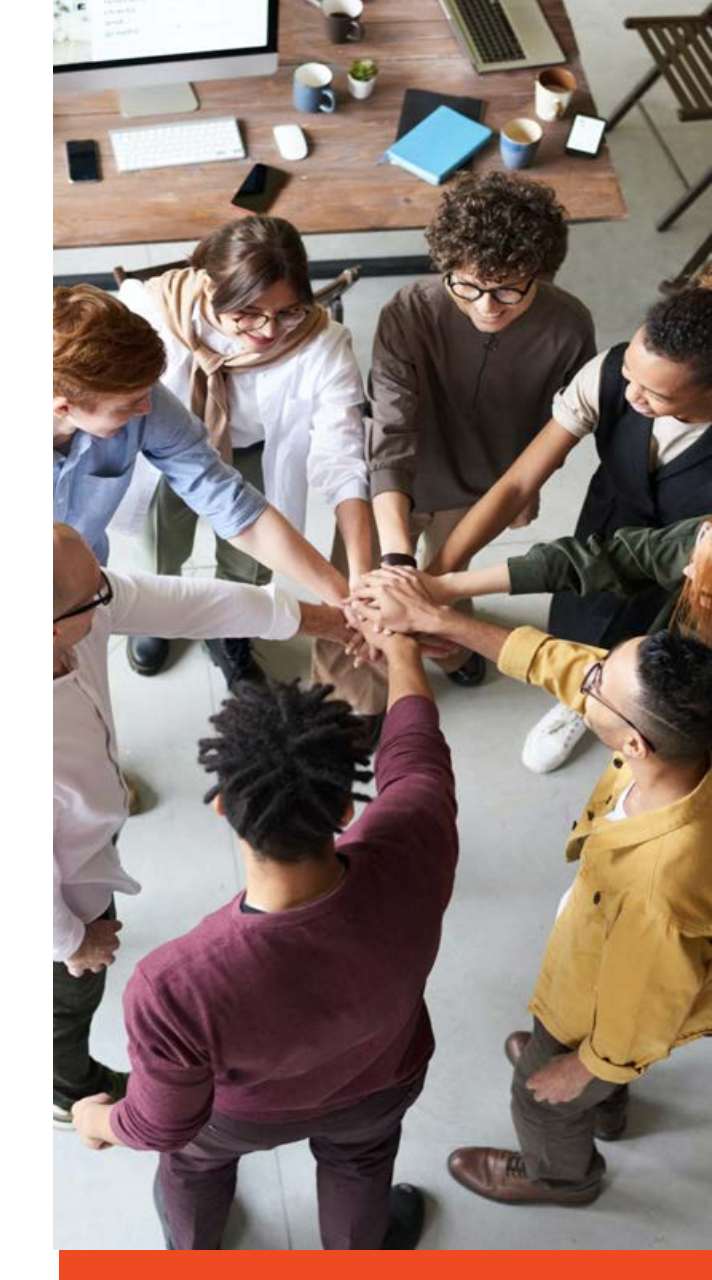

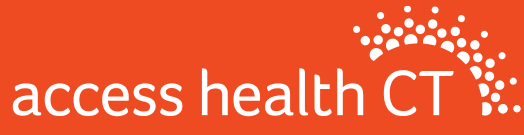

#### **Broker Academy**

- Make a difference!
- Improve the health and well-being of your community while earning income
- by becoming a licensed Health & Life Insurance Broker.
- Free Kaplan Training
- 5-month flexible mentorship with an experienced Broker
- Professional Development
- Program Support books, laptop, pay for state exam and more!

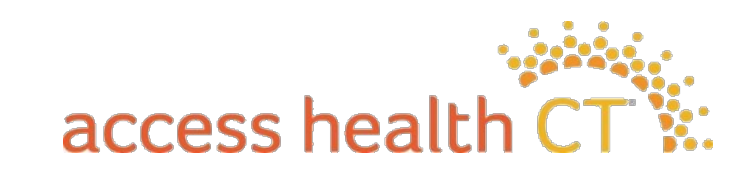

#### **Broker Academy**

- Applications will open early next year and in-person classes will start June 3rd.
- Applications MUST be submitted in Paylocity.
- o Visit: <u>www.AccessHealthCT.com/Broker-Academy/</u>

#### Enrollment

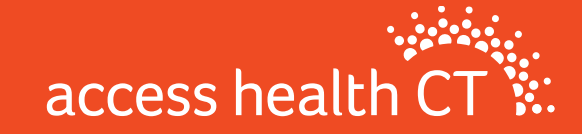

#### **OE11** Enrollment Locations

#### **Enrollment Locations:**

#### • Ferguson Library

1 Public Library Plaza Stamford Monday – Friday 10:00am-6:00pm

#### • Raymond Library

840 Main Street

East Hartford Monday - Friday 9:00am-5:00pm

#### **Navigator Sites**

- Community Renewal Team (CRT) Hartford
- Community Health Center Association of CT (CHCACT) Danbury, Willimantic, Norwich, New London
- Greater Bridgeport Area Prevention Program (GBAPP) Bridgeport
- New Opportunities, Inc (NOI) Waterbury

#### **Enrollment Fairs Statewide**

- 13 OE Fairs M F 10:00 1:00 & 5:00 8:00
- 6 Sa & S 10:00 1:00

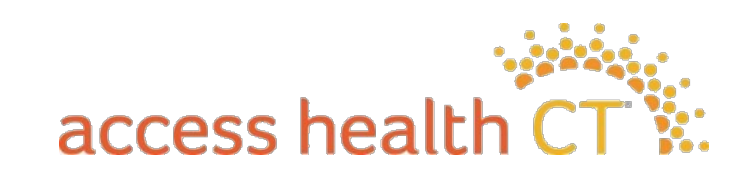

#### **Enrollment Fairs**

• Open Enrollment

- We identify the top cities based on uninsured rate, African American & Latino population, and geographic spread the fairs. This list assumes the following things:
- We would have ELs in Stamford & East Hartford
- We will have 4Navigator sites
- We will prioritize top performing sites while ensuring representation in each county.

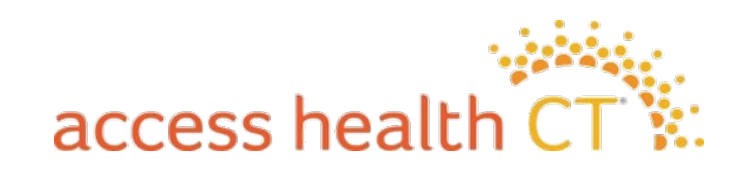

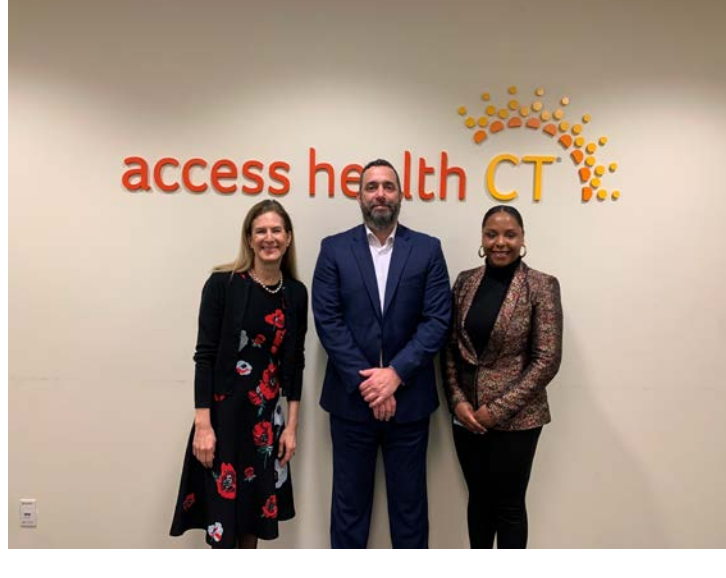

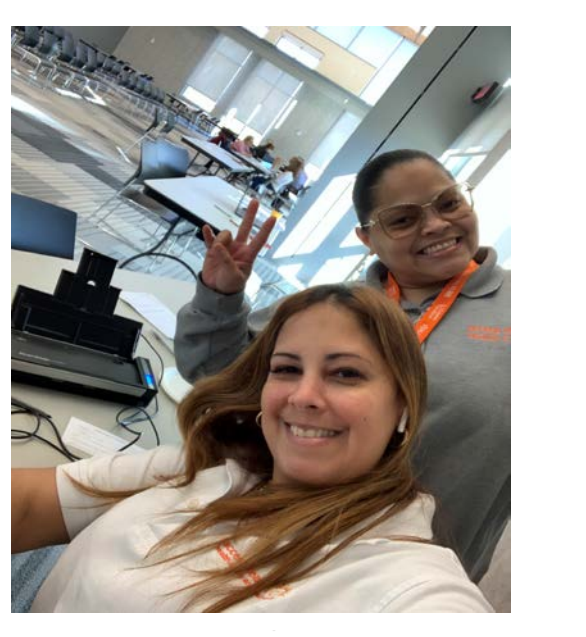

access health CT

#### **Questions?**

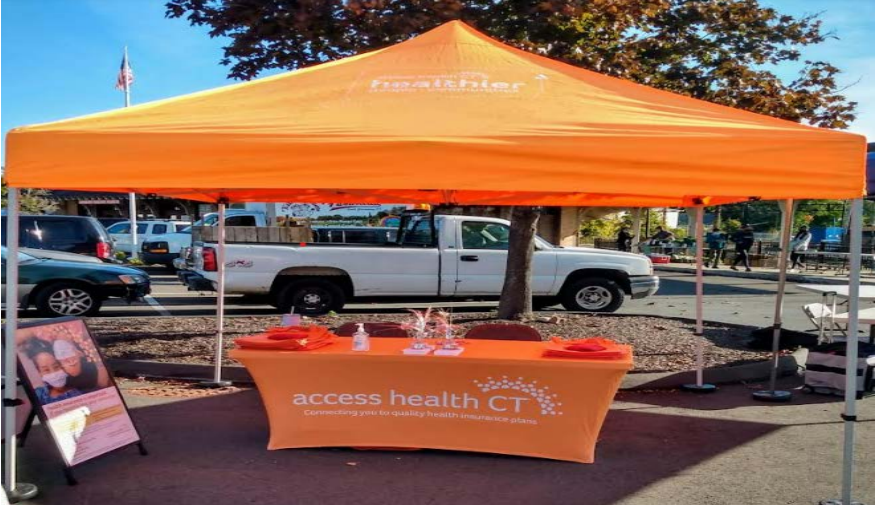

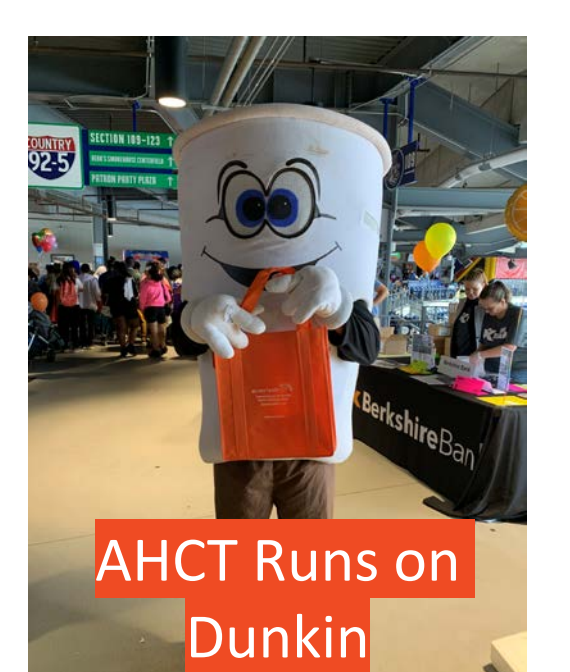

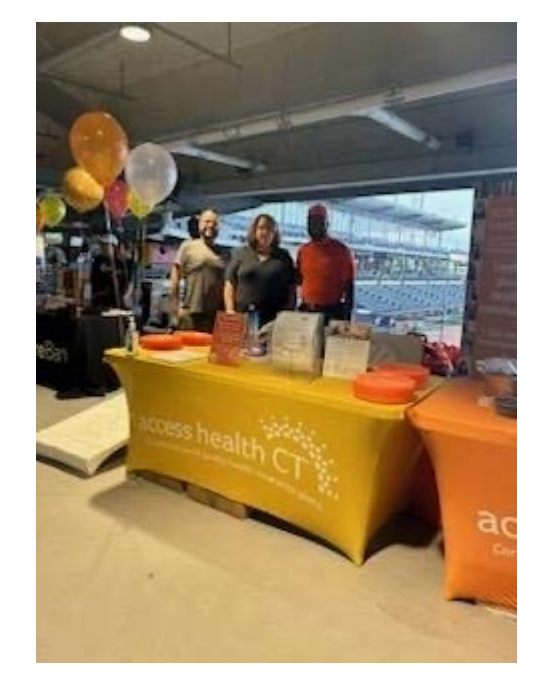

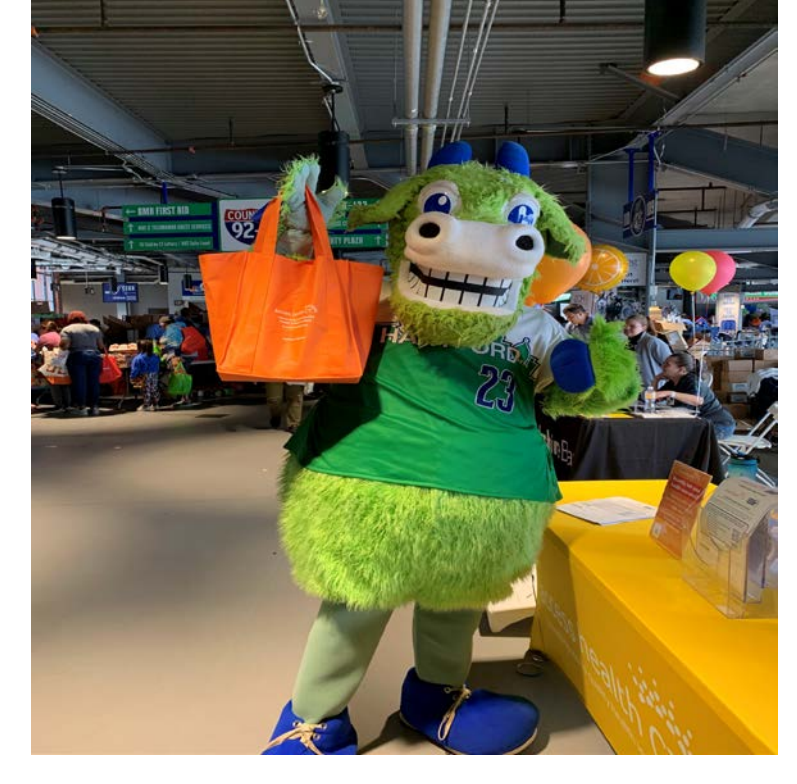

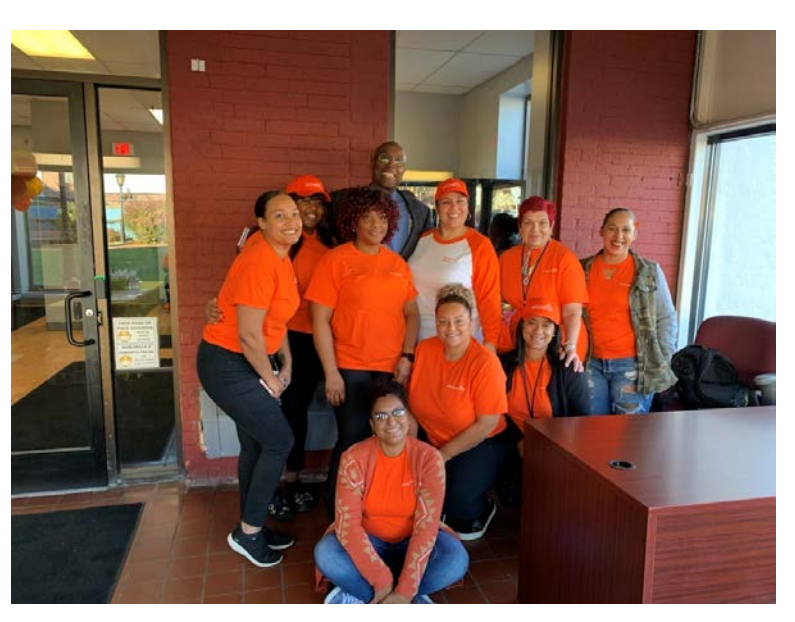

#### **Marketing Updates**

#### **Preparing for 2024 Open Enrollment**

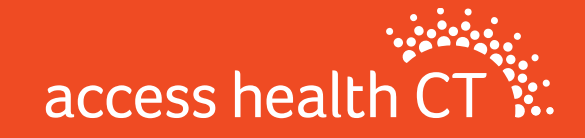

# **Ongoing Marketing Efforts**

- Medicaid Unwinding
- Covered Connecticut Program
- Qualifying Life Events

118

 Key tactics: direct mail, emails, text messages, one pagers, press releases, social media, toolkit updates

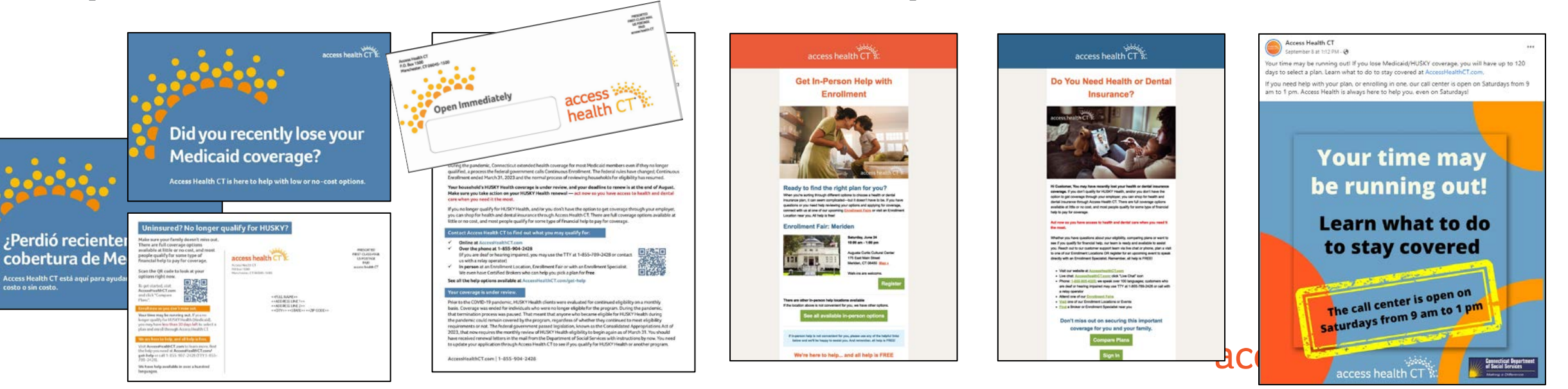

# **Open Enrollment 2024**

- Open Enrollment is November 1, 2023 January 15, 2024
- Targeted, customized communications to new & renewing customers
  - Encourage shopping & comparing plans
  - Steer customers toward "Broker of Record" when possible
  - Connect customers with a Broker or CAC for help
  - Special targets include customers missing out on CSR plans

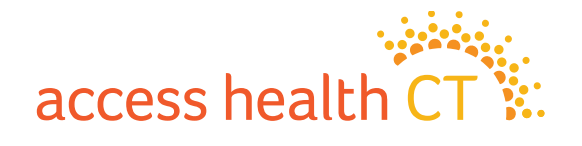

# **Tactics During Open Enrollment**

- Direct Mail
- Emails
- Texts
- Social Media (organic & paid)
- Blog Posts
- Press Releases / Media
- Paid Advertisements (TV, radio, outdoor, etc.)

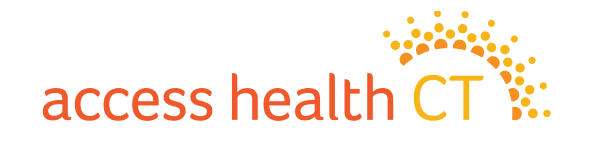

# **Targets for Open Enrollment 2024**

#### • Retention:

- Retain current customers with health and/or dental plans
- Engage & retain Certified Brokers, CACs and Community Partners

#### • Acquisition:

- Former customers
- Former HUSKY Health customers (Unwind)
- Uninsured / under-insured CT residents
- Leads (captured in digital, email, social, outreach)
- Incomplete applications
- Newly eligible (e.g. 26-year old)

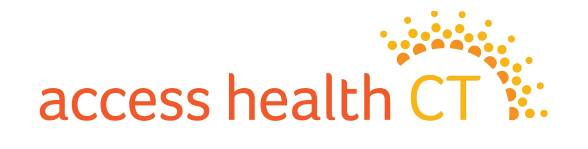

### Key Broker & CAC Resources

| Broker Page    | AccessHealthCT.com/brokers                                 | Cre    | ate Account Resources For        |
|----------------|------------------------------------------------------------|--------|----------------------------------|
|                |                                                            | Get He | Health Equity                    |
| CAC Page       | AccessHealthCT.com/certified-application-counselors        |        | Brokers                          |
|                |                                                            |        | Broker Academy                   |
| Knowledge Base | AccessHealthCT.com and click Ask a Question under Get Help |        | Community Partners               |
|                | -OR-                                                       |        | Certified Application Counselors |
|                | Type a question in the search bar at AccessHealthCT.com    |        | Toolkit                          |
| Toolkit        | AccessHealthCT.com/toolkit                                 |        | Small Business                   |
|                | •                                                          |        | Small Dusiness                   |
| Blog           | AccessHealthCT.com/blog                                    | 3      | Press                            |
|                |                                                            | 1      |                                  |
| Email          | *Ask the Broker / CAC Support Team*                        | ÷.,    |                                  |
| Newsletters    |                                                            |        |                                  |

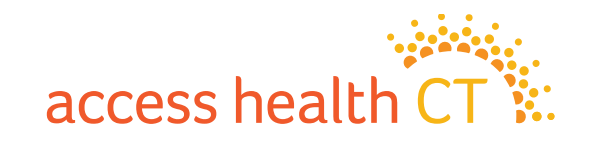

## From Our Toolkit

- The toolkit is your one-stop shop for marketing content
- We keep our toolkit updated with the latest talking points, one pagers and more
- Visit AccessHealthCT.com/toolkit or find it on our homepage at AccessHealthCT.com under Resources For > Toolkit

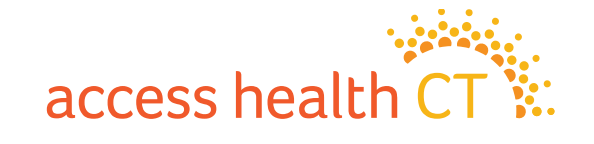

### From Our Toolkit, cont'd

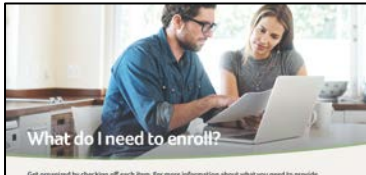

How do I enroll? Shop, Contyare and Ereol Phone: 1-855-805-4335 Find Brokers, Errolment Spec t-bally for a full list of hours of aperation, holistays and help it

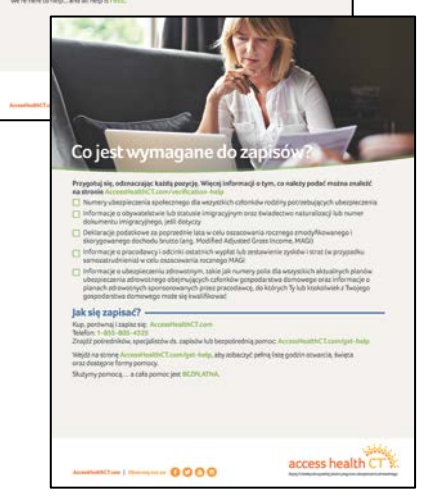

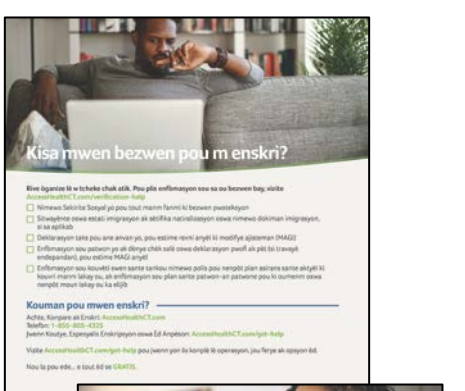

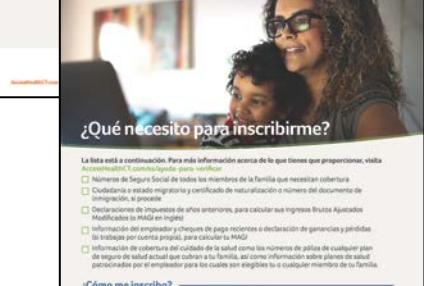

Annethall Class | Same 0000

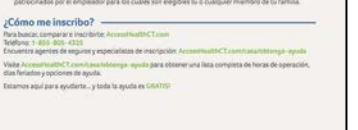

access health CT &

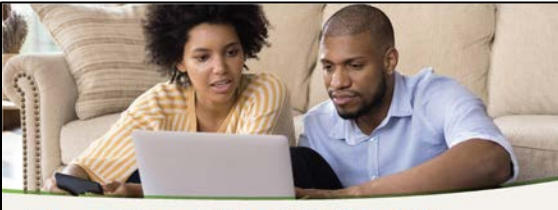

#### Do you still qualify for HUSKY Health? Complete your renewal to find out.

At Access Health CT, we're here to help you renew your HUSKY Health insurance. To get started, visit AccessHealthCT.com or call 1-855-805-4325 to update your address, phone number, email, and other information. You will be notified when your HUSKY renewal is due.

When it's your time for renewal, we will use your information to see if you still qualify for HUSKY. If you qualify, you may be automatically re-enrolled

If you do not qualify, you can choose new coverage through Access Health CT. You will have up to 120 days from the date your HUSKY ends to enroll in new coverage.

But don't wait until your HUSKY ends. Shop during your renewal period to be sure you have coverage when you need it. We're here to help and can even see if you qualify for financial help. Start at AccessHealthCT.com Take action today to stay covered tomorrow

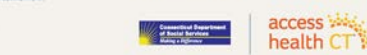

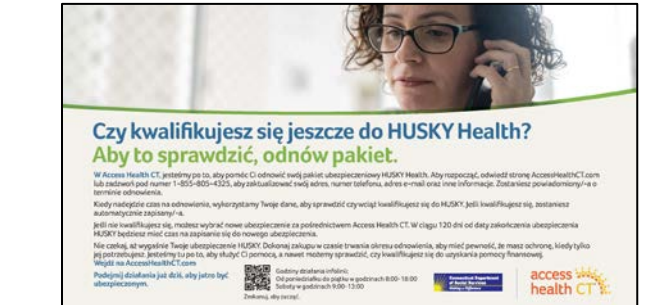

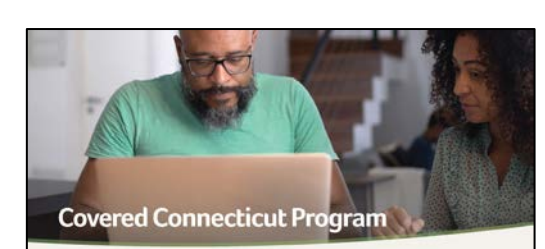

ints who meet specific eligibility reg ments are naving \$0 for their health in through Access Health CT. Usanks to the Covered Convecticut Program created by the State of Connecticut and administered by the Department of Social Services. The Covered Connecticut Program new includes dental benefits and non-emergency medical transportation.

If you qualify, the State of Connecticut will payyour portion of the monthly payment (premium) directly to your insurance company (knthem or Connecticut) and will also payfor the cost-sharing amounts that you would normally have to pay with a health insurance plan, such as deductibles, co-pays, co-insurance, and maximum out-of-poolse costs.

Who qualifies for the Covered Connecticut Program? • You must be a Connecticut resident and you must meet all program eligibility requirements in order to pay \$0 for your health insurance plan. You must:

Have a household income up to and including 175% of the Federal Poverty Level (FPL) and not qualify for Medicaid because of income (see FPL charts below)

 Be eligible for financial help, including Advance Premium Tax Credits (APTCs) and Cost-Sharing Reductions (CSRs) and use 100% of the financial help available to you · Reencolled in a Silver-Level Plan

#### Federal Poverty Level (FLP) chart

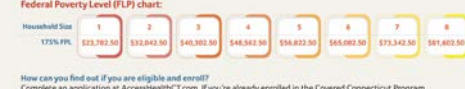

Complete an application at AccessHealthCT.com. If you're already enrolled in the Cov Access Health CT will automatically update your account. If you're not already enrolled in the Covered Con-Access Health C1 will automatically splatia your account. If you're not al imatig enrolled in the Covered Connecticut. Poprann, Access Health C1 will enviewy oung application to see 1% you most up-to-date household income automatically enroll any eligible costomers. Mules are Access Health C1 has your most up-to-date household income and costact information. For free high enrolling or in 66 and 1% you may are High T6 the Development, all the call center at 1-855-800-4215. If you are deal or hearing impaints, you may use the T174 t-855-789-2428 to constact as while ready speater. View Accessing Accessing Health Accessing Accessing Accessin

access health CT AccessitionAlbCT.com | Toline us no: 6 0 0 0

access health C

See other resources at AccessHealthCT.com/toolkit

Scan to get st

nday-Friday Bam-6pm urday 9am-1pm

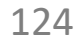

### **Questions? Ideas?**

- How can we help you to serve our customers?
- What information are you lacking?
- Do you have ideas for an event or partnership?

#### Share your input with the Broker/CAC Support team!

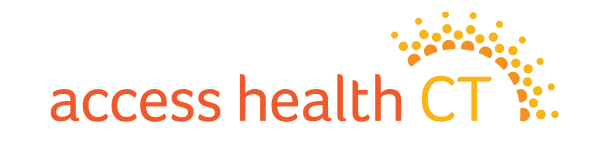

# Follow and Share @AccessHealthCT

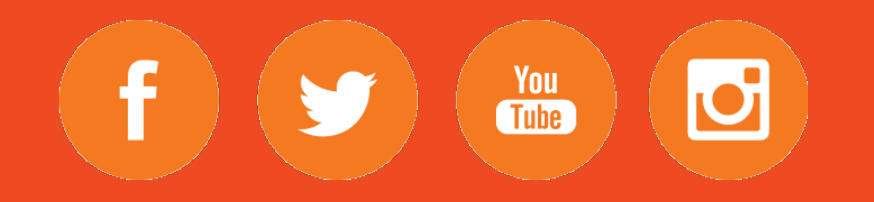

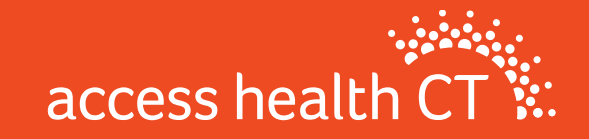

#### **Resources**

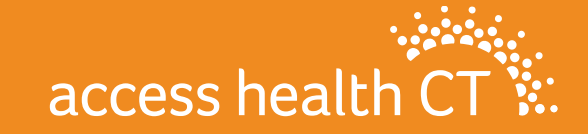

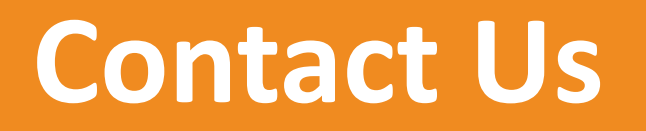

**Email Inboxes:** 

- Broker Support : <u>AHCTbrokersupport@ct.gov</u>
- Broker Registration: <u>BrokerRegistration.AHCT@ct.gov</u>
- Compliance: <u>BrokerCompliance.AHCT@ct.gov</u>

**Broker Webpage:** 

https://www.accesshealthct.com/brokers

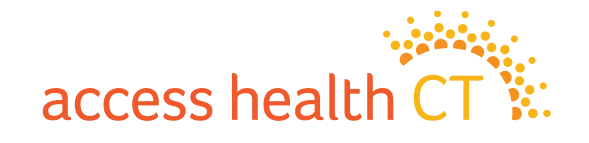

## **Quick Links**

- The Covered CT Program
- The Broker Academy
- Non-Emergency Medical Transportation (NEMT)
- Symantec VIP Soft Token Installation Guide

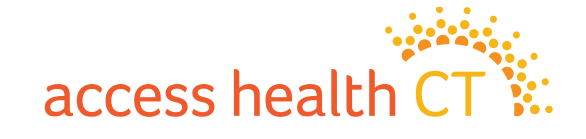

# Q & A Segment

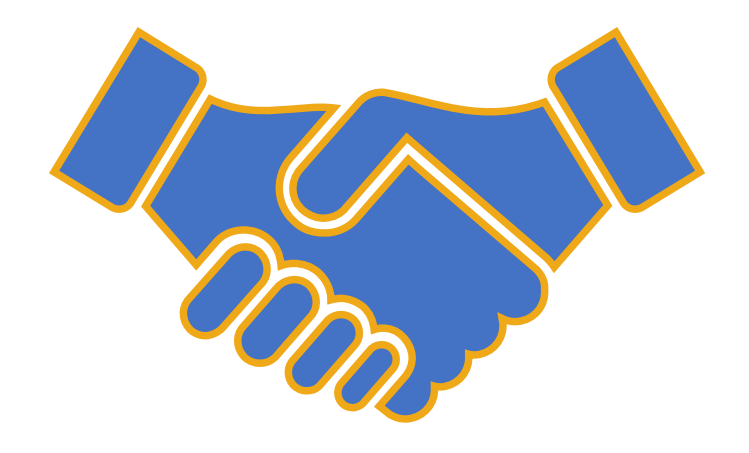

# Thank you for joining!